## **Anwendungsleitfaden** Danfoss Icon2<sup>™</sup>

Raumtemperaturregelung für Warmwasser-Fußbodenheizungen

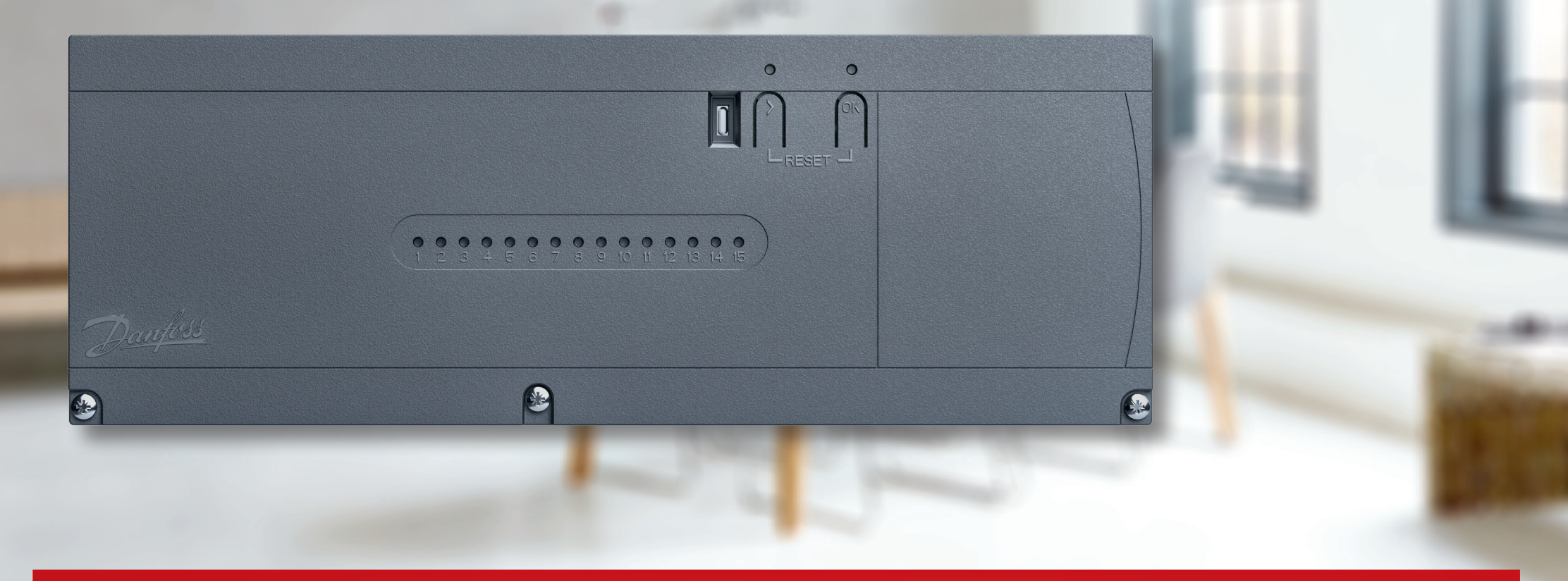

ENGINEERING TOMORROW

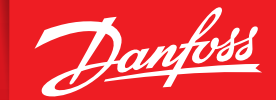

icon.danfoss.com

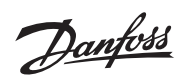

## Inhalt

| Wählen Sie Ihre Icon2™ Lösung                                         | 4      |
|-----------------------------------------------------------------------|--------|
| Verbinden Sie drahtlos bis zu vier Erweiterte Hauptregler             | 4      |
| Drahtlose Thermostate                                                 | 4      |
| verdrahtetet 2-Leiter-24-V-Thermostate                                | 4      |
| Thermische Stellantriebe                                              | 5      |
| Neuinstallation                                                       | 5<br>5 |
| Austausch einer bestehenden Installation.                             |        |
| Optionale Smart Home-Steuerung                                        |        |
| Danfoss Ally™                                                         | 5      |
| Cohualla Inhatriahuahua                                               | C      |
|                                                                       | 0      |
| Danfoss Icon2™ Raumthermostat Einstellungsmenü für Installateure      | 7      |
| Zugriff auf das Installateurmenü                                      | 7      |
| Erläuterung des Dualmodus                                             | 7      |
| Danfoss Ally™                                                         | 8      |
| Schritt 1–4.                                                          |        |
| Integration von Icon2 in andere Smart-Home-Lösungen auf Zigbee-Basis  | 8      |
| Applikation 00                                                        | 9      |
| Fußbodenheizungssystem                                                |        |
|                                                                       | 1 1    |
| Applikation U1                                                        |        |
| Zwenoni-neizsystem mit iester vonautemperatur kegelung                |        |
| Applikation 02                                                        | 13     |
| Zweirohr-Heizsystem mit bedarfsgesteuerter Vorlauftemperatur Regelung |        |
|                                                                       |        |

| Applikation 0315Zweirohr-Heiz-/Kühlsystem, Umschaltung auf Kühlen über Vorlauftemperatur                                                                  |
|----------------------------------------------------------------------------------------------------|
| <b>Applikation 04</b>                                                                                                    |
| <b>Applikation 05</b>                                                                                                    |
| Applikation 0623Dreirohr-Heiz-/Kühlsystem mit motorisiertem Dreiwege-Kugelhahn, Umschaltung auf<br>Kühlen über Referenzraumthermostat                     |
| Applikation 0727Dreirohr-Heiz-/Kühlsystem mit zwei 2-Wege-Regelventilen mit thermischen Stellantrieben,Umschaltung auf Kühlen über Referenzraumthermostat |
| Applikation 0831Dreirohr-Heiz-/Kühlsystem mit 2 Kugelhähnen mit Stellantrieben, Umschaltung auf Kühlen<br>über Referenzraumthermostat                     |
| Applikation 0935Vierrohr-Heiz-/Kühlsystem mit motorisiertem Sechswege-Kugelhahn, Umschaltung aufKühlen über Referenzraumthermostat                        |

| Applikation 10                                                                                                    |                                            |
|----------------------------------------------------------------------------------------------------|--------------------------------------------|
| Vierrohr-Heiz-/Kühlsystem mit vier 2-Wege-Regelventilen mit thermisch<br>Umschaltung auf Kühlen über Referenzraumthermostat                                                                               | nen Stellantrieben,                        |
| Applikation 11                                                                                                    | 43                                         |
| Vierrohr-Heiz-/Kühlsystem mit Sechswege-Kugelhahn mit voreingestel<br>Vorlauftemperatur Regelung, Umschaltung auf Kühlen über Referenzra                                                                  | lter Heiz- und Kühl-<br>umthermostat       |
| <b>Applikation 12</b> .<br>Vierrohr-Heiz-/Kühlsystem mit Sechswege-Kugelhahn mit bedarfsgeste<br>Vorlauftemperatur und voreingestellter Kühl-Vorlauftemperatur, Umsch<br>über Referenzraumthermostat      | euerter Heiz-<br>naltung auf Kühlen        |
| <b>Applikation 13</b><br>Vierrohr-Heiz-/Kühlsystem mit Sechswege-Kugelhahn mit voreingestel<br>Vorlauftemperatur Regelung, Umschaltung auf Kühlen über Referenzra                                         | 51<br>Iter Heiz- und Kühl-<br>umthermostat |
| Applikation 14                                                                                                    |                                            |
| Vierrohr-Heiz-/Kühlsystem mit Sechswege-Kugelhahn mit bedarfsgeste<br>Vorlauftemperatur und voreingestellter Kühl-Vorlauftemperatur, Umsch<br>über externen (manuellen) potenzialfreien Schließer-Kontakt | euerter Heiz-<br>naltung auf Kühlen        |
| <b>Applikation 15</b><br>Zweirohr-Heiz-/Kühlsystem mit (hybrider) Wärmepumpe, Umschaltung<br>externen potenzialfreien Schließer-Kontakt                                                                   | 59<br>Jauf Kühlen über                     |
| Applikation 16                                                                                                    | 63                                         |

Dreirohr-Heiz-/Kühlsystem mit motorisiertem Dreiwege-Kugelhahn, Umschaltung auf Kühlen über externen potenzialfreien Schließer-Kontakt

| Erneute Kopplung oder Austausch eines Geräts82Wann wird ein Hauptregler zurückgesetzt82Wann wird ein Thermostat zurückgesetzt82Was ist zu tun, wenn der Thermostat nicht zurückgesetzt werden kann82Blinkmuster für den Hauptregler Icon2™83Erweiterung der Funk-Reichweite.84Leitfaden für drahtlose Produkte87Wann sollte ein Signalverstärker eingesetzt werden?88 |  |
|----------------------------------------------------------------------------------------------------|--|
| Fehlersuche   82                                                                                                    |  |
| Vierrohr-Heiz-/Kühlsystem mit vier 2-Wege-Regelventilen mit thermischen Stellantrieben,<br>Umschaltung auf Kühlen über externen potenzialfreien Schließer-Kontakt                                                                                                    |  |
| <b>Applikation 20</b>                                                                                                    |  |
| Applikation 19.75Vierrohr-Heiz-/Kühlsystem mit motorisiertem Sechswege-Kugelhahn, Umschaltung auf<br>Kühlen über externen potenzialfreien Schließer-Kontakt                                                                                                    |  |
| Applikation 1871Dreirohr-Heiz-/Kühlsystem mit zwei Kugelhähnen mit Stellantrieben, Umschaltung auf<br>Kühlen über externen potenzialfreien Schließer-Kontakt                                                                                                    |  |
| Applikation 17.67Dreirohr-Heiz-/Kühlsystem mit zwei 2-Wege-Regelventilen mit thermischen Stellantrieben,Umschaltung auf Kühlen über externen potenzialfreien Schließer-Kontakt                                                                                                    |  |

## Wählen Sie Ihre Icon2™ Lösung

#### Verbinden Sie drahtlos bis zu vier Erweiterte Hauptregler

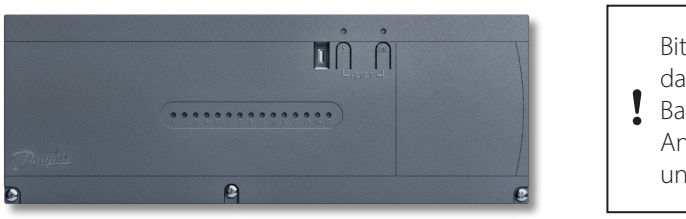

Bitte beachten Sie, dass der Hauptregler Basic Variante nur die Anwendung 0 + 4unterstützt.

Beschreibung: Bestellnummer:

Icon2<sup>™</sup> Erweiterter Hauptregler 088U2110 Technische Daten: Anzahl der Stellantriebsausgänge: Versorgungsspannung Stellantrieb: Geeignet für Bodenkühlung: Vorlauftemperatur Regelung: Smartphone-Steuerung durch Endbenutzer: Anschluss der Thermostate

#### 15 Kanäle

Thermische Stellantriebe 230 V (umrüstbar auf 24-V-Regelung) Ja, erweiterte Anwendungen für Zwei-, Drei- und Vierrohrsysteme Ja, je nach ausgewählter Applikation *Ja, mit optionalem Ally™ Gateway* Sowohl verdrahtet als auch Funk; Funkkommunikation standardmäßig im Hauptregler enthalten

#### Funk-Thermostate

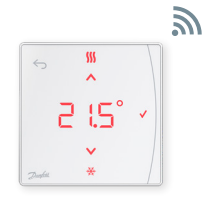

Beschreibung: Icon2<sup>™</sup> RT Display Thermostat

Bestellnummer: 088U2121

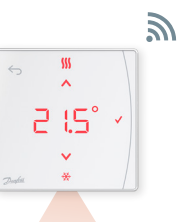

Beschreibung: Icon2<sup>™</sup> RT-Display-Thermostat mit Infrarot-Bodenfühler und erweitertem Funktionsumfang

Bestellnummer: 088U2122

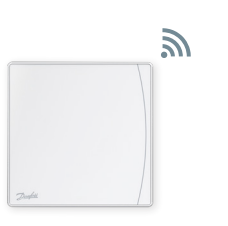

Beschreibung: Icon2<sup>™</sup> Raum-Sensor, ohne Display Keine Einstellungen oder Anzeige. Ally-App erforderlich

Bestellnummer: 088U2120

#### Zweileiter 24 V-Thermostate

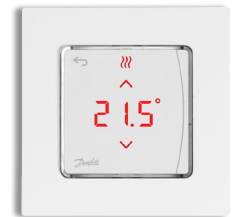

Beschreibung: Icon2<sup>™</sup> Aufputzthermostat

Bestellnummer: 088U2128

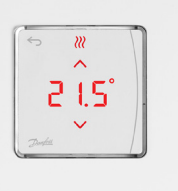

Beschreibung: Icon2<sup>™</sup> Unterputzthermostat

Bestellnummer: 088U2125

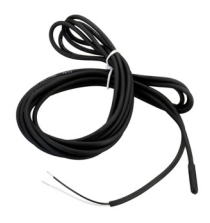

Beschreibung: Optionaler Bodenfühler

Bestellnummer: 088U1110

## Thermische Stellantriebe

#### **Neu**installation

Die Stellantriebsausgänge des Hauptreglers Icon2<sup>™</sup> verwenden 230 V

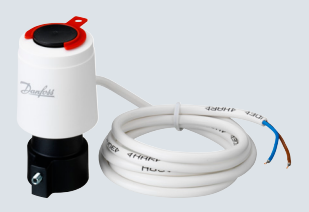

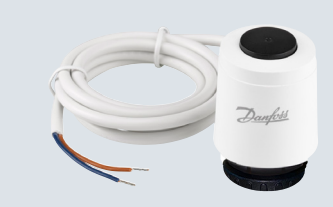

Thermischer Stellantrieb TWA-K 230 V

Verteiler mit M30x1.5 Anschluss

NC für Ventile und Fußbodenheizungs-

Beschreibung: Thermischer Stellantrieb TWA-A 230 V NC mit Anschluss für Danfoss-Ventile/ Fußbodenheizungs-Verteiler

Bestellnummer: 088H3112

Bestellnummer: 088H3142

Beschreibung:

#### Austausch einer vorhandenen Installation

Möchten Sie eine vorhandene Regelung ersetzen, die bereits 24 V-Stellantriebe für die Fußbodenheizungskreise verwendet? Mit dem optionalen Konvertierungsmodul können Sie die 230-V-Stellantriebsausgänge am Icon2™-Hauptregler in 24-V-Ausgänge umwandeln.

#### Beschreibung:

Icon2 TWA Konvertierungsmodul wandelt die 230 V Stellantriebsausgänge in 24 V Ausgänge um

Bestellnummer: 088U2140

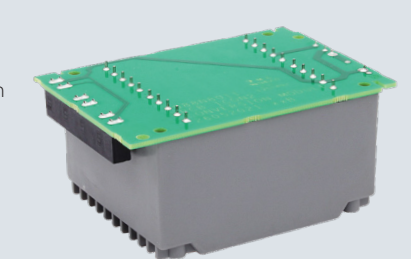

## Optionale Smart Home-Steuerung

#### **Danfoss Ally**<sup>™</sup>

Wenn der Icon2<sup>™</sup> Hauptregler drahtlos mit dem Ally<sup>™</sup> Gateway verbunden ist, können Heizpläne angelegt und das System über die Ally App gesteuert werden.

Beschreibung: Danfoss Ally™ Zigbee Gateway

Bestellnummer: 014G2400

Netzspannungsversorgung mit beiliegendem USB-Kabel und

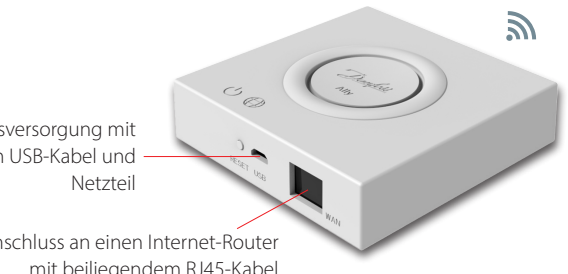

Anschluss an einen Internet-Router mit beiliegendem RJ45-Kabel

## Schnelle Inbetriebnahme

#### Schritt 1:

Stellen Sie immer sicher, dass Sie zuerst Stellantriebe, Thermostate und jegliches Zubehör anschließen.

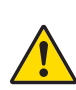

Die Ein- und Ausgänge der angeschlossenen Geräte werden sofort erkannt, wenn Sie den Stecker des Hauptreglers in eine Steckdose stecken. Schließen Sie niemals Geräte an, wenn der Stecker bereits in einer Steckdose steckt.

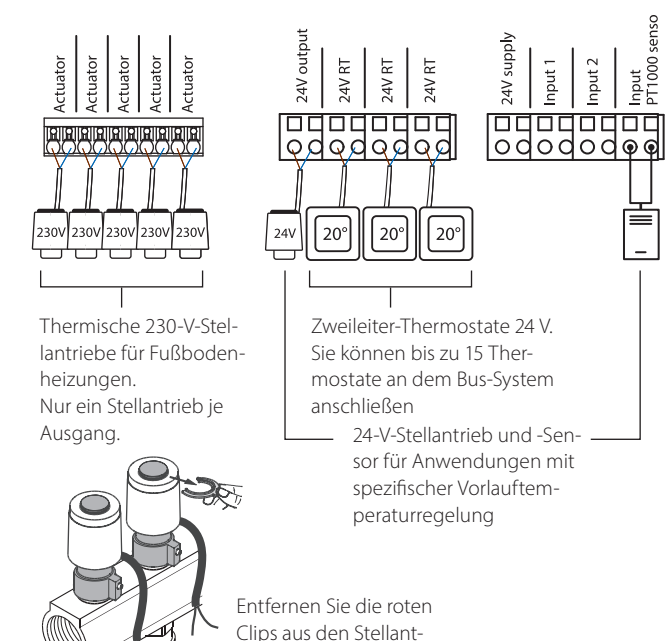

Schritt 2:

Laden Sie die Icon2™ Inbetriebnahme-App herunter und aktivieren Sie Bluetooth auf Ihrem Smartphone

Um den Icon2<sup>™</sup> Hauptregler einzurichten, müssen Sie die App auf Ihrem Smartphone oder Tablet verwenden. Diese verbindet sich über Bluetooth mit dem Icon2<sup>™</sup> Hauptregler.

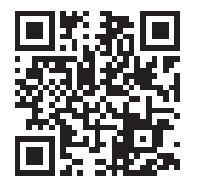

🚯 Bluetooth

 Installieren Sie die App auf Ihrem Smartphone oder Tablet.

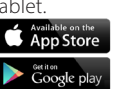

Stellen Sie sicher, dass Bluetooth

- auf Ihrem Smartphone oder Tablet eingeschaltet ist.
- Erteilen Sie der Danfoss App die Berechtigung, auf Bluetooth zuzugreifen.

#### Optional:

Verknüpfen von Thermostaten und Stellantriebsausgängen ohne die Icon2 Inbetriebnahme App

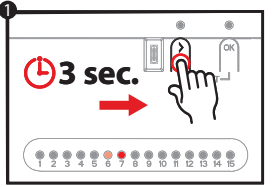

Wiederholen Sie die

Thermostat

Schritte 2 und 3 für jeden

< CLICK <

- • Verwend
  - Verwenden Sie >, um den Ausgang auszuwählen, den Sie mit dem Thermostat koppeln möchten, und bestätigen Sie mit OK. Die LED für den ausgewählten Ausgang leuchtet schwach. Wiederholen Sie den Vorgang für jeden Ausgang, den Sie mit diesem Thermostat koppeln möchten.

• Drücken Sie >, bis die LED grün

zu blinken beginnt. Jede Aus-

gangs-LED, wo ein Stellantrieb

angeschlossen ist, leuchtet auf.

 Nachdem Sie alle Ausgänge ausgewählt haben, aktivieren Sie den Thermostat please delete, indem Sie ↔ am Thermostat drücken. Wenn das ✔ aufleuchtet, bedeutet dies, dass der Thermostat mit den ausgewählten Ausgängen verbunden ist.

Sobald jeder Stellantriebsausgang einem Thermostat zugewiesen wurde, verlassen Sie automatisch den Installationsmodus.

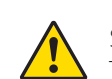

rieben.

## Danfoss Icon2<sup>™</sup> Raumthermostat **Installateursmenü**

#### Öffnen Sie das Benutzer- und Installateursmenü

Aktivieren Sie den Thermostat. Halten Sie ← gedrückt, um das Hauptmenü (ME. 1 bis 3) zu öffnen.

Anschließend halten Sie **<--** *erneut* gedrückt, um auf das *Installateursmenü ME. 4 bis 7 zuzugreifen.* 

Verwenden Sie ∧ oder ∨, um die Menüs zu ändern, und ∨ um zu bestätigen. Drücken Sie ≺, um im Menü einen Schritt zurückzugehen.

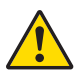

Die Menüeinstellungen ME.4 und ME.5 sind nur verfügbar, wenn der Thermostat über einen Bodenfühler verfügt. Die Menüeinstellungen ME.6 und ME.7 sind nur verfügbar, wenn eine Kühlapplikation ausgewählt wurde.

- **ME.1** : Grenzwerte für Raumtemperatur festlegen
- **ITE.2**: Versionsnummer zur Identifizierung des Produkts
- *ITE.3* : Führen Sie eine Verbindungsprüfung zum dem Hauptregler durch. Die Ergebnisse liegen zwischen 0–100 %, wobei 30 % oder mehr, eine gut Signalstärke anzeigen.
- **ITE. 4** : Bodenfühlermodus:
  - *LD* = Komfortmodus. Sowohl Raum- als auch Bodenfühler werden verwendet.
  - *FL* = Bodenfühlermodus, es wird nur der Bodenfühler zur Messung der Temperatur verwendet.
  - DU= Dualmodus. Der Thermostat regelt einen oder mehrere Heizkörper und Fußbodenheizungskreise. Hinweis: Dem Thermostat müssen mindestens 2 Ausgänge zugewiesen werden, damit der Dualmodus verfügbar ist.
- *TE.* 5 : Minimale und maximale Bodentemperaturen f
  ür die Verwendung mit den Modi *CO* und *DU*.
- ITE. 5 : Referenzraum. Auf ON stellen, um den Thermostat dieses Raums als Referenz f
  ür die Umschaltung zwischen K
  ühl- und Heizbetrieb zu verwenden.
- **ME. 7**: Kühlung **ON/OFF**. Diese Einstellung wird verwendet, um die Kühlung zu deaktivieren, z. B. in einem Badezimmer.

Zusätzliche Kühloptionen sind in der Icon2-App verfügbar.

#### Erklärung des Dual-Modus

In Räumen mit einer Kombination aus Fußbodenheizung und Heizkörpern oder Konvektoren, kann ein Thermostat verwendet werden, um beides individuell zu regeln.

Damit dies möglich ist, muss der drahtlose oder verdrahtete Thermostat über einen Bodenfühler verfügen. Am Hauptregler müssen die Ausgänge für die Fußbodenheizung auf LANGSAM und die Ausgänge für die Heizkörper oder Konvektoren auf SCHNELL konfiguriert werden. Fußbodenheizungskreise halten eine angenehme Oberflächentemperatur auf Grundlage der Einstellung der minimalen Bodentemperatur (ME. 5) und der/die Heizkörper die gewünschte Raumtemperatur.

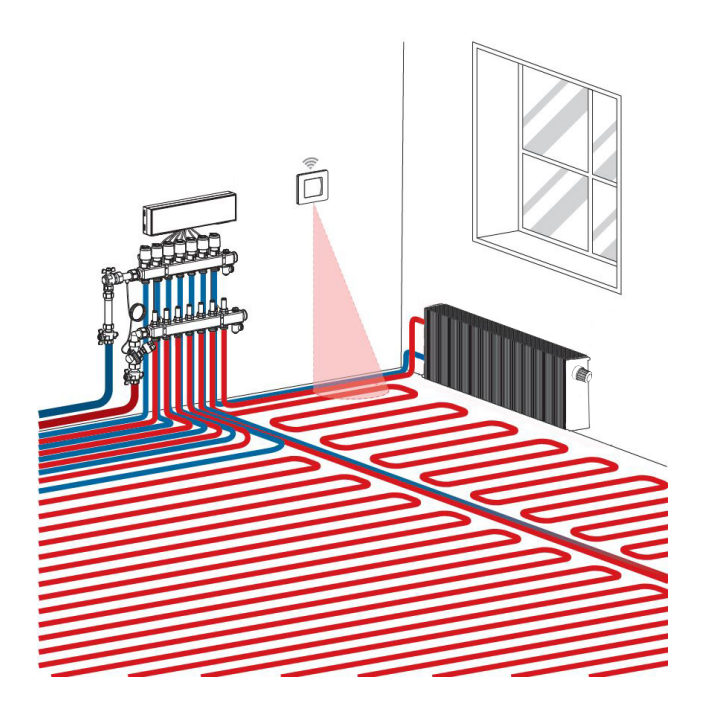

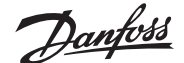

## Einrichtung **Danfoss Ally**

#### Schritt 1:

Laden Sie die Danfoss Ally™ App herunter und erstellen Sie Ihr Benutzerkonto

# 

### Schritt 3:

Schritt 4:

ally.danfoss.com

Nachdem die Installation

abgeschlossen ist, öffnen Sie

Heizsystem mit Zeitplan und

Temperatur ein. Vollständige

Informationen finden Sie unter

die App und richten Sie Ihr

1. Starten Sie die Danfoss Ally™ App und fügen Sie Ihr Danfoss Ally™ Gateway hinzu. 2. Wählen Sie die Danfoss Ally™ Gateway Kachel und fügen Sie Untergeräte zu Ihrem Danfoss Ally<sup>™</sup> Smart Heizungssystem hinzu.

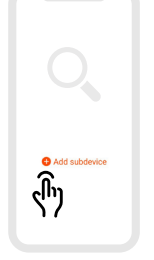

#### Integration von lcon2 in andere Smart-Home-Lösungen auf **Zigbee-Basis**

Die meisten Benutzer bevorzugen eine App zur Steuerung ihres Smart Homes.

Durch eine Einbindung von Icon2 in dieses System, kann der Benutzer das Icon2-System über die gleiche App steuern, wie auch den Rest des Hauses. Icon2 wird mit Smart-Home-Lösungen auf Zigbee-Basis verbunden, indem Sie die App der Zigbee-Smart-Home-Lösung Ihrer Wahl öffnen und das lcon2-System als neues Gerät hinzufügen. Je nach Smart-Home-Lösung kann dies entweder durch einmaliges Drücken der OK-Taste, oder im Falle einer Zigbee 3.0-Lösung, durch Scannen des QR-Codes unten links an der Vorderseite des Hauptreglers und anschließendes bestätigen, erfolgen.

Hinweis: Nicht alle Icon2-Funktionen sind standardmäßig in allen Smart-Home-Lösungen verfügbar.

## Schritt 2:

Verbinden Sie die Netz- und Ethernetkabel mit Ihrem Danfoss Ally™ Gateway und befolgen Sie den Installationsprozess in der App.

Stellen Sie sicher, dass Ihr Mobilgerät über denselben Router mit dem WLAN verbunden ist, mit dem das Gateway per Kabel verbunden ist.

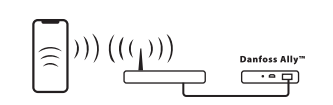

Online 🗸

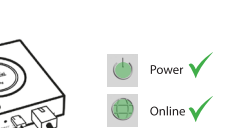

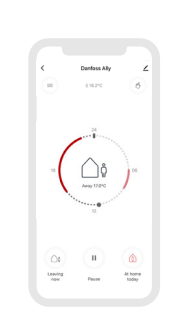

#### Fußbodenheizungssystem

#### Applikationsbeschreibung

Diese grundlegende Icon2<sup>™</sup>-Applikation steuert thermische Stellantriebe nach Gruppen, auf Basis des Heizbedarfs der verbundenen Raumthermostate.

Das Pumpen- und Wärmebedarfssignal wird aktiviert, wenn ein Heizbedarf für mindestens einen Kreis besteht. Sowohl die Pumpe (PWR1) als auch das Wärmebedarfssignal (RELAIS) sind standardmäßig auf 3 Minuten Einschaltverzögerung eingestellt.

Im PWM+ Modus nutzt Danfoss Icon2<sup>™</sup> den automatischen Abgleich. In Zeiten mit höherem Wärmebedarf verringert sich dadurch die Einschaltdauer für kleine Heizkreise in kleinen Räumen, so dass große Heizkreise in großen Räumen priorisiert werden. Der Prozess läuft automatisch und kontinuierlich ab. Dies sorgt für einen effizienteren Energieverbrauch und mehr Komfort.

#### Einstellungen der Inbetriebnahme-App

| Funktion                                                               | Werkseinstellung |     |
|------------------------------------------------------------------------|------------------|-----|
|                                                                        | Aus              | Ein |
| PWM+ Proportionalregelung der Stellantriebsausgänge                    |                  | •   |
| Wärmepumpen-Optimierung – Aufrechterhaltung des<br>Mindestdurchflusses | •                |     |
| PWR1 Einschaltverzögerung von 3 Minuten                                |                  | •   |
| RELAIS Einschaltverzögerung von 3 Minuten                              |                  | •   |
| Eingang IN2 für die Umschaltung auf Kühlbetrieb*                       | •                |     |

\* Wenn Sie den Eingang IN2 aktivieren, funktioniert das System gemäß Applikation 04

| 1 | Edelstahl-Verteiler für Fußbodenheizung SSM-F,<br>2–12 Gruppen          | 088U0752 bis<br>088U0762 |
|---|-------------------------------------------------------------------------|--------------------------|
|   | Verteilerhalterung, Set mit 2 Montagebügeln                             | 088U0585                 |
|   | Set mit 2 Kugelhähnen 1"                                                | 088U0822                 |
| 2 | Thermischer Stellantrieb TWA-A 230 V NC, passend für SSM-F<br>Verteiler | 088H3112                 |
| 3 | Taupunkt Sensor CF-DS                                                   | 088U0251                 |
| 4 | Externer Schließerkontakt (NO) zur Umschaltung auf<br>Kühlbetrieb       | Bauseits                 |

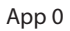

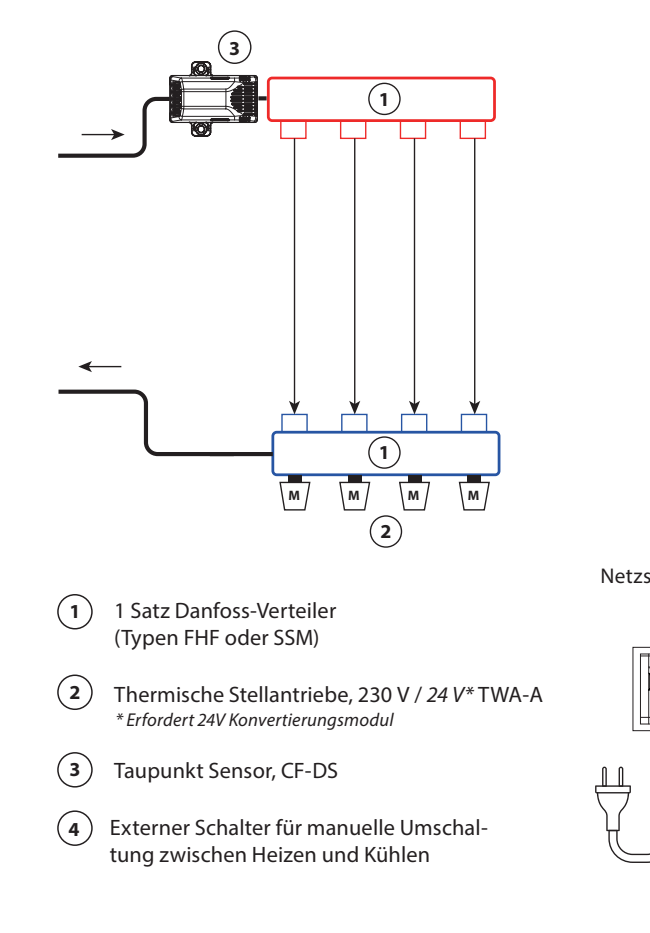

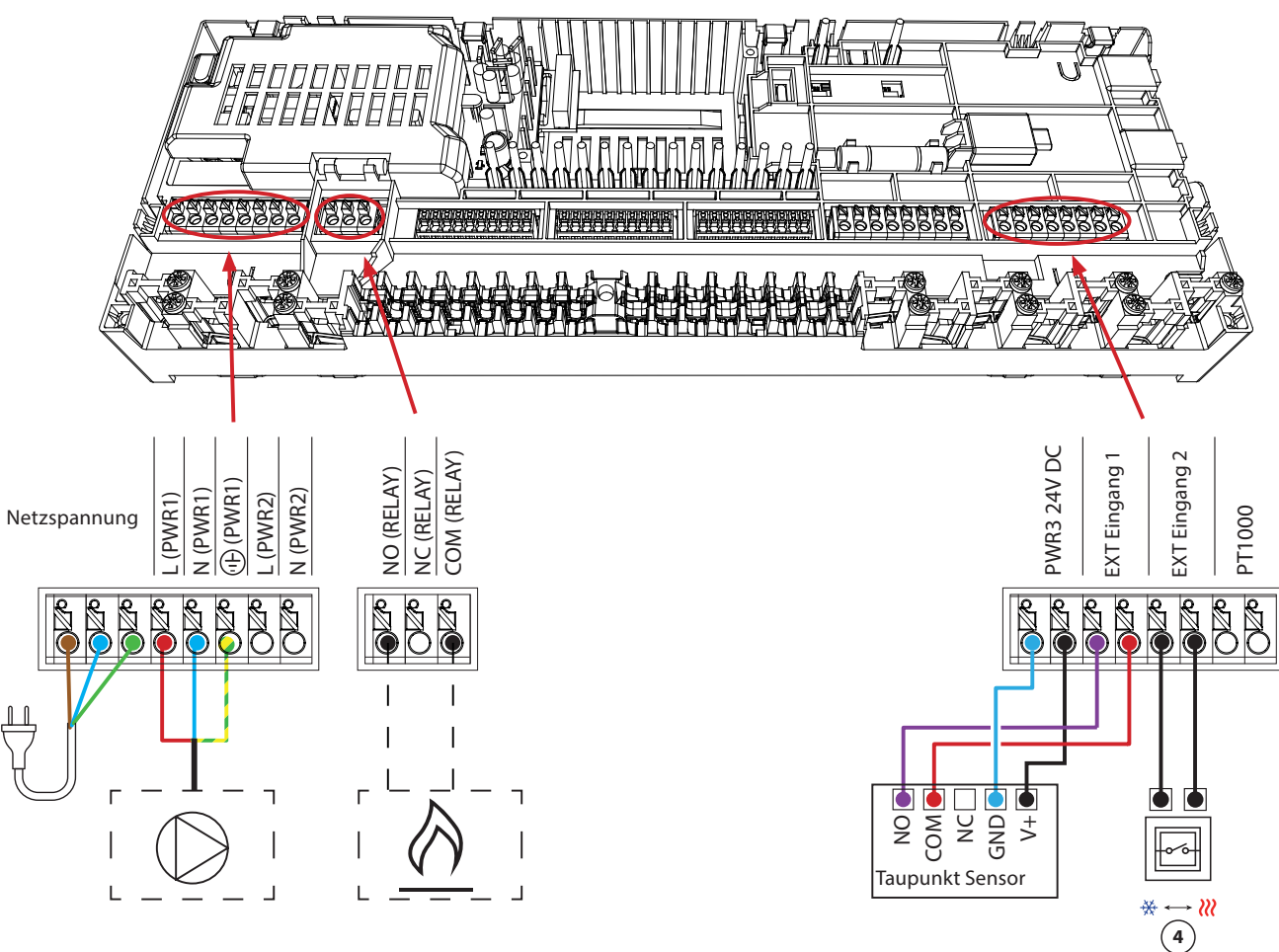

#### Zweirohr-Heizungssystem mit fester Vorlauftemperaturregelung

#### Applikationsbeschreibung

Fußbodenheizungssystem mit elektronischer Regelung der Vorlauftemperatur. Die Vorlauftemperatur ist auf einen festen Wert eingestellt. Das System nutzt einen PT1000-Fühler, um die Vorlauftemperatur zu erkennen und zu regeln. Dieser Fühler stellt auch sicher, dass die zulässige Höchst-Vorlauftemperatur nicht überschritten wird.

Das Pumpen- und Wärmebedarfssignal wird aktiviert, wenn ein Heizbedarf für mindestens einen Kreis besteht. Sowohl die Pumpe (PWR1) als auch das Wärmebedarfssignal (RELAIS) sind standardmäßig auf 3 Minuten Einschaltverzögerung eingestellt.

Im PWM+ Modus nutzt Danfoss Icon2<sup>™</sup> den automatischen Abgleich. In Zeiten mit höherem Wärmebedarf verringert sich dadurch die Einschaltdauer für kleine Heizkreise in kleinen Räumen, so dass große Heizkreise in großen Räumen priorisiert werden. Der Prozess läuft automatisch und kontinuierlich ab. Dies sorgt für einen effizienteren Energieverbrauch und mehr Komfort.

#### Einstellungen der Inbetriebnahme-App

| Funktion Werkseinstell                                                 |         | stellung |
|------------------------------------------------------------------------|---------|----------|
|                                                                        | Aus     | Ein      |
| PWM+ Proportionalregelung der Stellantriebsausgänge                    |         | •        |
| Wärmepumpen-Optimierung – Aufrechterhaltung des<br>Mindestdurchflusses | •       |          |
| PWR1 Einschaltverzögerung von 3 Minuten                                |         | •        |
| RELAIS Einschaltverzögerung von 3 Minuten                              |         | •        |
| Sicherheitstemperatur                                                  | 50,0    | )℃       |
| Gewünschte Vorlauftemperatur                                           | 40,0 °C |          |

| 1 | Mischergruppe FHM-C1 mit Umwälzpumpe UPM3 15–70                             | 088U0094                 |
|---|-----------------------------------------------------------------------------|--------------------------|
| 2 | Edelstahl-Verteiler für Fußbodenheizung SSM-F,<br>2–12 Gruppen              | 088U0752 bis<br>088U0762 |
|   | Verteilerhalterung, Set mit 2 Montagebügeln                                 | 088U0585                 |
|   | Set mit 2 Kugelhähnen 1"                                                    | 088U0822                 |
| 3 | Thermischer Stellantrieb TWA-A 230 V NC, passend für SSM-F<br>Verteiler     | 088H3112                 |
| 4 | PT1000 Temperaturfühler ESM-11                                              | 087B1165                 |
| 5 | Thermischer Stellantrieb TWA-A 24 V NC, passend für<br>Mischergruppe FHM-C1 | 088H3110                 |

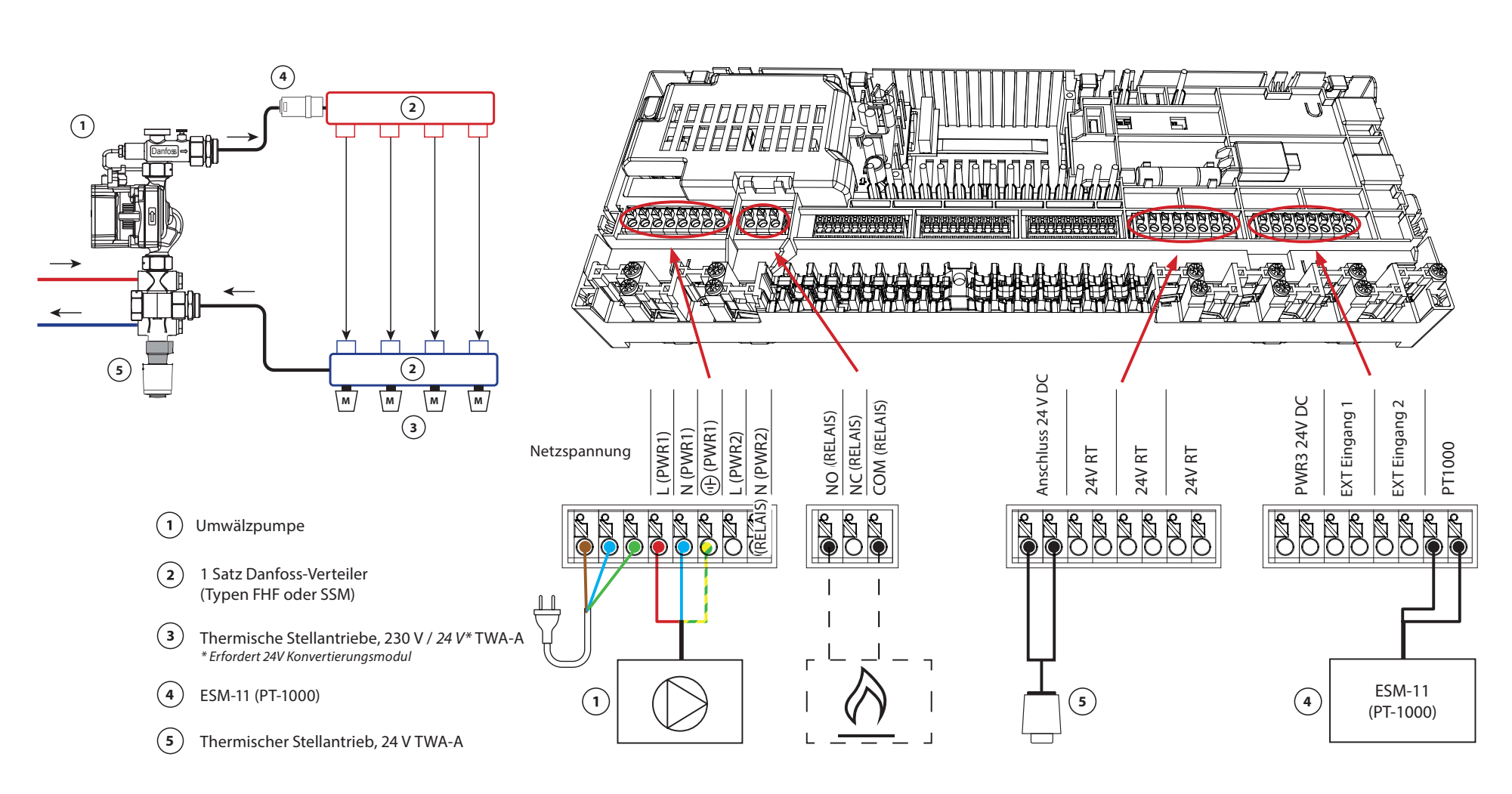

App 1

#### Zweirohr-Heizungssystem mit bedarfsgesteuerter Vorlauftemperatur

#### Applikationsbeschreibung

Fußbodenheizungssystem mit elektronischer Regelung der Vorlauftemperatur. Eine optimale Vorlauftemperatur wird anhand des Wärmebedarfs der Räume bestimmt.

Das System nutzt einen PT1000-Fühler, um die Vorlauftemperatur zu erkennen. Dieser Fühler stellt auch sicher, dass die eingestellte Sicherheitstemperatur nicht überschritten wird. Wenn dieser Fühler angeschlossen ist, steuert das System die Umwälzpumpe und das Heizbedarfssignal, beispielsweise für einen Kessel oder eine Wärmepumpe.

Das Pumpen- und Wärmebedarfssignal wird aktiviert, wenn ein Heizbedarf für mindestens einen Kreis besteht. Sowohl die Pumpe (PWR1) als auch das Wärmebedarfssignal (RELAIS) sind standardmäßig auf 3 Minuten Einschaltverzögerung eingestellt.

In dieser Applikation nutzt Danfoss Icon2<sup>™</sup> den automatischen Abgleich. In Zeiten mit höherem Wärmebedarf verringert sich dadurch die Einschaltdauer für kleine Heizkreise in kleinen Räumen, so dass große Heizkreise in großen Räumen priorisiert werden. Der Prozess läuft automatisch und kontinuierlich ab. Dies sorgt für einen effizienteren Energieverbrauch und mehr Komfort.

#### Einstellungen der Inbetriebnahme-App

| Funktion                                                               | Werkseinstellung |       |
|------------------------------------------------------------------------|------------------|-------|
|                                                                        | Aus              | Ein   |
| PWM+ Proportionalregelung der Stellantriebsausgänge*                   |                  | •     |
| Wärmepumpen-Optimierung – Aufrechterhaltung des<br>Mindestdurchflusses | ٠                |       |
| PWR1 Einschaltverzögerung von 3 Minuten                                |                  | •     |
| RELAIS Einschaltverzögerung von 3 Minuten                              |                  | •     |
| Temperaturbereich                                                      | 25,0-40          | ,0 °C |
| Sicherheitstemperatur                                                  | 50,0 °C          |       |

\*Nicht einstellbar

| 1 | Mischergruppe FHM-C1 mit Umwälzpumpe UPM3 15–70                             | 088U0094                 |
|---|-----------------------------------------------------------------------------|--------------------------|
| 2 | Edelstahl-Verteiler für Fußbodenheizung SSM-F,<br>2–12 Gruppen              | 088U0752 bis<br>088U0762 |
|   | Verteilerhalterung, Set mit 2 Montagebügeln                                 | 088U0585                 |
|   | Set mit 2 Kugelhähnen 1"                                                    | 088U0822                 |
| 3 | Thermischer Stellantrieb TWA-A 230 V NC, passend für SSM-F<br>Verteiler     | 088H3112                 |
| 4 | PT1000 Temperaturfühler ESM-11                                              | 087B1165                 |
| 5 | Thermischer Stellantrieb TWA-A 24 V NC, passend für<br>Mischergruppe FHM-C1 | 088H3110                 |

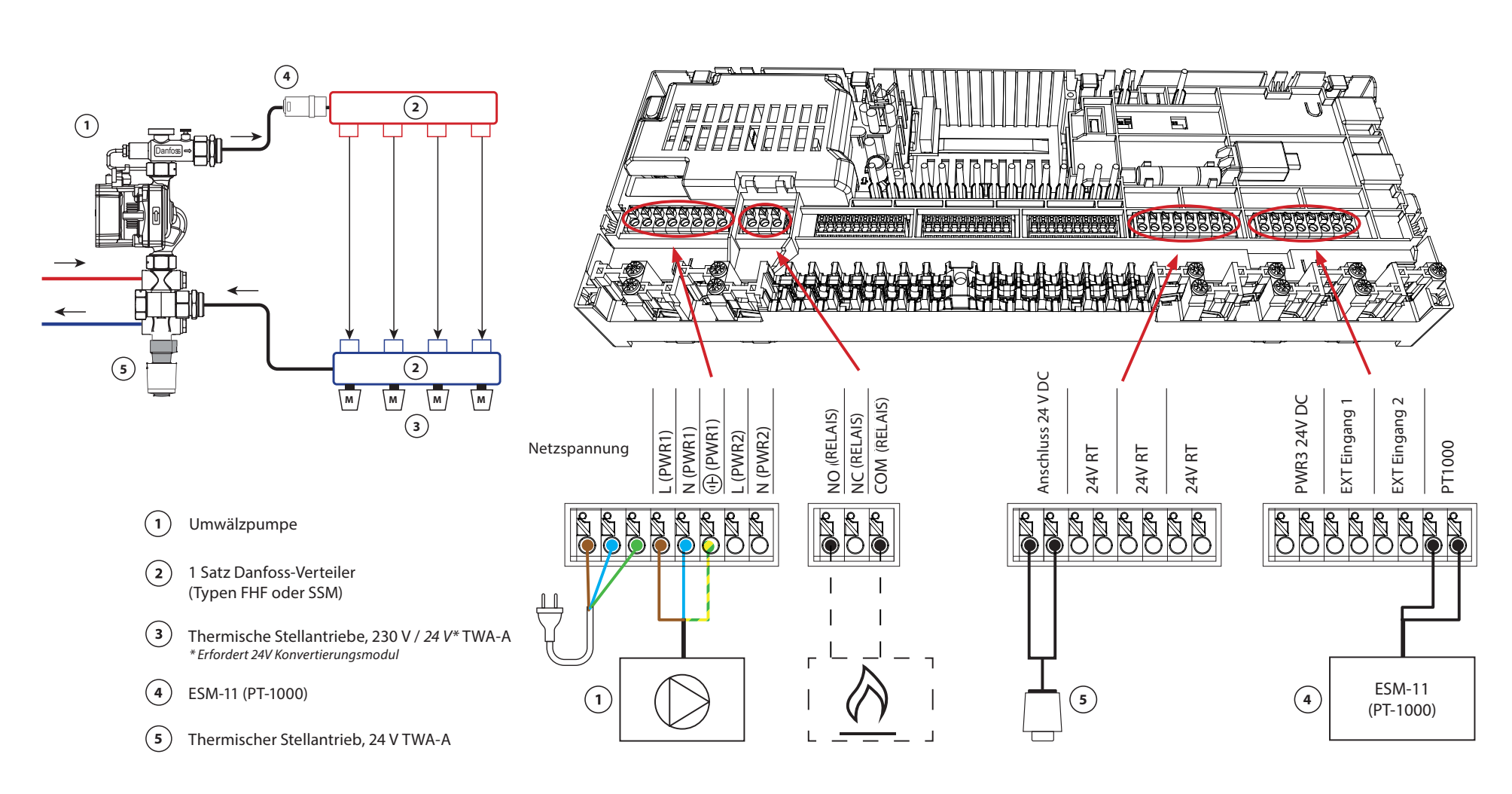

#### Zweirohr-Heiz-/Kühlsystem, Umschaltung auf Kühlen über Vorlauftemperatur

#### Applikationsbeschreibung

Fußbodenheizungssystem mit automatischer Umschaltung zur Kühlung auf Basis der Vorlauftemperatur. Zur Überwachung der Vorlauftemperatur wird ein PT1000-Fühler verwendet. Basierend auf der gemessenen Vorlauftemperatur schaltet das System auf Heizen oder Kühlen um. Wenn der Fühler angeschlossen ist, regelt das System die Umwälzpumpe und aktiviert diese, wenn mindestens ein Raum Heiz- oder Kühlbedarf hat. Der PT1000-Fühler muss an einem Rohr im Vorlauf angebracht werden, in dem der Durchfluss jederzeit gesichert ist.

Das Heizsignal für beispielsweise einen Kessel oder eine Wärmepumpe wird nur aktiviert, wenn sich das System im Heizmodus befindet und mindestens ein Raum Heizbedarf hat.

Wenn die Vorlauftemperatur im Kühlbetrieb unter den Taupunkt fallen kann, wird dringend empfohlen, einen Taupunkt Sensor hinzuzufügen. Kondensation kann zu dauerhaften Schäden am Unterbau und der Oberfläche des Bodens führen.

#### Einstellungen der Inbetriebnahme-App

| Funktion                                                               | Werkseinstellung |     |
|------------------------------------------------------------------------|------------------|-----|
|                                                                        | Aus              | Ein |
| PWM+ Proportionalregelung der Stellantriebsausgänge                    |                  | •   |
| Wärmepumpen-Optimierung – Aufrechterhaltung des<br>Mindestdurchflusses | •                |     |
| PWR1 Einschaltverzögerung von 3 Minuten                                |                  | •   |
| RELAIS Einschaltverzögerung von 3 Minuten                              |                  | •   |
| Wassertemperatur zum Umschalten auf Heizen                             | 25,0 °C          |     |
| Wassertemperatur zum Umschalten auf Kühlen                             | 19,0 °C          |     |

| 1 | Taupunkt Sensor CF-DS                                                   | 088U0251                 |
|---|-------------------------------------------------------------------------|--------------------------|
| 2 | Edelstahl-Verteiler für Fußbodenheizung SSM-F,<br>2–12 Gruppen          | 088U0752 bis<br>088U0762 |
|   | Verteilerhalterung, Set mit 2 Montagebügeln                             | 088U0585                 |
|   | Set mit 2 Kugelhähnen 1"                                                | 088U0822                 |
| 3 | Thermischer Stellantrieb TWA-A 230 V NC, passend für SSM-F<br>Verteiler | 088H3112                 |
| 4 | PT1000 Temperaturfühler ESM-11                                          | 087B1165                 |

Арр 3

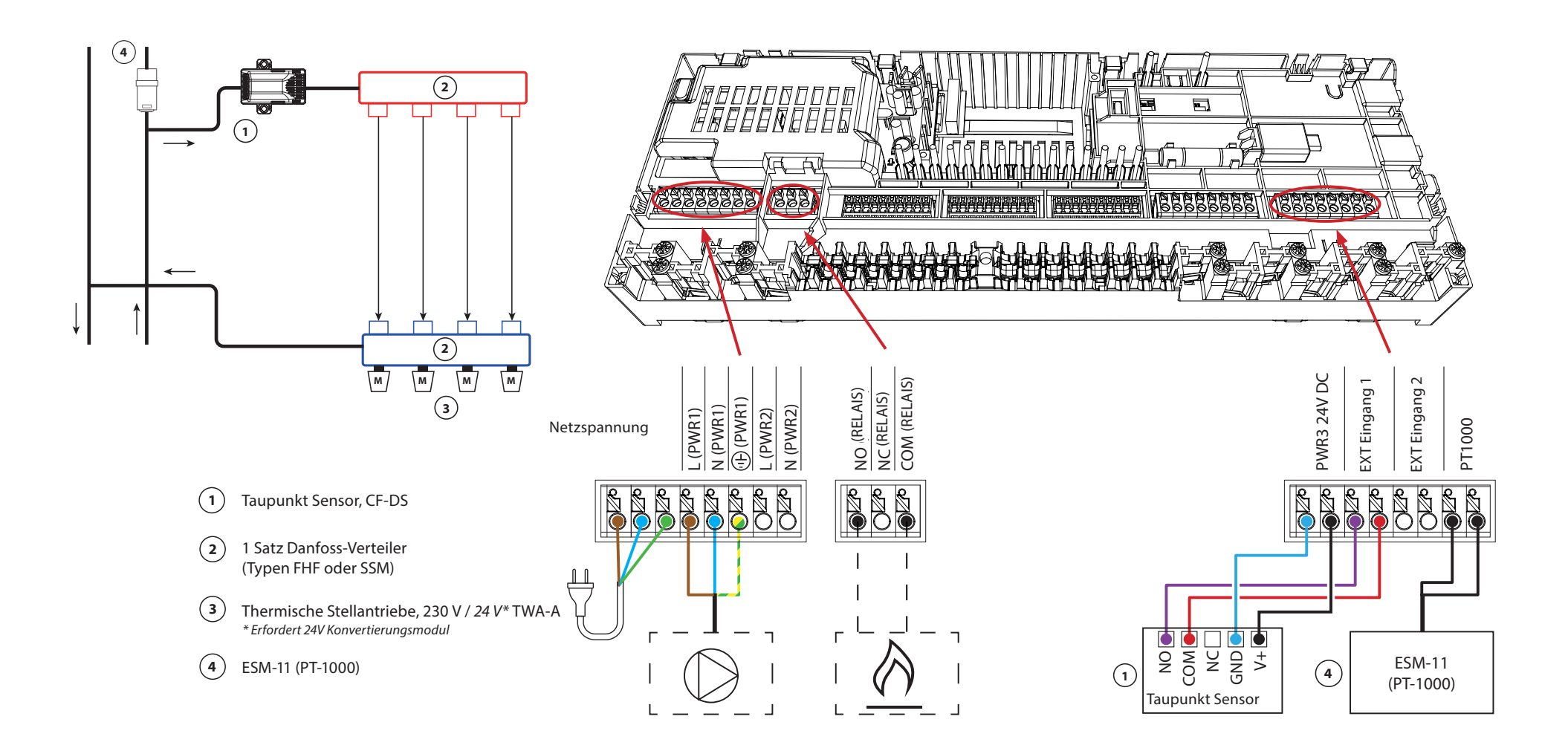

#### Zweirohr-Heiz-/Kühlsystem, Umschaltung auf Kühlen über Wärmepumpe oder externen potenzialfreien Schließer-Kontakt

#### Applikationsbeschreibung

Fußbodenheizungssystem mit automatischer Umschaltung auf Kühlen, Regelung durch eine Wärmepumpe oder eine andere Heiz- und Kühlquelle. Die Wärmepumpe meldet dem Danfoss Icon2<sup>™</sup> Hauptregler über einen potenzialfreien Schließer-Kontakt, welcher an IN2 angeschlossen wird, den Beginn der Kühlung.

Die Umwälzpumpe PWR1 wird aktiviert, wenn mindestens ein Raum Heiz- oder Kühlbedarf hat. Das RELAIS (Wärmequellenanforderung) wird aktiviert, wenn mindestens ein Raum Heizbedarf hat.

Wenn die Vorlauftemperatur im Kühlbetrieb unter den Taupunkt fallen kann, wird dringend empfohlen, einen Taupunkt Sensor hinzuzufügen. Kondensation kann zu dauerhaften Schäden am Unterbau und der Oberfläche des Bodens führen.

Bei Taupunktgefahr, sind Pumpe und alle Stellantriebsausgänge inaktiv.

#### Einstellungen der Inbetriebnahme-App

| Funktion                                                               | Werkseir | nstellung |
|------------------------------------------------------------------------|----------|-----------|
|                                                                        | Aus      | Ein       |
| PWM+ Proportionalregelung der Stellantriebsausgänge                    |          | •         |
| Wärmepumpen-Optimierung – Aufrechterhaltung des<br>Mindestdurchflusses | •        |           |
| PWR1 Einschaltverzögerung von 3 Minuten                                |          | •         |
| RELAIS Einschaltverzögerung von 3 Minuten                              |          | •         |
| Eingang IN2 für die Umschaltung auf Kühlbetrieb                        |          | •         |

| 1      | Wärmepumpe oder Hybridsystem                                                               | Externer Anschluss       |
|--------|--------------------------------------------------------------------------------------------|--------------------------|
| 2      | Edelstahl-Verteiler für Fußbodenheizung SSM-F,<br>2–12 Gruppen                             | 088U0752 bis<br>088U0762 |
|        | Verteilerhalterung, Set mit 2 Montagebügeln                                                | 088U0585                 |
|        | Set mit 2 Kugelhähnen 1"                                                                   | 088U0822                 |
| 3      | Thermischer Stellantrieb TWA-A 230 V NC, passend für SSM-F<br>Verteiler                    | 088H3112                 |
| 4      | Taupunkt Sensor CF-DS                                                                      | 088U0251                 |
| 5      | Externer Schließerkontakt (NO) zur Umschaltung auf<br>Kühlbetrieb                          | Bauseits                 |
| 4<br>5 | Taupunkt Sensor CF-DS<br>Externer Schließerkontakt (NO) zur Umschaltung auf<br>Kühlbetrieb | 088U0251<br>Bauseits     |

App 4

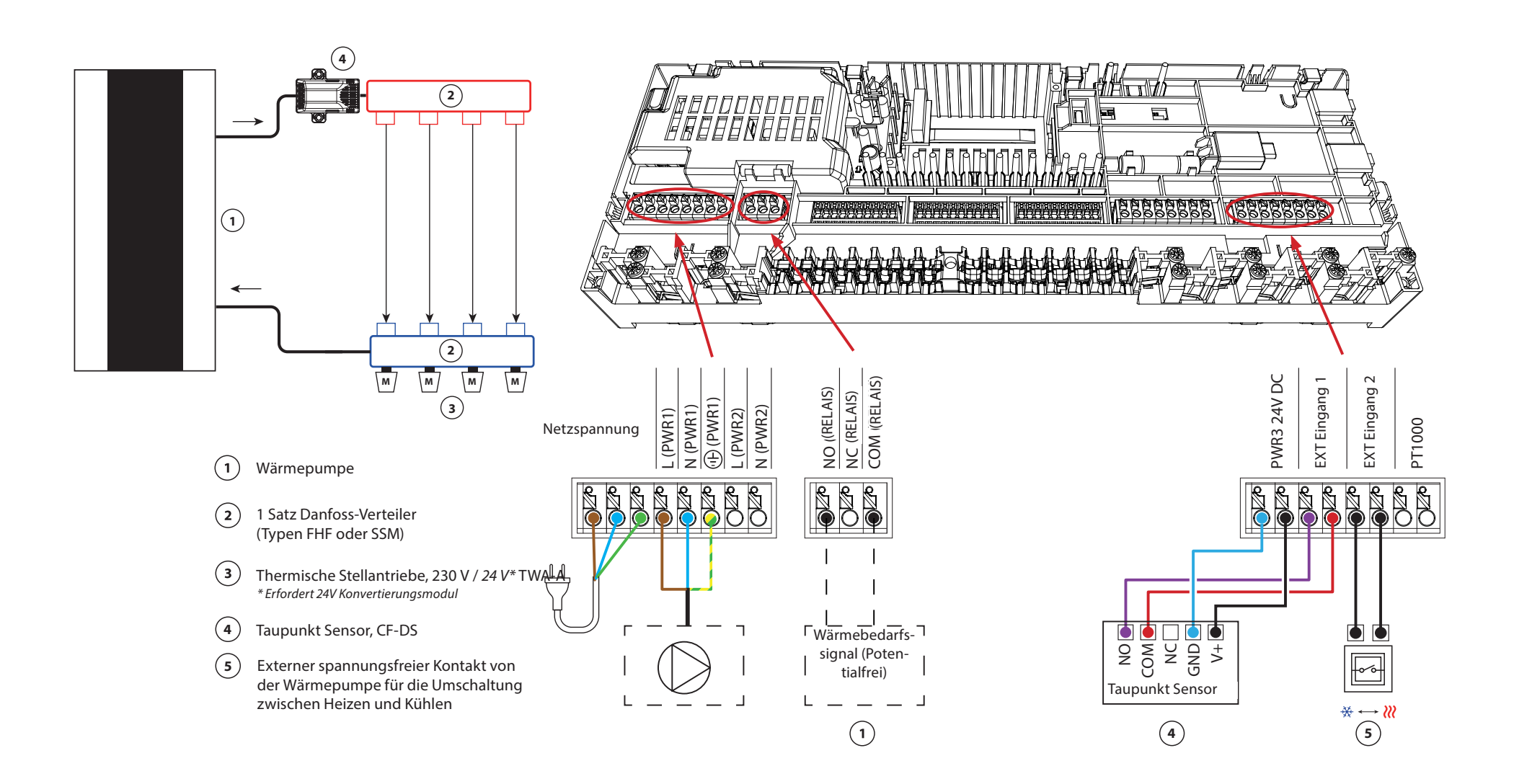

#### Zweirohr-Heiz-/Kühlsystem mit (hybrider) Wärmepumpe, Umschaltung auf Kühlen über Referenzraumthermostat

#### Applikationsbeschreibung

Diese Applikation ermöglicht es, separate Steuersignale sowohl für den Heiz- als auch den Kühlbedarf an eine Wärmepumpe oder ein Hybridsystem zu senden. Der Ausgang PWR1 (230 V) ist aktiv, wenn Heizbedarf besteht und das RELAIS (potenzialfreier Kontakt) wird zur Umschaltung auf Kühlen verwendet.

Damit der 230 V-Ausgang PWR1 die Wärmepumpe bei Heizbedarf ansteuern kann, wandelt die AMZ-Anschlussdose (Connection-Box) das Signal in einen potenzialfreien Schließer-Kontakt um.

Wenn die Vorlauftemperatur im Kühlbetrieb unter den Taupunkt fallen kann, wird dringend empfohlen, einen Taupunkt Sensor hinzuzufügen. Kondensation kann zu dauerhaften Schäden am Unterbau und der Oberfläche des Bodens führen.

Die Umschaltung zwischen Heizen und Kühlen wird über einen Referenzthermostat geregelt. In fast allen Fällen wird das Wohnzimmer als Referenz verwendet.

Um ein übermäßiges Umschalten zwischen Heiz- und Kühlbetrieb zu vermeiden, müssen die folgenden Bedingungen erfüllt sein, damit das System in den Kühlbetrieb umschaltet:

- Die vom Referenzthermostat gemessene Raumtemperatur muss die eingestellte Raumtemperatur + Ausgleichswert (einstellbar von 0–4 K) überschreiten.
- Der Referenzthermostat hatte während der Neutralzeit (einstellbar von 0–24 Stunden) keine Heizanforderung.
- Falls vorhanden, muss die Taupunktüberwachung inaktiv sein.
- Am Raumthermostat muss die Kühlung aktiviert sein (Standard = aktiviert).

#### Einstellen eines Thermostats als Referenzthermostat

In dieser Applikation wird ein Thermostat als Referenzthermostat eingerichtet. Die Temperatur in diesem Raum bestimmt, ob sich das System im Heiz- oder Kühlmodus befindet.

Es gibt zwei Möglichkeiten, einen Referenzthermostat einzurichten:

- 1. Mit der der Icon2 Inbetriebnahme-App auf einem Smartphone
- 2. Über das Installateursmenüs am Thermostat selbst. Stellen Sie dazu die Einstellung **ME.6** auf **ON**

#### Deaktivieren der Kühlung (z. B. Badezimmer)

Wenn es ein Badezimmer mit Fußbodenheizung und einem Icon2<sup>™</sup>-Raumthermostat gibt, können Sie die Kühlung für diesen Raum deaktivieren. Die Kühlung eines Badezimmers führt zur Bildung von Kondenswasser auf dem Fußboden.

Es gibt zwei Möglichkeiten, den Kühlmodus für einen Raum zu deaktivieren:

- 1. Mit der der Icon2 Inbetriebnahme-App auf einem Smartphone
- 2. Über das Installateursmenüs am Thermostat selbst. Stellen Sie dazu die Einstellung **ME.7** auf **OFF**

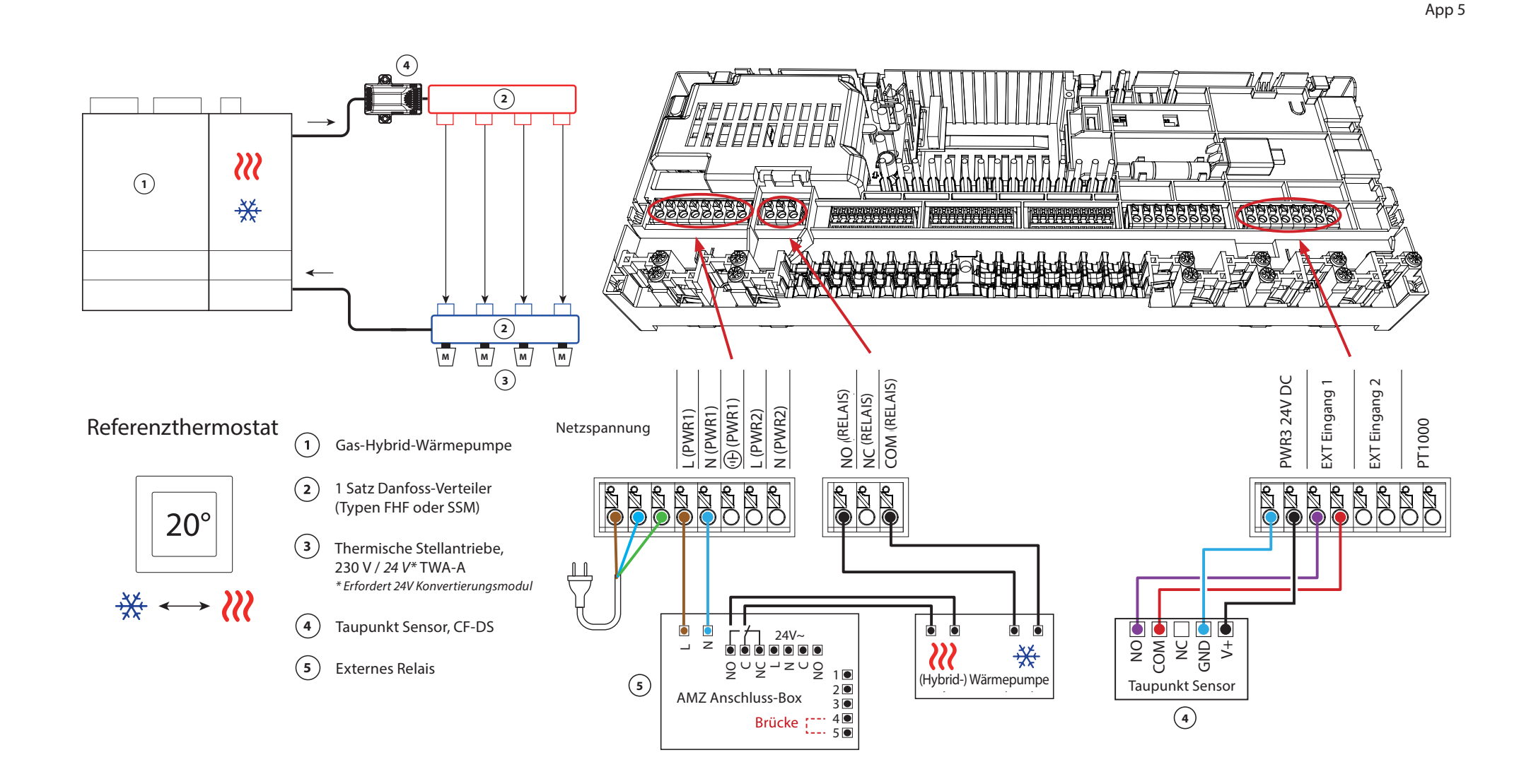

## Applikation **05** Fortsetzung

#### Erläuterung von Heizen und Kühlen für den Endverbraucher

Die Kühlung \*\* erfolgt erst, wenn die Referenzraumtemperatur mit Ausgleichswert und die eingestellte Neutralzeit überschritten ist. Beispielsweise nachdem die Raumtemperatur sechs Stunden lang über 25 °C (21 °C + 4 K) lag.

Die Raumtemperatur wird nie weiter als 2 Grad oberhalb der eingestellten Temperatur heruntergekühlt. Wenn die Temperatur beispielsweise auf 21 °C eingestellt ist, wird der Raum auf 23 °C gekühlt. Die Heizung *W* wird aktiviert, sobald die Raumtemperatur unter die eingestellte Temperatur fällt.

#### Einstellungen der Inbetriebnahme-App

| Funktion                                                               | Werkseinstellung |     |
|------------------------------------------------------------------------|------------------|-----|
|                                                                        | Aus              | Ein |
| PWM+ Proportionalregelung der Stellantriebsausgänge                    |                  | •   |
| Wärmepumpen-Optimierung – Aufrechterhaltung des<br>Mindestdurchflusses | •                |     |
| Umschaltung Ausgleichswert Heizen/Kühlen                               | 4                | K   |
| Neutralzeit für Umschaltung auf Kühlbetrieb                            | 6 S              | td. |

| 1 | Wärmepumpe oder Hybridsystem                                            | Externer Anschluss       |
|---|-------------------------------------------------------------------------|--------------------------|
| 2 | Edelstahl-Verteiler für Fußbodenheizung SSM-F,<br>2–12 Gruppen          | 088U0752 bis<br>088U0762 |
|   | Verteilerhalterung, Set mit 2 Montagebügeln                             | 088U0585                 |
|   | Set mit 2 Kugelhähnen 1"                                                | 088U0822                 |
| 3 | Thermischer Stellantrieb TWA-A 230 V NC, passend für SSM-F<br>Verteiler | 088H3112                 |
| 4 | Taupunkt Sensor CF-DS                                                   | 088U0251                 |
| 5 | Externes Relais – AMZ Anschluss Box                                     | 082G1636                 |

Danfoss

| Hinweise | Zeichnungen                             |
|----------|-----------------------------------------|
|          | -                                       |
|          | - · · · · · · · · · · · · · · · · · · · |
|          | - · · · · · · · · · · · · · · · · · · · |
|          |                                         |
|          |                                         |
|          |                                         |
|          | -                                       |
|          |                                         |
|          | - · · · · · · · · · · · · · · · · · · · |
|          | _                                       |

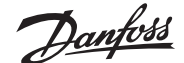

#### Dreirohr-Heiz-/Kühlsystem mit motorisiertem Dreiwege-Kugelhahn, Umschaltung auf Kühlen über Referenzraumthermostat

#### Applikationsbeschreibung

In dieser Applikation wird ein 230 V Dreiwege-Motorkugelhahn zum Umschalten zwischen Heiz- und Kühlbetrieb verwendet.

Der 230 V Ausgang PWR1 wird aktiviert, wenn sich das System im Kühlmodus befindet. Wenn die Vorlauftemperatur im Kühlbetrieb unter den Taupunkt fallen kann, wird dringend empfohlen, einen Taupunkt Sensor hinzuzufügen. Kondensation kann zu dauerhaften Schäden am Unterbau und der Oberfläche des Bodens führen.

Die Umschaltung zwischen Heizen und Kühlen wird über einen Referenzthermostat geregelt. In fast allen Fällen wird das Wohnzimmer als Referenz verwendet.

Um ein übermäßiges Umschalten zwischen Heiz- und Kühlbetrieb zu vermeiden, müssen die folgenden Bedingungen erfüllt sein, damit das System in den Kühlbetrieb umschaltet:

- Die vom Referenzthermostat gemessene Raumtemperatur muss die eingestellte Raumtemperatur + Ausgleichswert (einstellbar von 0–4 K) überschreiten.
- Der Referenzthermostat hatte während der Neutralzeit (einstellbar von 0–24 Stunden) keine Heizanforderung.
- Falls vorhanden, muss die Taupunktüberwachung inaktiv sein.
- Am Raumthermostat muss die Kühlung aktiviert sein (Standard = aktiviert).

#### **Einstellen eines Thermostats als Referenzthermostat**

In dieser Applikation wird ein Thermostat als Referenzthermostat eingerichtet. Die Temperatur in diesem Raum bestimmt, ob sich das System im Heiz- oder Kühlmodus befindet.

Es gibt zwei Möglichkeiten, einen Referenzthermostat einzurichten:

- 1. Mit der der Icon2 Inbetriebnahme-App auf einem Smartphone
- 2. Über das Installateursmenüs am Thermostat selbst. Stellen Sie dazu die Einstellung **ME.6** auf **ON**

#### Deaktivieren der Kühlung (z. B. Badezimmer)

Wenn es ein Badezimmer mit Fußbodenheizung und einem Icon2<sup>™</sup>-Raumthermostat gibt, können Sie die Kühlung für diesen Raum deaktivieren. Die Kühlung eines Badezimmers führt zur Bildung von Kondenswasser auf dem Fußboden.

Es gibt zwei Möglichkeiten, den Kühlmodus für einen Raum zu deaktivieren:

- 1. Mit der der Icon2 Inbetriebnahme-App auf einem Smartphone
- 2. Über das Installateursmenüs am Thermostat selbst. Stellen Sie dazu die Einstellung **ME.7** auf **OFF**

Арр б

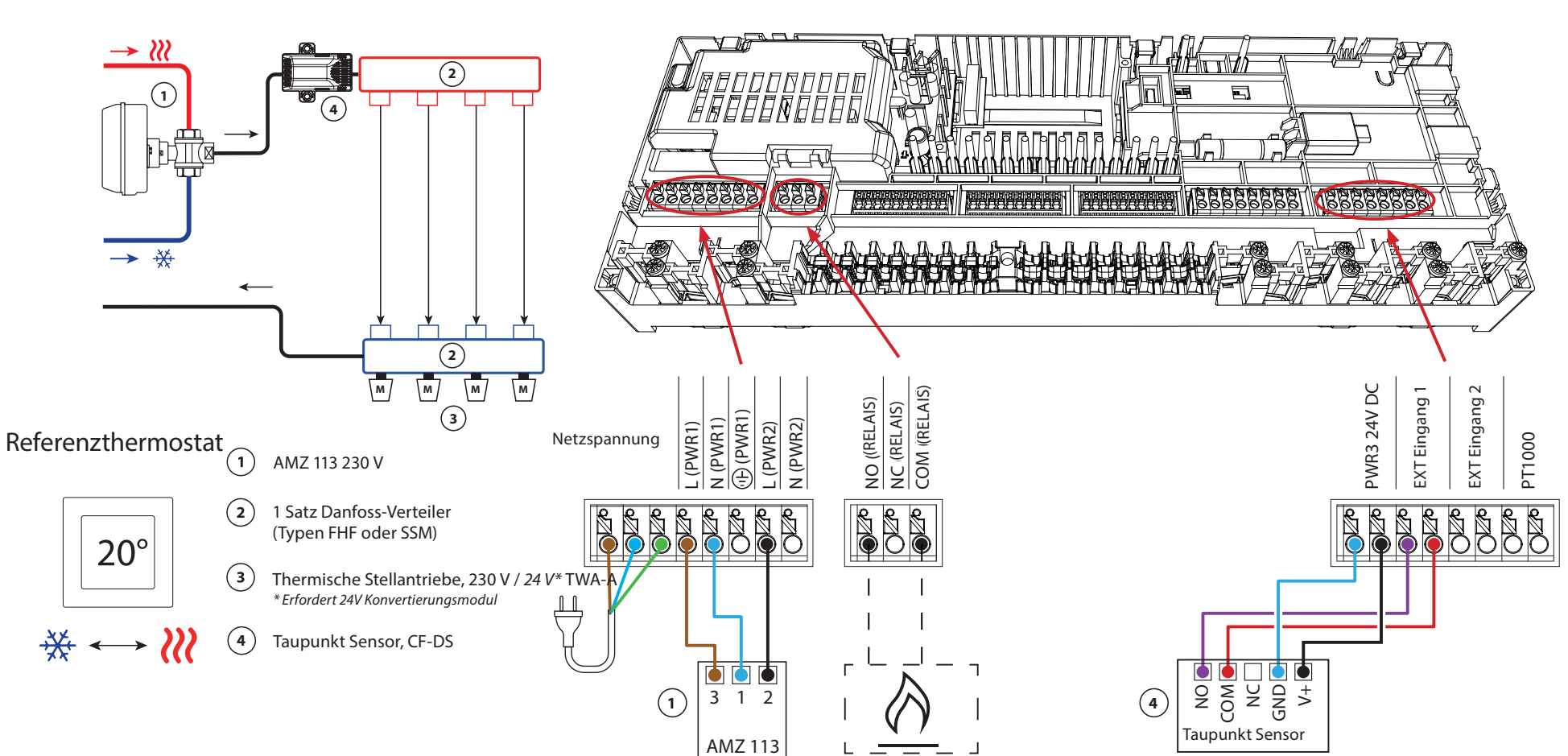

## Applikation **06** Fortsetzung

#### Erläuterung von Heizen und Kühlen für den Endverbraucher

Die Kühlung \*\* erfolgt erst, wenn die Referenzraumtemperatur mit Ausgleichswert und die eingestellte Neutralzeit überschritten ist. Beispielsweise nachdem die Raumtemperatur sechs Stunden lang über 25 °C (21 °C + 4 K) lag.

Die Raumtemperatur wird nie weiter als 2 Grad oberhalb der eingestellten Temperatur heruntergekühlt. Wenn die Temperatur beispielsweise auf 21 °C eingestellt ist, wird der Raum auf 23 °C gekühlt. Die Heizung *W* wird aktiviert, sobald die Raumtemperatur unter die eingestellte Temperatur fällt.

#### Einstellungen der Inbetriebnahme-App

| Funktion                                                               | Werkseinstellung |     |
|------------------------------------------------------------------------|------------------|-----|
|                                                                        | Aus              | Ein |
| PWM+ Proportionalregelung der Stellantriebsausgänge                    |                  | ٠   |
| Wärmepumpen-Optimierung – Aufrechterhaltung des<br>Mindestdurchflusses | •                |     |
| Umschaltung Ausgleichswert Heizen/Kühlen                               | 4                | K   |
| Neutralzeit für Umschaltung auf Kühlbetrieb                            | 6 S              | td. |

| 1 | Motorisierter 3-Wege-Kugelhahn 230 V AMZ 113 DN20                       | 082G5419                 |
|---|-------------------------------------------------------------------------|--------------------------|
| 2 | Edelstahl-Verteiler für Fußbodenheizung SSM-F,<br>2–12 Gruppen          | 088U0752 bis<br>088U0762 |
|   | Verteilerhalterung, Set mit 2 Montagebügeln                             | 088U0585                 |
|   | Set mit 2 Kugelhähnen 1"                                                | 088U0822                 |
| 3 | Thermischer Stellantrieb TWA-A 230 V NC, passend für SSM-F<br>Verteiler | 088H3112                 |
| 4 | Taupunkt Sensor CF-DS                                                   | 088U0251                 |

Danfoss

| Hinweise | Zeichnungen                             |
|----------|-----------------------------------------|
|          | -                                       |
|          |                                         |
|          | -                                       |
|          | - · · · · · · · · · · · · · · · · · · · |
|          | -                                       |
|          | -                                       |
|          |                                         |
|          | - · · · · · · · · · · · · · · · · · · · |
|          |                                         |
|          |                                         |

#### Dreirohr-Heiz-/Kühlsystem mit zwei 2-Wege-Regelventilen mit thermischen Stellantrieben, Umschaltung auf Kühlen über Referenzraumthermostat

#### Applikationsbeschreibung

In dieser Applikation werden zwei Zweiwege-Motorstellventile zum Umschalten zwischen Heiz- und Kühlbetrieb verwendet. Der thermische Stellantrieb am Zweiwege-Regelventil für Kühlen bleibt geöffnet, solange sich das System im Kühlmodus befindet. Der thermische Stellantrieb für Heizen bleibt geöffnet, solange sich das System im Heizmodus befindet.

Optional können Sie die 230 V Pumpensteuerung PWR1 und die RELAIS Heizquellensteuerung verwenden.

Wenn die Vorlauftemperatur im Kühlbetrieb unter den Taupunkt fallen kann, wird dringend empfohlen, einen Taupunkt Sensor hinzuzufügen. Kondensation kann zu dauerhaften Schäden am Unterbau und der Oberfläche des Bodens führen.

Die Umschaltung zwischen Heizen und Kühlen wird über einen Referenzthermostat geregelt. In fast allen Fällen wird das Wohnzimmer als Referenz verwendet.

Um ein übermäßiges Umschalten zwischen Heiz- und Kühlbetrieb zu vermeiden, müssen die folgenden Bedingungen erfüllt sein, damit das System in den Kühlbetrieb umschaltet:

- Die vom Referenzthermostat gemessene Raumtemperatur muss die eingestellte Raumtemperatur + Ausgleichswert (einstellbar von 0–4 K) überschreiten.
- Der Referenzthermostat hatte während der Neutralzeit (einstellbar von 0–24 Stunden) keine Heizanforderung.
- Falls vorhanden, muss die Taupunktüberwachung inaktiv sein.
- Am Raumthermostat muss die Kühlung aktiviert sein (Standard = aktiviert).

#### Einstellen eines Thermostats als Referenzthermostat

In dieser Applikation wird ein Thermostat als Referenzthermostat eingerichtet. Die Temperatur in diesem Raum bestimmt, ob sich das System im Heiz- oder Kühlmodus befindet.

Es gibt zwei Möglichkeiten, einen Referenzthermostat einzurichten:

- 1. Mit der der Icon2 Inbetriebnahme-App auf einem Smartphone
- 2. Über das Installateursmenüs am Thermostat selbst. Stellen Sie dazu die Einstellung **ME.6** auf **ON**

#### Deaktivieren der Kühlung (z. B. Badezimmer)

Wenn es ein Badezimmer mit Fußbodenheizung und einem Icon2<sup>™</sup>-Raumthermostat gibt, können Sie die Kühlung für diesen Raum deaktivieren. Die Kühlung eines Badezimmers führt zur Bildung von Kondenswasser auf dem Fußboden.

Es gibt zwei Möglichkeiten, den Kühlmodus für einen Raum zu deaktivieren:

- 1. Mit der der Icon2 Inbetriebnahme-App auf einem Smartphone
- 2. Über das Installateursmenüs am Thermostat selbst. Stellen Sie dazu die Einstellung **ME.7** auf **OFF**

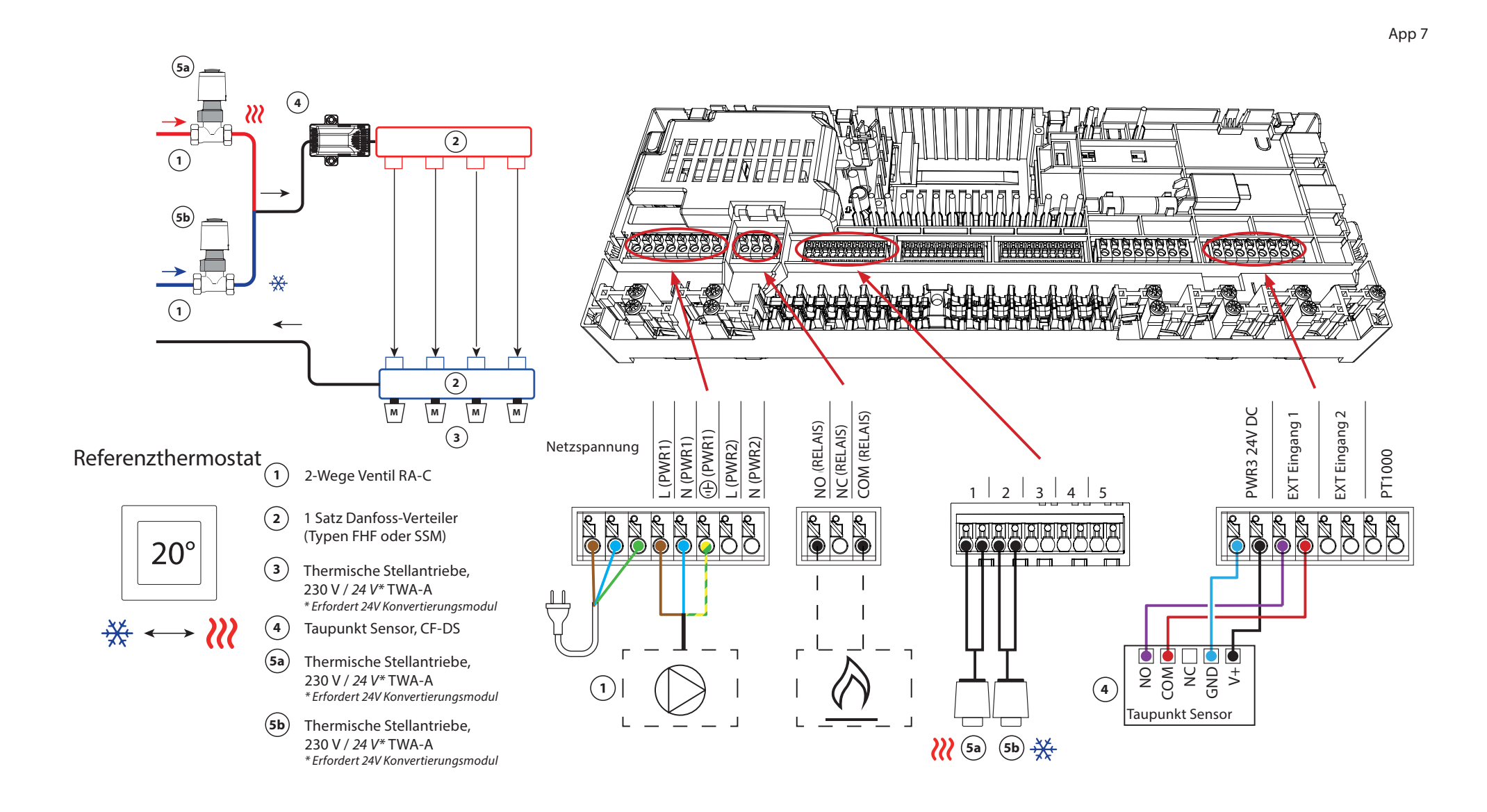

## Applikation 07 Fortsetzung

#### Erläuterung von Heizen und Kühlen für den Endverbraucher

Die Kühlung erfolgt \* erst, wenn die Referenzraumtemperatur mit Ausgleichswert und die eingestellte Neutralzeit überschritten ist. Beispielsweise nachdem die Raumtemperatur sechs Stunden lang über 25 °C (21 °C + 4 K) lag.

Die Raumtemperatur wird nie weiter als 2 Grad oberhalb der eingestellten Temperatur heruntergekühlt. Wenn die Temperatur beispielsweise auf 21 °C eingestellt ist, wird der Raum auf 23 °C gekühlt. Die Heizung *W* wird aktiviert, sobald die Raumtemperatur unter die eingestellte Temperatur fällt.

#### Einstellungen der Inbetriebnahme-App

| Funktion                                                               | Werkseinstellung |     |
|------------------------------------------------------------------------|------------------|-----|
|                                                                        | Aus              | Ein |
| PWM+ Proportionalregelung der Stellantriebsausgänge                    |                  | ٠   |
| Wärmepumpen-Optimierung – Aufrechterhaltung des<br>Mindestdurchflusses | •                |     |
| Umschaltung Ausgleichswert Heizen/Kühlen                               | 4                | K   |
| Neutralzeit für Umschaltung auf Kühlbetrieb                            | 6 S              | td. |

| 1    | 2-Wege Regelventil RA-C DN20                                            | 013G3096                 |
|------|-------------------------------------------------------------------------|--------------------------|
|      | Klemmringverschraubung 22 mm x 1" für RA-C 20                           | 013U0135 (4 Stück)       |
| 2    | Edelstahl-Verteiler für Fußbodenheizung SSM-F,<br>2–12 Gruppen          | 088U0752 bis<br>088U0762 |
|      | Verteilerhalterung, Set mit 2 Montagebügeln                             | 088U0585                 |
|      | Set mit 2 Kugelhähnen 1"                                                | 088U0822                 |
| 3    | Thermischer Stellantrieb TWA-A 230 V NC, passend für SSM-F<br>Verteiler | 088H3112                 |
| 4    | Taupunkt Sensor CF-DS                                                   | 088U0251                 |
| 5a/b | Thermischer Stellantrieb TWA-A 230 V NC, passend für RA-C<br>DN20       | 088H3112 (2 Stück)       |

Danfoss

| Hinweise | Zeichnungen                             |
|----------|-----------------------------------------|
|          | -                                       |
|          |                                         |
|          | -                                       |
|          | - · · · · · · · · · · · · · · · · · · · |
|          | -                                       |
|          |                                         |
|          |                                         |
|          | - · · · · · · · · · · · · · · · · · · · |
|          | -                                       |
|          |                                         |

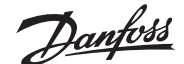

#### Dreirohr-Heiz-/Kühlsystem mit 2 Kugelhähnen mit Stellantrieben, Umschaltung auf Kühlen über Referenzraumthermostat

#### Applikationsbeschreibung

In dieser Applikation werden zwei 230 V Zweiwege-Motorkugelhähne zum Umschalten zwischen Heiz- und Kühlbetrieb verwendet. Der Kugelhahn für Kühlen öffnet sich, wenn ein oder mehrere Räume gekühlt werden müssen. Der Kugelhahn für Heizen öffnet sich, wenn ein oder mehrere Räume beheizt werden müssen.

Wenn die Vorlauftemperatur im Kühlbetrieb unter den Taupunkt fallen kann, wird dringend empfohlen, einen Taupunkt Sensor hinzuzufügen. Kondensation kann zu dauerhaften Schäden am Unterbau und der Oberfläche des Bodens führen.

Die Umschaltung zwischen Heizen und Kühlen wird über einen Referenzthermostat geregelt. In fast allen Fällen wird das Wohnzimmer als Referenz verwendet.

Um ein übermäßiges Umschalten zwischen Heiz- und Kühlbetrieb zu vermeiden, müssen die folgenden Bedingungen erfüllt sein, damit das System in den Kühlbetrieb umschaltet:

- Die vom Referenzthermostat gemessene Raumtemperatur muss die eingestellte Raumtemperatur + Ausgleichswert (einstellbar von 0–4 K) überschreiten.
- Der Referenzthermostat hatte während der Neutralzeit (einstellbar von 0–24 Stunden) keine Heizanforderung.
- Falls vorhanden, muss die Taupunktüberwachung inaktiv sein.
- Am Raumthermostat muss die Kühlung aktiviert sein (Standard = aktiviert).

#### Einstellen eines Thermostats als Referenzthermostat

In dieser Applikation wird ein Thermostat als Referenzthermostat eingerichtet. Die Temperatur in diesem Raum bestimmt, ob sich das System im Heiz- oder Kühlmodus befindet.

Es gibt zwei Möglichkeiten, einen Referenzthermostat einzurichten:

- 1. Mit der der Icon2 Inbetriebnahme-App auf einem Smartphone
- 2. Über das Installateursmenüs am Thermostat selbst. Stellen Sie dazu die Einstellung **ME.6** auf **ON**

#### Deaktivieren der Kühlung (z. B. Badezimmer)

Wenn es ein Badezimmer mit Fußbodenheizung und einem Icon2<sup>™</sup>-Raumthermostat gibt, können Sie die Kühlung für diesen Raum deaktivieren. Die Kühlung eines Badezimmers führt zur Bildung von Kondenswasser auf dem Fußboden.

Es gibt zwei Möglichkeiten, den Kühlmodus für einen Raum zu deaktivieren:

- 1. Mit der der Icon2 Inbetriebnahme-App auf einem Smartphone
- 2. Über das Installateursmenüs am Thermostat selbst. Stellen Sie dazu die Einstellung **ME.7** auf **OFF**

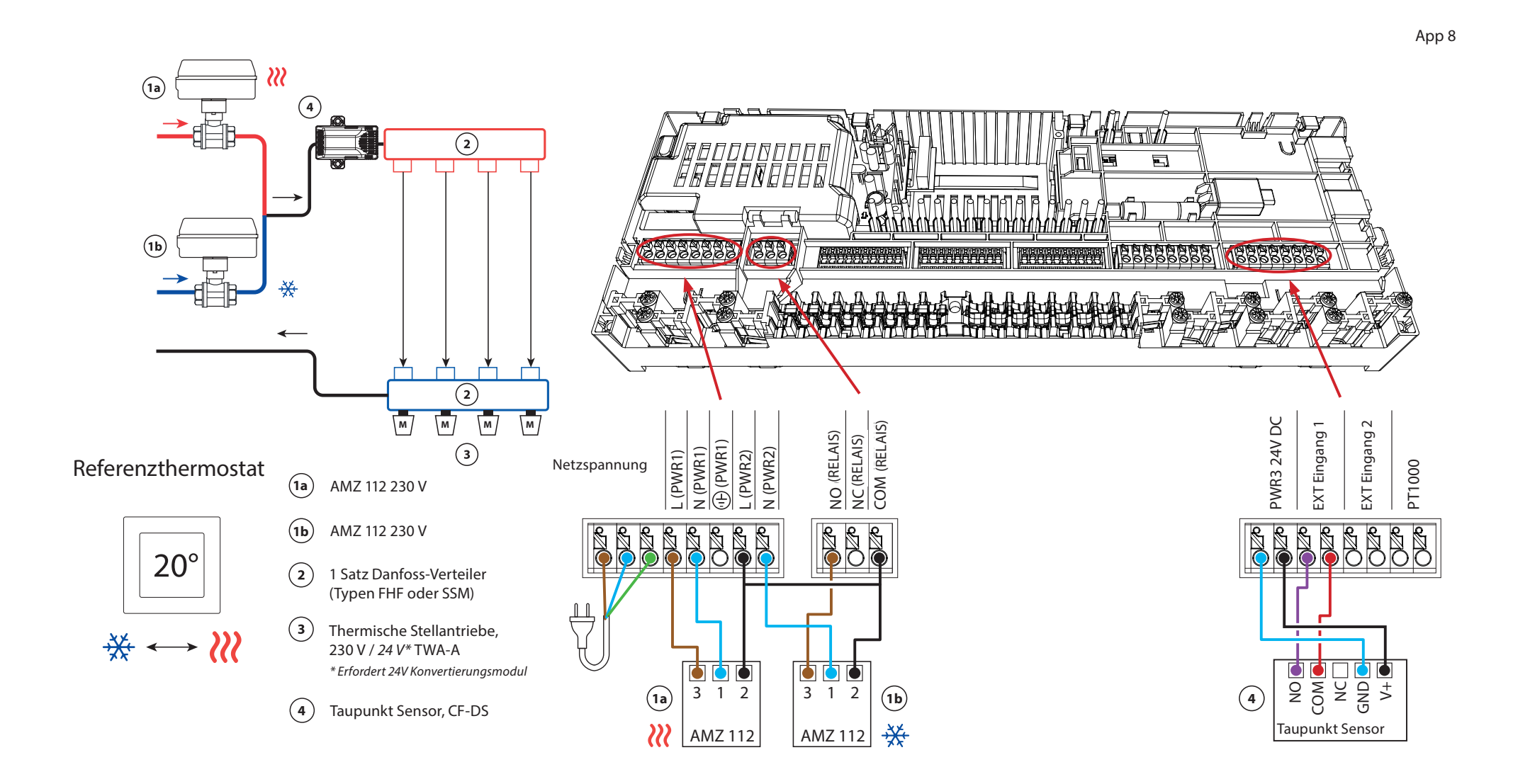

## Applikation **08** Fortsetzung

#### Erläuterung von Heizen und Kühlen für den Endverbraucher

Die Kühlung erfolgt \* erst, wenn die Referenzraumtemperatur mit Ausgleichswert und die eingestellte Neutralzeit überschritten ist. Beispielsweise nachdem die Raumtemperatur sechs Stunden lang über 25 °C (21 °C + 4 K) lag.

Die Raumtemperatur wird nie weiter als 2 Grad oberhalb der eingestellten Temperatur heruntergekühlt. Wenn die Temperatur beispielsweise auf 21 °C eingestellt ist, wird der Raum auf 23 °C gekühlt. Die Heizung *W* wird aktiviert, sobald die Raumtemperatur unter die eingestellte Temperatur fällt.

#### Einstellungen der Inbetriebnahme-App

| Funktion                                                               | Werkseii | nstellung |
|------------------------------------------------------------------------|----------|-----------|
|                                                                        | Aus      | Ein       |
| PWM+ Proportionalregelung der Stellantriebsausgänge                    |          | •         |
| Wärmepumpen-Optimierung – Aufrechterhaltung des<br>Mindestdurchflusses | •        |           |
| Umschaltung Ausgleichswert Heizen/Kühlen                               | 4        | K         |
| Neutralzeit für Umschaltung auf Kühlbetrieb                            | 6 Std.   |           |

| 1a/b | Motorisierter 2-Wege Kugelhahn 230V AMZ 112 DN20                        | 082G5407 (2 Stück)       |
|------|-------------------------------------------------------------------------|--------------------------|
| 2    | Edelstahl-Verteiler für Fußbodenheizung SSM-F,<br>2–12 Gruppen          | 088U0752 bis<br>088U0762 |
|      | Verteilerhalterung, Set mit 2 Montagebügeln                             | 088U0585                 |
|      | Set mit 2 Kugelhähnen 1"                                                | 088U0822                 |
| 3    | Thermischer Stellantrieb TWA-A 230 V NC, passend für SSM-F<br>Verteiler | 088H3112                 |
| 4    | Taupunkt Sensor CF-DS                                                   | 088U0251                 |

Danfoss

| Hinweise | Zeichnungen                             |
|----------|-----------------------------------------|
|          | -                                       |
|          |                                         |
|          | -                                       |
|          | - · · · · · · · · · · · · · · · · · · · |
|          | -                                       |
|          | -                                       |
|          |                                         |
|          | - · · · · · · · · · · · · · · · · · · · |
|          |                                         |
|          |                                         |

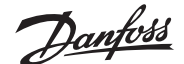

#### Vierrohr-Heiz-/Kühlsystem mit motorisiertem Sechswege-Kugelhahn, Umschaltung auf Kühlen über Referenzraumthermostat

#### Applikationsbeschreibung

In dieser Applikation wird ein 230 V Sechswege-Motorkugelhahn zum Umschalten zwischen Heiz- und Kühlbetrieb verwendet.

Das RELAIS wird aktiviert, wenn sich das System im Heizmodus befindet, und dient zur Ansteuerung des Sechswege-Kugelhahns. Der Ausgang PWR1 ist sowohl im Heiz- als auch im Kühlbetrieb aktiv. Er kann optional für die Ansteuerung eines 230 V 2-Wege-Regelventils verwendet werden. Dies dient als zusätzliches Absperrventil, wenn weder Wärme noch Kälte benötigt werden und reduziert so unnötigen Verbrauch.

Wenn die Vorlauftemperatur im Kühlbetrieb unter den Taupunkt fallen kann, wird dringend empfohlen, einen Taupunkt Sensor hinzuzufügen. Kondensation kann zu dauerhaften Schäden am Unterbau und der Oberfläche des Bodens führen.

Die Umschaltung zwischen Heizen und Kühlen wird über einen Referenzthermostat geregelt. In fast allen Fällen wird das Wohnzimmer als Referenz verwendet.

Um ein übermäßiges Umschalten zwischen Heiz- und Kühlbetrieb zu vermeiden, müssen die folgenden Bedingungen erfüllt sein, damit das System in den Kühlbetrieb umschaltet:

- Die vom Referenzthermostat gemessene Raumtemperatur muss die eingestellte Raumtemperatur + Ausgleichswert (einstellbar von 0–4 K) überschreiten.
- Der Referenzthermostat hatte während der Neutralzeit (einstellbar von 0–24 Stunden) keine Heizanforderung.
- Falls vorhanden, muss die Taupunktüberwachung inaktiv sein.
- Am Raumthermostat muss die Kühlung aktiviert sein (Standard = aktiviert).

#### Einstellen eines Thermostats als Referenzthermostat

In dieser Applikation wird ein Thermostat als Referenzthermostat eingerichtet. Die Temperatur in diesem Raum bestimmt, ob sich das System im Heiz- oder Kühlmodus befindet.

Es gibt zwei Möglichkeiten, einen Referenzthermostat einzurichten:

- 1. Mit der der Icon2 Inbetriebnahme-App auf einem Smartphone
- 2. Über das Installateursmenüs am Thermostat selbst. Stellen Sie dazu die Einstellung **ME.6** auf **ON**

#### Deaktivieren der Kühlung (z. B. Badezimmer)

Wenn es ein Badezimmer mit Fußbodenheizung und einem Icon2<sup>™</sup>-Raumthermostat gibt, können Sie die Kühlung für diesen Raum deaktivieren. Die Kühlung eines Badezimmers führt zur Bildung von Kondenswasser auf dem Fußboden.

Es gibt zwei Möglichkeiten, den Kühlmodus für einen Raum zu deaktivieren:

- 1. Mit der der Icon2 Inbetriebnahme-App auf einem Smartphone
- 2. Über das Installateursmenüs am Thermostat selbst. Stellen Sie dazu die Einstellung **ME.7** auf **OFF**

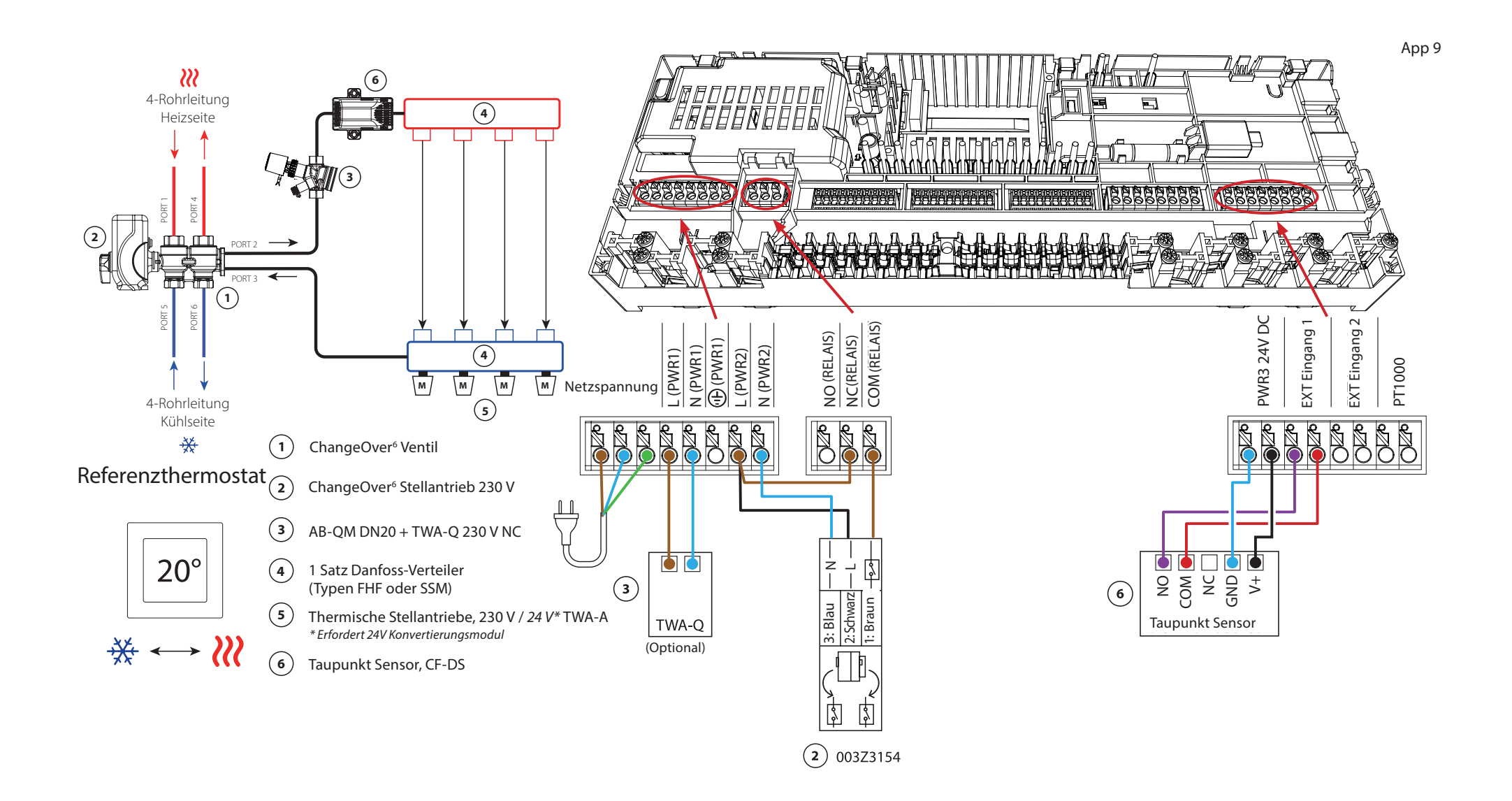
# Applikation 9 Fortsetzung

### Erläuterung von Heizen und Kühlen für den Endverbraucher

Die Kühlung \*\* erfolgt erst, wenn die Referenzraumtemperatur mit Ausgleichswert und die eingestellte Neutralzeit überschritten ist. Beispielsweise nachdem die Raumtemperatur sechs Stunden lang über 25 °C (21 °C + 4 K) lag.

Die Raumtemperatur wird nie weiter als 2 Grad oberhalb der eingestellten Temperatur heruntergekühlt. Wenn die Temperatur beispielsweise auf 21 °C eingestellt ist, wird der Raum auf 23 °C gekühlt. Die Heizung *W* wird aktiviert, sobald die Raumtemperatur unter die eingestellte Temperatur fällt.

#### Einstellungen der Inbetriebnahme-App

| Funktion                                                               | Werkseinstellung |      |
|------------------------------------------------------------------------|------------------|------|
|                                                                        | Aus              | Ein  |
| PWM+ Proportionalregelung der Stellantriebsausgänge                    |                  | •    |
| Wärmepumpen-Optimierung – Aufrechterhaltung des<br>Mindestdurchflusses | •                |      |
| Umschaltung Ausgleichswert Heizen/Kühlen                               | 4                | K    |
| Neutralzeit für Umschaltung auf Kühlbetrieb                            | 6 5              | itd. |

| 1 | 6-Wege Kugelhahn ChangeOver6 DN20                                       | 003Z3151                 |
|---|-------------------------------------------------------------------------|--------------------------|
| 2 | Stellantrieb 230 V passend für ChangeOver6 DN20                         | 003Z3154                 |
| 3 | 2-Wege Regelventil mit Volumenstromregler AB-QM DN20                    | 003Z8203                 |
|   | Thermischer Stellantrieb TWA-Q 230 V NC, passend für AB-<br>QM DN20     | 082F1600                 |
|   | Verschraubungen R3/4" passend für AB-QM DN20                            | 003Z0233 (2 Stück)       |
| 4 | Edelstahl-Verteiler für Fußbodenheizung SSM-F,<br>2–12 Gruppen          | 088U0752 bis<br>088U0762 |
|   | Verteilerhalterung, Set mit 2 Montagebügeln                             | 088U0585                 |
|   | Set mit 2 Kugelhähnen 1"                                                | 088U0822                 |
| 5 | Thermischer Stellantrieb TWA-A 230 V NC, passend für SSM-F<br>Verteiler | 088H3112                 |
| 6 | Taupunkt Sensor CF-DS                                                   | 088U0251                 |

Danfoss

| Hinweise | Zeichnungen                             |
|----------|-----------------------------------------|
|          | -                                       |
|          |                                         |
|          | -                                       |
|          | - · · · · · · · · · · · · · · · · · · · |
|          | -                                       |
|          |                                         |
|          |                                         |
|          | - · · · · · · · · · · · · · · · · · · · |
|          | -                                       |
|          |                                         |

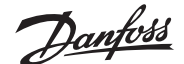

# Vierrohr-Heiz-/Kühlsystem mit vier 2-Wege-Regelventilen mit thermischen Stellantrieben, Umschaltung auf Kühlen über Referenzraumthermostat

#### Applikationsbeschreibung

In dieser Applikation werden vier Zweiwege-Motorstellventile zum Umschalten zwischen Heiz- und Kühlbetrieb verwendet. Die thermischen Stellantriebe an den Zweiwege-Regelventilen für die Kühlung bleiben geöffnet, solange sich das System im Kühlmodus befindet. Die thermischen Stellantriebe für die Heizung sind geöffnet, solange sich das System im Heizmodus befindet.

Optional können Sie die 230 V Pumpensteuerung PWR1 und die RELAIS Heizquellensteuerung verwenden.

Wenn die Vorlauftemperatur im Kühlbetrieb unter den Taupunkt fallen kann, wird dringend empfohlen, einen Taupunkt Sensor hinzuzufügen. Kondensation kann zu dauerhaften Schäden am Unterbau und der Oberfläche des Bodens führen.

Die Umschaltung zwischen Heizen und Kühlen wird über einen Referenzthermostat geregelt. In fast allen Fällen wird das Wohnzimmer als Referenz verwendet.

Um ein übermäßiges Umschalten zwischen Heiz- und Kühlbetrieb zu vermeiden, müssen die folgenden Bedingungen erfüllt sein, damit das System in den Kühlbetrieb umschaltet:

- Die vom Referenzthermostat gemessene Raumtemperatur muss die eingestellte Raumtemperatur + Ausgleichswert (einstellbar von 0–4 K) überschreiten.
- Der Referenzthermostat hatte während der Neutralzeit (einstellbar von 0–24 Stunden) keine Heizanforderung.
- Falls vorhanden, muss die Taupunktüberwachung inaktiv sein.
- Am Raumthermostat muss die Kühlung aktiviert sein (Standard = aktiviert).

#### Einstellen eines Thermostats als Referenzthermostat

In dieser Applikation wird ein Thermostat als Referenzthermostat eingerichtet. Die Temperatur in diesem Raum bestimmt, ob sich das System im Heiz- oder Kühlmodus befindet.

Es gibt zwei Möglichkeiten, einen Referenzthermostat einzurichten:

- 1. Mit der der Icon2 Inbetriebnahme-App auf einem Smartphone
- 2. Über das Installateursmenüs am Thermostat selbst. Stellen Sie dazu die Einstellung **ME.6** auf **ON**

#### Deaktivieren der Kühlung (z. B. Badezimmer)

Wenn es ein Badezimmer mit Fußbodenheizung und einem Icon2™-Raumthermostat gibt, können Sie die Kühlung für diesen Raum deaktivieren. Die Kühlung eines Badezimmers führt zur Bildung von Kondenswasser auf dem Fußboden.

- 1. Mit der der Icon2 Inbetriebnahme-App auf einem Smartphone
- 2. Über das Installateursmenüs am Thermostat selbst. Stellen Sie dazu die Einstellung **ME.7** auf **OFF**

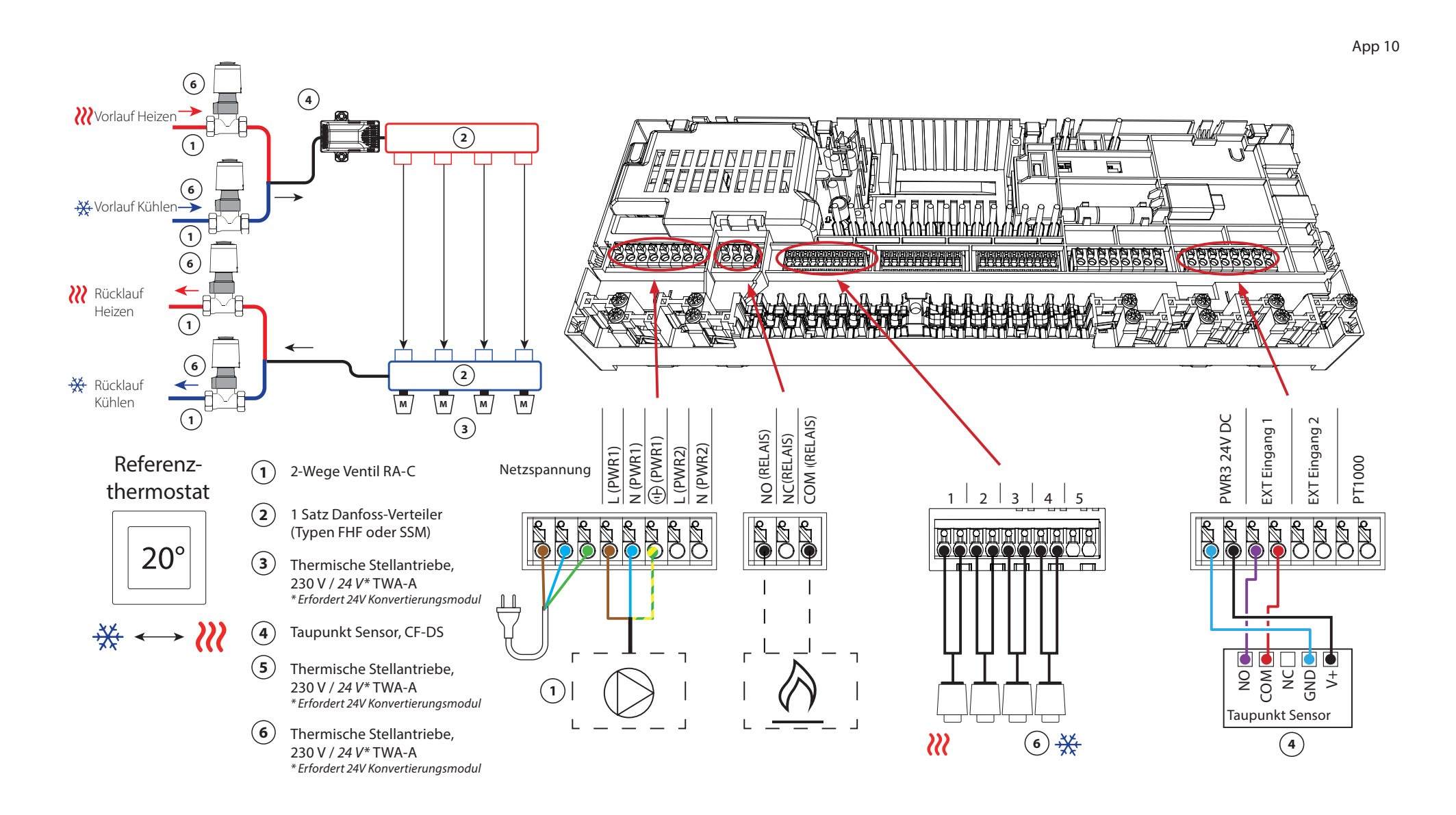

# Applikation **10** Fortsetzung

### Erläuterung von Heizen und Kühlen für den Endverbraucher

Die Kühlung \*\* erfolgt erst, wenn die Referenzraumtemperatur mit Ausgleichswert und die eingestellte Neutralzeit überschritten ist. Beispielsweise nachdem die Raumtemperatur sechs Stunden lang über 25 °C (21 °C + 4 K) lag.

Die Raumtemperatur wird nie weiter als 2 Grad oberhalb der eingestellten Temperatur heruntergekühlt. Wenn die Temperatur beispielsweise auf 21 °C eingestellt ist, wird der Raum auf 23 °C gekühlt. Die Heizung *W* wird aktiviert, sobald die Raumtemperatur unter die eingestellte Temperatur fällt.

### Einstellungen der Inbetriebnahme-App

| Funktion                                                               | Werkseir | stellung |
|------------------------------------------------------------------------|----------|----------|
|                                                                        | Aus      | Ein      |
| PWM+ Proportionalregelung der Stellantriebsausgänge                    |          | ٠        |
| Wärmepumpen-Optimierung – Aufrechterhaltung des<br>Mindestdurchflusses | •        |          |
| Umschaltung Ausgleichswert Heizen/Kühlen                               | 4        | K        |
| Neutralzeit für Umschaltung auf Kühlbetrieb                            | 6 S      | td.      |

| 1   | 2-Wege Regelventil RA-C DN20                                            | 013G3096                 |
|-----|-------------------------------------------------------------------------|--------------------------|
|     | Klemmringverschraubung 22 mm x 1" für RA-C 20                           | 013U0135 (8 Stück)       |
| 2   | Edelstahl-Verteiler für Fußbodenheizung SSM-F,<br>2–12 Gruppen          | 088U0752 bis<br>088U0762 |
|     | Verteilerhalterung, Set mit 2 Montagebügeln                             | 088U0585                 |
|     | Set mit 2 Kugelhähnen 1"                                                | 088U0822                 |
| 3   | Thermischer Stellantrieb TWA-A 230 V NC, passend für SSM-F<br>Verteiler | 088H3112                 |
| 4   | Taupunkt Sensor CF-DS                                                   | 088U0251                 |
| 5/6 | Thermischer Stellantrieb TWA-A 230 V NC, passend für RA-C DN20          | 088H3112 (x4)            |

Danfoss

| Hinweise | Zeichnungen |
|----------|-------------|
|          | -           |
|          | -           |
|          | -           |
|          | -           |
|          |             |
|          | -<br>-      |
|          | -           |
|          |             |
|          | -           |
|          | _           |

# Vierrohr-Heiz-/Kühlsystem mit Sechswege-Kugelhahn mit voreingestellter Heiz- und Kühl-Vorlauftemperaturregelung, Umschaltung auf Kühlen über Referenzraumthermostat

### Applikationsbeschreibung

Das RELAIS wird aktiviert, wenn sich das System im Heizmodus befindet, und dient zur Ansteuerung des 230 V Sechswege-Kugelhahns. Die 230 V Pumpensteuerung PWR1 ist sowohl im Heiz- als auch im Kühlbetrieb aktiv.

Die für Heizen und Kühlen eingestellte Vorlauf-Wassertemperatur wird durch den thermischen Stellantrieb TWA-Q gesteuert, der an den Anschluss "24 V DC" angeschlossen wird.

Der PT1000-Temperaturfühler misst die Vorlauftemperatur. Wenn in einem oder mehreren Räumen kein Wärme- oder Kühlbedarf besteht, bleibt der Stellantrieb geschlossen. Mit dem AB-QM kann auch der gewünschte maximale Volumenstrom eingestellt werden. Fügen Sie einen Taupunktfühler hinzu, um Schäden an der Konstruktion und der Oberfläche des Bodens zu vermeiden.

Die Umschaltung zwischen Heizen und Kühlen wird über einen Referenzthermostat geregelt. Das Wohnzimmer wird oft als Referenzraum festgelegt.

Um ein übermäßiges Umschalten zwischen Heiz- und Kühlbetrieb zu vermeiden, müssen die folgenden Bedingungen erfüllt sein, damit das System in den Kühlbetrieb umschaltet:

- Die vom Referenzthermostat gemessene Raumtemperatur muss die eingestellte Raumtemperatur + Ausgleichswert (einstellbar 0–4 K) überschreiten.
- Der Referenzthermostat hatte während der Neutralzeit (einstellbar von 0–24 Stunden) keine Heizanforderung.
- Falls vorhanden, muss die Taupunktüberwachung inaktiv sein.
- Am Raumthermostat muss die Kühlung aktiviert sein (Standard = aktiviert).

#### Einstellen eines Thermostats als Referenzthermostat

In dieser Applikation wird ein Thermostat als Referenzthermostat eingerichtet. Die Temperatur in diesem Raum bestimmt, ob sich das System im Heiz- oder Kühlmodus befindet.

Es gibt zwei Möglichkeiten, einen Referenzthermostat einzurichten:

- 1. Mit der der Icon2 Inbetriebnahme-App auf einem Smartphone
- 2. Über das Installateursmenüs am Thermostat selbs. Stellen Sie dazu die Einstellung **ME.6** auf **ON**

### Deaktivieren der Kühlung (z. B. Badezimmer)

Wenn es ein Badezimmer mit Fußbodenheizung und einem Icon2<sup>™</sup>-Raumthermostat gibt, können Sie die Kühlung für diesen Raum deaktivieren. Die Kühlung eines Badezimmers führt zur Bildung von Kondenswasser auf dem Fußboden.

- 1. Mit der der Icon2 Inbetriebnahme-App auf einem Smartphone
- 2. Über das Installateursmenüs am Thermostat selbst. Stellen Sie dazu die Einstellung **ME.7** auf **OFF**

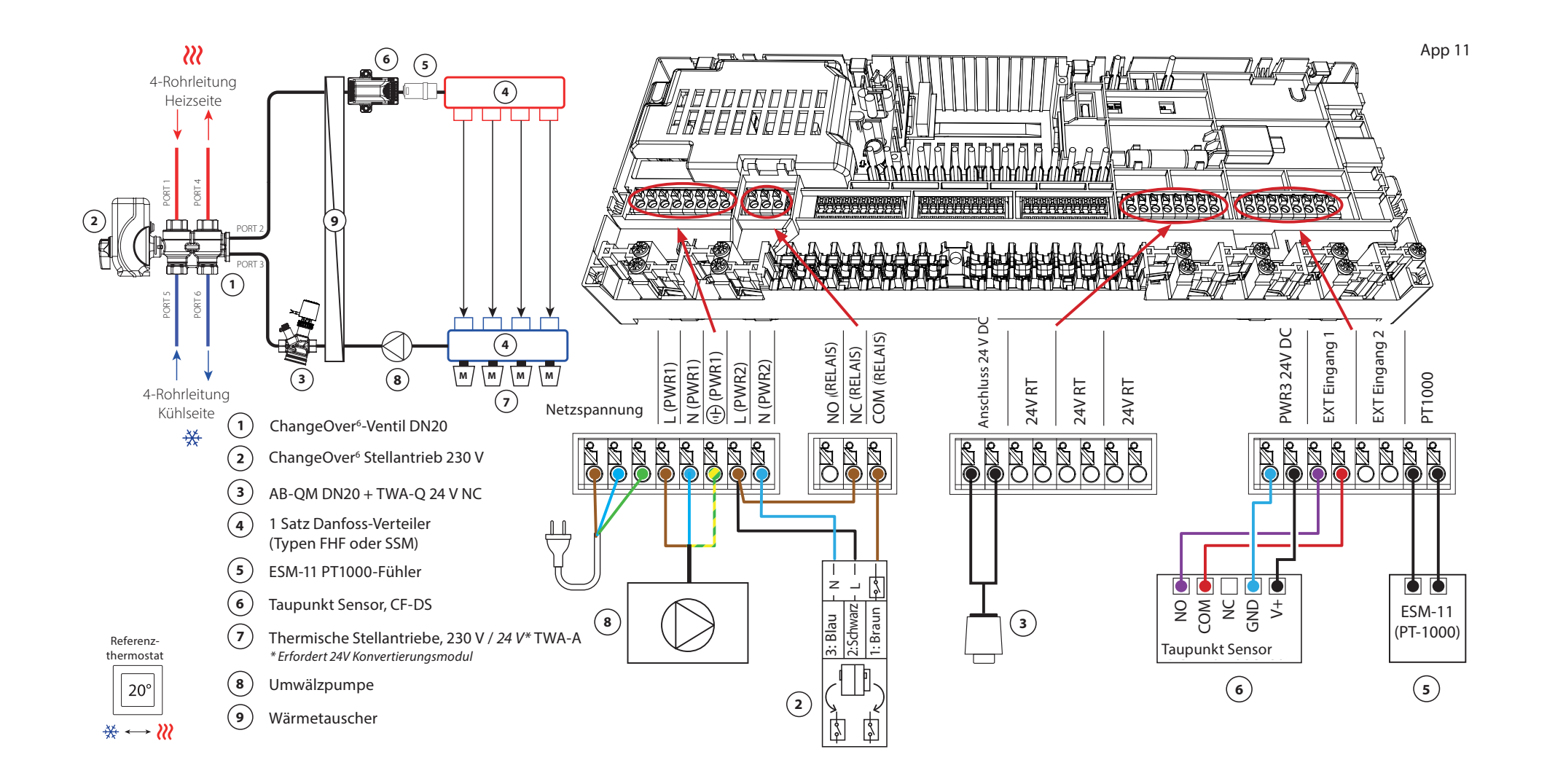

# Applikation **11** Fortsetzung

### Erläuterung von Heizen und Kühlen für den Endverbraucher

Die Kühlung erfolgt ist erst, wenn die Referenzraumtemperatur die eingestellte Temperatur mit Ausgleichswert und die eingestellte Neutralzeit überschritten hat. Beispielsweise nachdem die Raumtemperatur sechs Stunden lang über 25 °C (21 °C + 4 K) lag.

Die Raumtemperatur wird nie weiter als 2 Grad oberhalb der eingestellten Temperatur heruntergekühlt. Wenn die Temperatur beispielsweise auf 21 °C eingestellt ist, wird der Raum auf 23 °C gekühlt. Die Heizung *⋛* wird aktiviert, sobald die Raumtemperatur unter die eingestellte Temperatur fällt.

#### Einstellungen der Inbetriebnahme-App

| Funktion                                                               | Werkseinstellung |      |
|------------------------------------------------------------------------|------------------|------|
|                                                                        | Aus              | Ein  |
| PWM+ Proportionalregelung der Stellantriebsausgänge                    |                  | •    |
| Wärmepumpen-Optimierung – Aufrechterhaltung des<br>Mindestdurchflusses |                  |      |
| PWR1 Einschaltverzögerung von 3 Minuten                                |                  | •    |
| Umschaltung Ausgleichswert Heizen/Kühlen                               | 4                | K    |
| Neutralzeit für Umschaltung auf Kühlbetrieb                            | 6 5              | itd. |
| Vorlauftemperatur Heizen                                               | 40,0             | )°C  |
| Vorlauftemperatur Kühlen                                               | 18,0             | ) °C |
| Sicherheitstemperatur Heizen                                           | 50,0             | )°C  |
| Sicherheitstemperatur Kühlen                                           | 17,0 ℃           |      |

| 1 | 6-Wege Kugelhahn ChangeOver6 DN20                                       | 003Z3151                 |
|---|-------------------------------------------------------------------------|--------------------------|
| 2 | Stellantrieb 230 V passend für ChangeOver6 DN20                         | 003Z3154                 |
| 3 | 2-Wege Regelventil mit Volumenstromregler AB-QM DN20                    | 003Z8203                 |
|   | Thermischer Stellantrieb TWA-Q 24 V NC passend für AB-QM<br>DN20        | 082F1602                 |
|   | Verschraubungen R3/4" passend für AB-QM DN20                            | 003Z0233 (2 Stück)       |
| 4 | Edelstahl-Verteiler für Fußbodenheizung SSM-F,<br>2–12 Gruppen          | 088U0752 bis<br>088U0762 |
|   | Verteilerhalterung, Set mit 2 Montagebügeln                             | 088U0585                 |
|   | Set mit 2 Kugelhähnen 1"                                                | 088U0822                 |
| 5 | PT1000 Temperaturfühler ESM-11                                          | 087B1165                 |
| 6 | Taupunkt Sensor CF-DS                                                   | 088U0251                 |
| 7 | Thermischer Stellantrieb TWA-A 230 V NC, passend für SSM-F<br>Verteiler | 088H3112                 |
| 8 | "Umwälzpumpe Wilo Para 15-130/6"                                        | 145H4269                 |
| 9 | Wärmetauscher XB06H-1-26                                                | 145H3671                 |

Danfoss

| Hinweise | Zeichnungen |
|----------|-------------|
|          | -           |
|          |             |
|          | -           |
|          |             |
|          | -           |
|          | -           |
|          |             |
|          | -           |
|          |             |
|          |             |

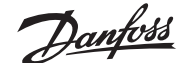

## Vierrohr-Heiz-/Kühlsystem mit Sechswege-Kugelhahn mit bedarfsgesteuerter Vorlauftemperatur für Heizen und voreingestellter Vorlauftemperatur für Kühlen, Umschaltung auf Kühlen über Referenzraumthermostat

#### Applikationsbeschreibung

Das RELAIS wird aktiviert, wenn sich das System im Heizmodus befindet und dient zur Steuerung des 230 V Sechswege-Kugelhahns. Die 230 V Pumpensteuerung PWR1 ist sowohl im Heiz- als auch im Kühlbetrieb aktiv.

Die Wassertemperatur für Heizen und Kühlen wird durch den thermischen Stellantrieb TWA-Q gesteuert, der an den Ausgang "24 V DC" angeschlossen ist. Die optimale Vorlauftemperatur im Heizmodus wird auf Grundlage des Heizbedarfs für die Wohnung berechnet. Der PT1000-Fühler misst die Vorlauftemperatur des Wassers. Wenn in einem oder mehreren Räumen kein Wärme- oder Kühlbedarf besteht, bleibt der Stellantrieb geschlossen. Mit dem AB-QM kann auch der gewünschte maximale Volumenstrom eingestellt werden. Fügen Sie einen Taupunktfühler hinzu, um Schäden an der Konstruktion und der Oberfläche des Bodens zu vermeiden.

Die Umschaltung zwischen Heizen und Kühlen wird über einen Referenzthermostat geregelt. Das Wohnzimmer wird oft als Referenzraum festgelegt.

Um ein übermäßiges Umschalten zwischen Heiz- und Kühlbetrieb zu verhindern, müssen die folgenden Bedingungen erfüllt sein, damit das System in den Kühlbetrieb umschaltet:

- Die vom Referenzthermostat gemessene Raumtemperatur muss die eingestellte Raumtemperatur + Ausgleichswert (einstellbar 0–4 K) überschreiten.
- Während der Neutralzeit (einstellbar 0–24 Stunden) gab es keinen Heizbedarf für den Referenzthermostat.
- Falls vorhanden, muss die Taupunktüberwachung inaktiv sein.
- Für den Raumthermostat muss die Kühlung aktiviert sein (Standard = aktiviert).

#### Einstellen eines Thermostats als Referenzthermostat

In dieser Applikation wird ein Thermostat als Referenzthermostat eingerichtet. Die Temperatur in diesem Raum bestimmt, ob sich das System im Heiz- oder Kühlmodus befindet.

Es gibt zwei Möglichkeiten, einen Referenzthermostat einzurichten:

- 1. Mit der der Icon2 Inbetriebnahme-App auf einem Smartphone
- 2. Über das Installateursmenü am Thermostat selbst. Stellen Sie dazu die Einstellung **ME.6** auf **ON**

#### Deaktivieren der Kühlung (z. B. Badezimmer)

Wenn das Badezimmer mit Fußbodenheizung und einem Icon2™ Raumthermostat ausgestattet ist, können Sie die Kühlung für diesen Raum deaktivieren. Die Kühlung eines Badezimmers führt zur Bildung von Kondenswasser auf dem Fußboden.

- 1. Mit der der Icon2 Inbetriebnahme-App auf einem Smartphone
- 2. Über das Installateursmenü am Thermostat selbst. Stellen Sie dazu die Einstellung ME.7 auf OFF

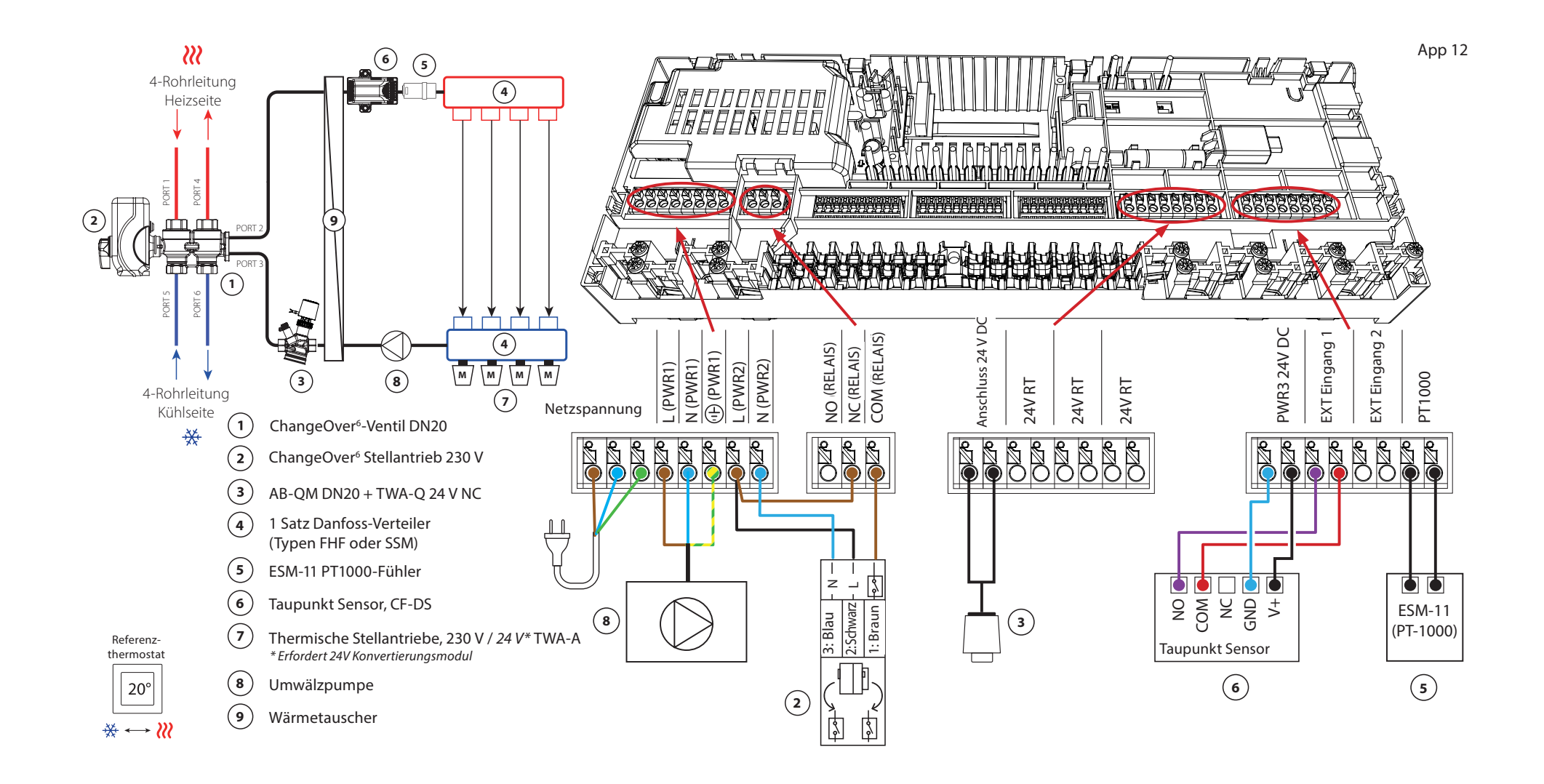

# Applikation **12** Fortsetzung

### Erläuterung von Heizen und Kühlen für den Endverbraucher

Die Kühlung \* erfolgt erst, wenn die Referenzraumtemperatur mit Ausgleichswert und die eingestellte Neutralzeit überschritten ist. Beispielsweise nachdem die Raumtemperatur sechs Stunden lang über 25 °C (21 °C + 4 K) lag.

Die Raumtemperatur wird nie weiter als 2 Grad oberhalb der eingestellten Temperatur heruntergekühlt. Wenn die Temperatur beispielsweise auf 21 °C eingestellt ist, wird der Raum auf 23 °C gekühlt. Die Heizung *⋛* wird aktiviert, sobald die Raumtemperatur unter die eingestellte Temperatur fällt.

#### Einstellungen der Inbetriebnahme-App

| Funktion                                                               | Werkseinstellung |         |
|------------------------------------------------------------------------|------------------|---------|
|                                                                        | Aus              | Ein     |
| PWM+ Proportionalregelung der Stellantriebsausgänge                    | •                |         |
| Wärmepumpen-Optimierung – Aufrechterhaltung des<br>Mindestdurchflusses |                  |         |
| PWR1 Einschaltverzögerung von 3 Minuten                                |                  | •       |
| Umschaltung Ausgleichswert Heizen/Kühlen                               | 4                | K       |
| Neutralzeit für Umschaltung auf Kühlbetrieb                            | 6 5              | itd.    |
| Bedarfsgesteuerte Vorlauftemperatur Regelung                           | 25,0–4           | 10,0 °C |
| Sicherheitstemperatur Heizen                                           | 50,0             | ) °C    |
| Vorlauftemperatur Kühlen                                               | 18,0 °C          |         |
| Sicherheitstemperatur Kühlen                                           | 17,0 °C          |         |

| 1 | 6-Wege Kugelhahn ChangeOver6 DN20                                       | 003Z3151                 |
|---|-------------------------------------------------------------------------|--------------------------|
| 2 | Stellantrieb 230 V passend für ChangeOver6 DN20                         | 003Z3154                 |
| 3 | 2-Wege Regelventil mit Volumenstromregler AB-QM DN20                    | 003Z8203                 |
|   | Thermischer Stellantrieb TWA-Q 24 V NC passend für AB-QM<br>DN20        | 082F1602                 |
|   | Verschraubungen R3/4" passend für AB-QM DN20                            | 003Z0233 (2 Stück)       |
| 4 | Edelstahl-Verteiler für Fußbodenheizung SSM-F,<br>2–12 Gruppen          | 088U0752 bis<br>088U0762 |
|   | Verteilerhalterung, Set mit 2 Montagebügeln                             | 088U0585                 |
|   | Set mit 2 Kugelhähnen 1"                                                | 088U0822                 |
| 5 | PT1000 Temperaturfühler ESM-11                                          | 087B1165                 |
| 6 | Taupunkt Sensor CF-DS                                                   | 088U0251                 |
| 7 | Thermischer Stellantrieb TWA-A 230 V NC, passend für SSM-F<br>Verteiler | 088H3112                 |
| 8 | "Umwälzpumpe Wilo Para 15-130/6"                                        | 145H4269                 |
| 9 | Wärmetauscher XB06H-1-26                                                | 145H3671                 |

Danfoss

| Hinweise | Zeichnungen                             |
|----------|-----------------------------------------|
|          | -                                       |
|          |                                         |
|          | -                                       |
|          | - · · · · · · · · · · · · · · · · · · · |
|          | -                                       |
|          |                                         |
|          |                                         |
|          | - · · · · · · · · · · · · · · · · · · · |
|          | -                                       |
|          |                                         |

## Vierrohr-Heiz-/Kühlsystem mit Sechswege-Kugelhahn mit voreingestellter Heiz- und Kühl-Vorlauftemperaturregelung, Umschaltung auf Kühlen über externen potenzialfreien Schließer-Kontakt

#### Applikationsbeschreibung

Das RELAIS wird aktiviert, wenn sich das System im Heizmodus befindet, und dient zur Ansteuerung des 230 V Sechswege-Kugelhahns. Die 230 V Pumpensteuerung PWR1 ist sowohl im Heiz- als auch im Kühlbetrieb aktiv.

Die für Heizen und Kühlen eingestellte Vorlauf-Wassertemperatur wird durch den thermischen Stellantrieb TWA-Q gesteuert, der an den Anschluss "24 V DC" angeschlossen wird. Der PT1000-Temperaturfühler misst die Vorlauftemperatur. Wenn in einem oder mehreren Räumen kein Wärme- oder Kühlbedarf besteht, bleibt der Stellantrieb geschlossen. Mit dem AB-QM kann auch der gewünschte maximale Volumenstrom eingestellt werden. Fügen Sie einen Taupunktfühler hinzu, um Schäden an der Konstruktion und der Oberfläche des Bodens zu vermeiden.

Über einen potenzialfreien Kontakt z. B. an der Wärmepumpe oder einen potentialfreien Relais-Ausgang, wird am Eingang IN2 die Umschaltung zwischen Heiz- und Kühlbetrieb gesteuert. Wenn der externe Kontakt geschlossen wird, wechselt das System in den Kühlmodus.

### Deaktivieren der Kühlung (z. B. Badezimmer)

Wenn es ein Badezimmer mit Fußbodenheizung und einem Icon2™-Raumthermostat gibt, können Sie die Kühlung für diesen Raum deaktivieren. Die Kühlung eines Badezimmers führt zur Bildung von Kondenswasser auf dem Fußboden.

- 1. Mit der der Icon2 Inbetriebnahme-App auf einem Smartphone
- 2. Über das Installateursmenüs am Thermostat selbst. Stellen Sie dazu die Einstellung **ME.7** auf **OFF**

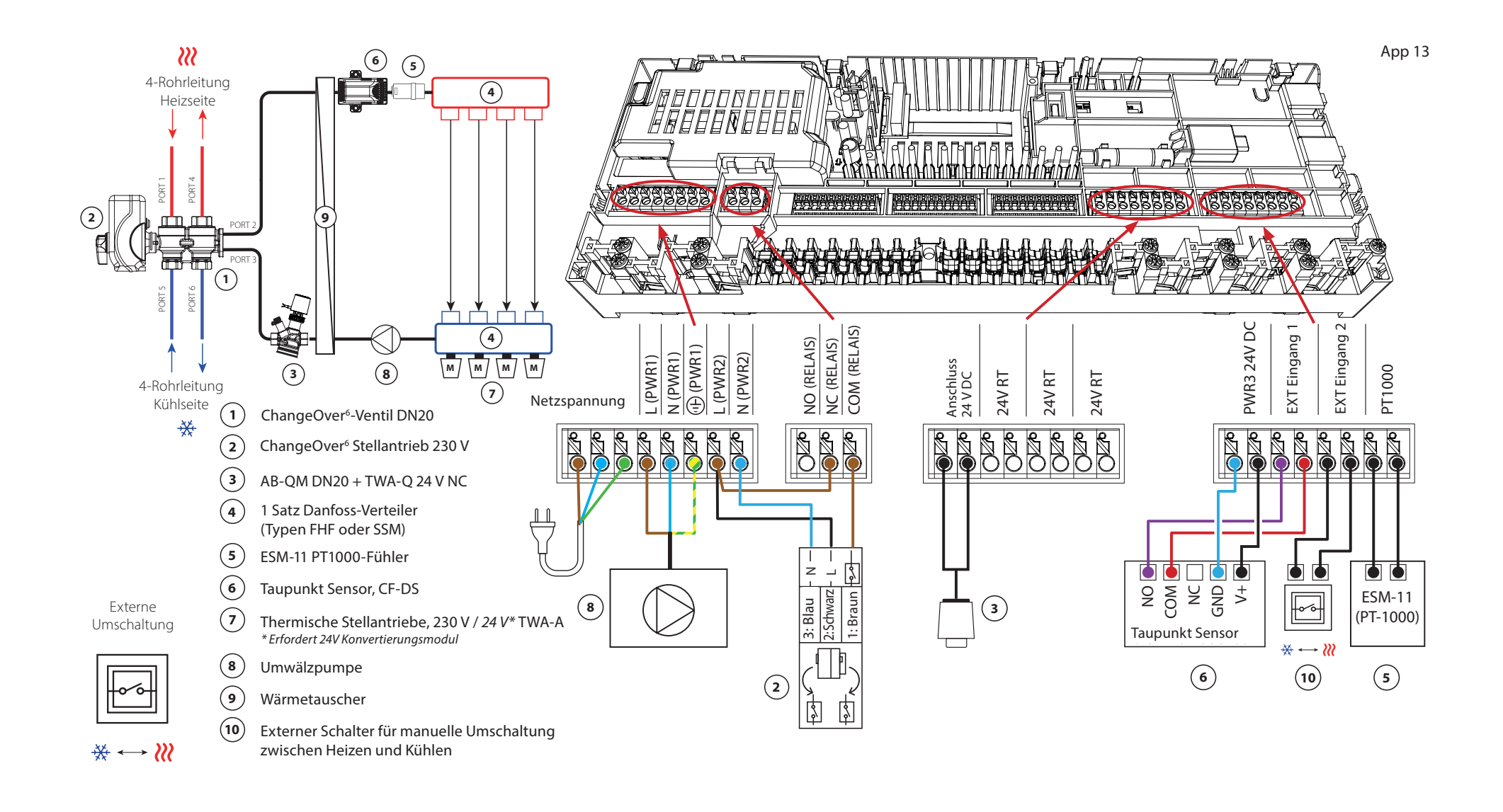

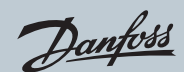

# Applikation **13** Fortsetzung

# Einstellungen der Inbetriebnahme-App

| Funktion                                                               | Werkseinstellung |     |
|------------------------------------------------------------------------|------------------|-----|
|                                                                        | Aus              | Ein |
| PWM+ Proportionalregelung der Stellantriebsausgänge                    |                  | •   |
| Wärmepumpen-Optimierung – Aufrechterhaltung des<br>Mindestdurchflusses |                  |     |
| PWR1 Einschaltverzögerung von 3 Minuten                                |                  | •   |
| Vorlauftemperatur Heizen                                               | 40,0             | )℃  |
| Vorlauftemperatur Kühlen                                               | 18,0             | )°C |
| Sicherheitstemperatur Heizen                                           | 50,0 °C          |     |
| Sicherheitstemperatur Kühlen                                           | 17,0 °C          |     |

| 1  | 6-Wege Kugelhahn ChangeOver6 DN20                                       | 003Z3151                 |
|----|-------------------------------------------------------------------------|--------------------------|
| 2  | Stellantrieb 230 V passend für ChangeOver6 DN20                         | 003Z3154                 |
| 3  | 2-Wege Regelventil mit Volumenstromregler AB-QM DN20                    | 003Z8203                 |
|    | Thermischer Stellantrieb TWA-Q 24 V NC passend für AB-QM<br>DN20        | 082F1602                 |
|    | Verschraubungen R3/4" passend für AB-QM DN20                            | 003Z0233 (2 Stück)       |
| 4  | Edelstahl-Verteiler für Fußbodenheizung SSM-F,<br>2–12 Gruppen          | 088U0752 bis<br>088U0762 |
|    | Verteilerhalterung, Set mit 2 Montagebügeln                             | 088U0585                 |
|    | Set mit 2 Kugelhähnen 1"                                                | 088U0822                 |
| 5  | PT1000 Temperaturfühler ESM-11                                          | 087B1165                 |
| 6  | Taupunkt Sensor CF-DS                                                   | 088U0251                 |
| 7  | Thermischer Stellantrieb TWA-A 230 V NC, passend für SSM-F<br>Verteiler | 088H3112                 |
| 8  | "Umwälzpumpe Wilo Para 15-130/6"                                        | 145H4269                 |
| 9  | Wärmetauscher XB06H-1-26                                                | 145H3671                 |
| 10 | Wandschalter zur manuellen Umschaltung auf Kühlen                       | Bauseits                 |

Danfoss

| Hinweise | Zeichnungen |
|----------|-------------|
|          | -           |
|          | -           |
|          | -           |
|          | -           |
|          |             |
|          | -<br>-      |
|          | -           |
|          |             |
|          | -           |
|          | _           |

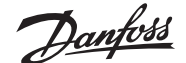

Vierrohr-Heiz-/Kühlsystem mit Sechswege-Kugelhahn, bedarfsgesteuerter Vorlauftemperatur für Heizen und voreingestellter Vorlauftemperatur für Kühlen, Umschaltung auf Kühlen über einen externen potenzialfreien Schließer-Kontakt

#### Applikationsbeschreibung

Das RELAIS wird aktiviert, wenn sich das System im Heizmodus befindet, und dient zur Ansteuerung des 230 V Sechswege-Kugelhahns. Die 230 V Pumpensteuerung PWR1 ist sowohl im Heiz- als auch im Kühlbetrieb aktiv.

Die Wassertemperatur für Heizen und Kühlen wird durch den thermischen Stellantrieb TWA-Q gesteuert, der an den Ausgang "24 V DC" angeschlossen ist. Die optimale Vorlauftemperatur im Heizmodus wird auf Grundlage des Heizbedarfs für die Wohnung berechnet. Der PT1000-Fühler misst die Vorlauftemperatur des Wassers. Wenn in einem oder mehreren Räumen kein Wärme- oder Kühlbedarf besteht, bleibt der Stellantrieb geschlossen.

Mit dem AB-QM kann auch der gewünschte maximale Volumenstrom eingestellt werden.

Fügen Sie einen Taupunktfühler hinzu, um Schäden an der Konstruktion und der Oberfläche des Bodens zu vermeiden.

Über einen potenzialfreien Kontakt z. B. an der Wärmepumpe oder einen potentialfreien Relais-Ausgang, wird am Eingang IN2 die Umschaltung zwischen Heizund Kühlbetrieb gesteuert. Wenn der externe Kontakt geschlossen wird, wechselt das System in den Kühlmodus.

### Deaktivieren der Kühlung (z. B. Badezimmer)

Wenn es ein Badezimmer mit Fußbodenheizung und einem Icon2<sup>™</sup>-Raumthermostat gibt, können Sie die Kühlung für diesen Raum deaktivieren. Die Kühlung eines Badezimmers führt zur Bildung von Kondenswasser auf dem Fußboden.

- 1. Mit der der Icon2 Inbetriebnahme-App auf einem Smartphone
- 2. Über das Installateursmenüs am Thermostat selbst. Stellen Sie dazu die Einstellung **ME.7** auf **OFF**

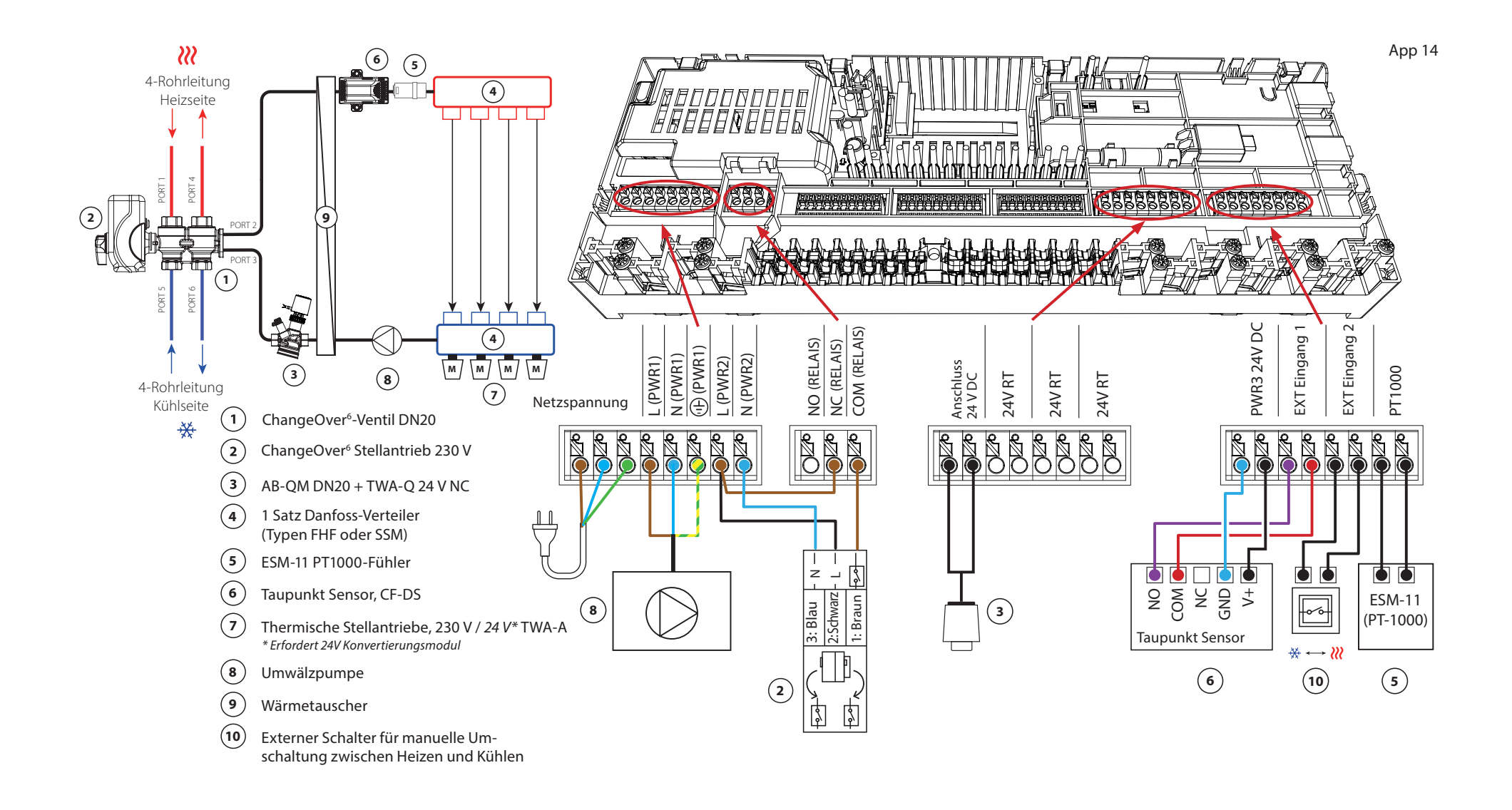

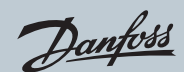

# Applikation 14 Fortsetzung

# Einstellungen der Inbetriebnahme-App

| Funktion                                                               | Werkseinstellung |        |
|------------------------------------------------------------------------|------------------|--------|
|                                                                        | Aus              | Ein    |
| PWM+ Proportionalregelung der Stellantriebsausgänge                    |                  | •      |
| Wärmepumpen-Optimierung – Aufrechterhaltung des<br>Mindestdurchflusses | •                |        |
| PWR1 Einschaltverzögerung von 3 Minuten                                |                  | •      |
| Bedarfsgesteuerte Vorlauftemperatur Regelung                           | 25,0–4           | ₩,0 °C |
| Sicherheitstemperatur Heizen                                           | 50,0             | )℃     |
| Vorlauftemperatur Kühlen                                               | 18,0 °C          |        |
| Sicherheitstemperatur Kühlen                                           | 17,0 ℃           |        |

| 1  | 6-Wege Kugelhahn ChangeOver6 DN20                                       | 003Z3151                 |
|----|-------------------------------------------------------------------------|--------------------------|
| 2  | Stellantrieb 230 V passend für ChangeOver6 DN20                         | 003Z3154                 |
| 3  | 2-Wege Regelventil mit Volumenstromregler AB-QM DN20                    | 003Z8203                 |
|    | Thermischer Stellantrieb TWA-Q 24 V NC passend für AB-QM<br>DN20        | 082F1602                 |
|    | Verschraubungen R3/4" passend für AB-QM DN20                            | 003Z0233 (2 Stück)       |
| 4  | Edelstahl-Verteiler für Fußbodenheizung SSM-F,<br>2–12 Gruppen          | 088U0752 bis<br>088U0762 |
|    | Verteilerhalterung, Set mit 2 Montagebügeln                             | 088U0585                 |
|    | Set mit 2 Kugelhähnen 1"                                                | 088U0822                 |
| 5  | PT1000 Temperaturfühler ESM-11                                          | 087B1165                 |
| 6  | Taupunkt Sensor CF-DS                                                   | 088U0251                 |
| 7  | Thermischer Stellantrieb TWA-A 230 V NC, passend für SSM-F<br>Verteiler | 088H3112                 |
| 8  | "Umwälzpumpe Wilo Para 15-130/6"                                        | 145H4269                 |
| 9  | Wärmetauscher XB06H-1-26                                                | 145H3671                 |
| 10 | Wandschalter zur manuellen Umschaltung auf Kühlen                       | Bauseits                 |

Danfoss

| Hinweise | Zeichnungen                             |
|----------|-----------------------------------------|
|          | -                                       |
|          |                                         |
|          | -                                       |
|          | - · · · · · · · · · · · · · · · · · · · |
|          | -                                       |
|          |                                         |
|          |                                         |
|          | - · · · · · · · · · · · · · · · · · · · |
|          | -                                       |
|          |                                         |

# Zweirohr-Heiz-/Kühlsystem mit (hybrider) Wärmepumpe, Umschaltung auf Kühlen über einen externen potenzialfreien Schließer-Kontakt

### Applikationsbeschreibung

Diese Applikation ermöglicht es, separate Steuersignale sowohl für den Heiz- als auch den Kühlbedarf an eine Wärmepumpe oder ein Hybridsystem zu senden. Der Ausgang PWR1 (230 V) ist aktiv, wenn Heizbedarf besteht und das RELAIS (potenzialfreier Kontakt) wird zur Umschaltung auf Kühlen verwendet.

Damit der 230 V Ausgang PWR1 die Wärmepumpe basierend auf dem Heizbedarf regeln kann, wandelt die AMZ-Anschluss-Box das Signal in einen potenzialfreien Schließer-Kontakt um.

Wenn die Vorlauftemperatur im Kühlbetrieb unter den Taupunkt fallen kann, wird dringend empfohlen, einen Taupunkt Sensor hinzuzufügen. Kondensation kann zu dauerhaften Schäden am Unterbau und der Oberfläche des Bodens führen.

Über einen potenzialfreien Kontakt z. B. an der Wärmepumpe oder einen potentialfreien Relais-Ausgang, wird am Eingang IN2 die Umschaltung zwischen Heizund Kühlbetrieb gesteuert. Wenn der externe Kontakt geschlossen wird, wechselt das System in den Kühlmodus.

#### Deaktivieren der Kühlung (z. B. Badezimmer)

Wenn es ein Badezimmer mit Fußbodenheizung und einem Icon2<sup>™</sup>-Raumthermostat gibt, können Sie die Kühlung für diesen Raum deaktivieren. Die Kühlung eines Badezimmers führt zur Bildung von Kondenswasser auf dem Fußboden.

- 1. Mit der der Icon2 Inbetriebnahme-App auf einem Smartphone
- 2. Über das Installateursmenüs am Thermostat selbst. Stellen Sie dazu die Einstellung **ME.7** auf **OFF**

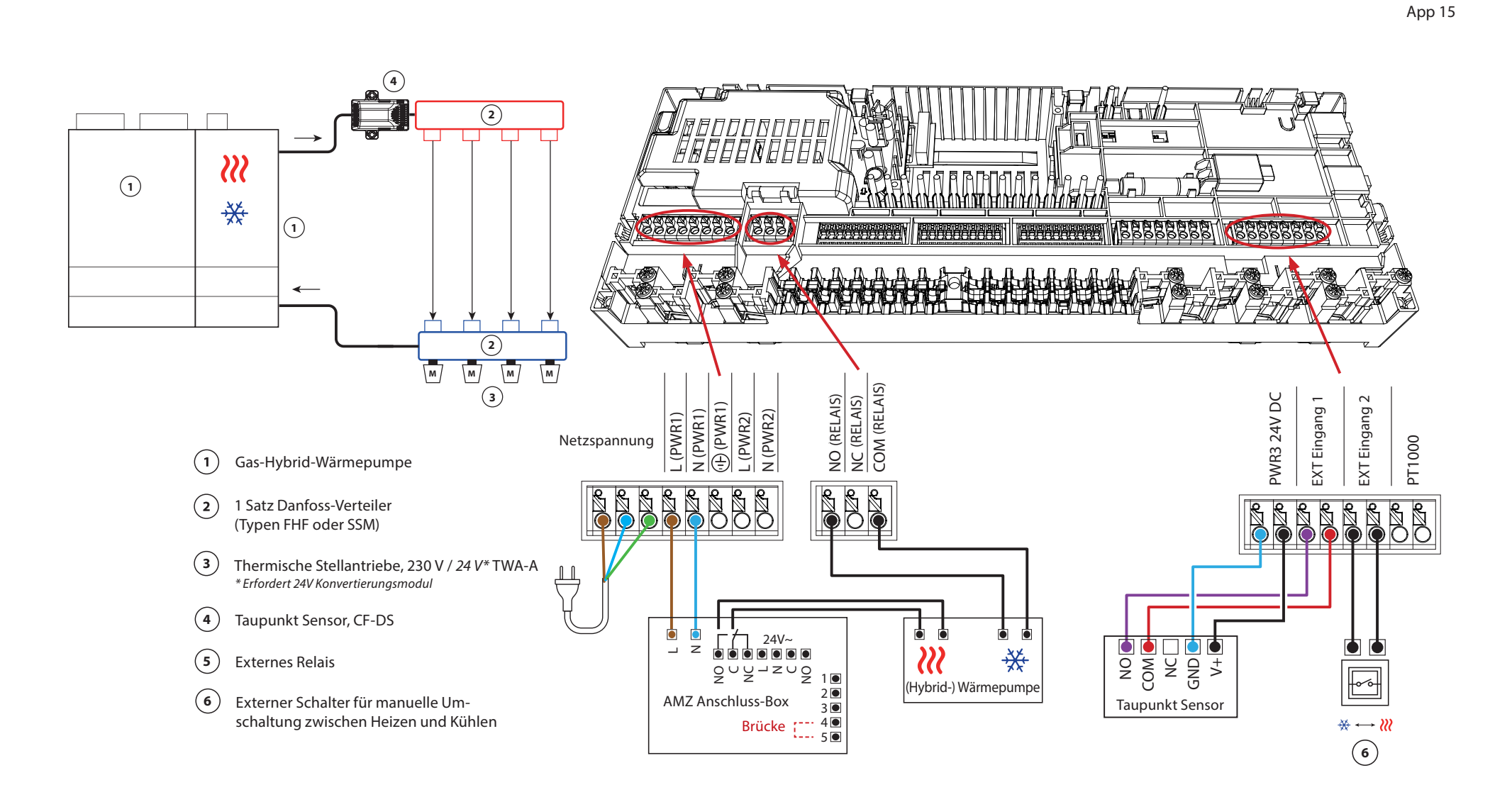

Danfoss

Fortsetzung

# Einstellungen der Inbetriebnahme-App

| Funktion                                                               | Werkseinstellung |     |
|------------------------------------------------------------------------|------------------|-----|
|                                                                        | Aus              | Ein |
| PWM+ Proportionalregelung der Stellantriebsausgänge                    |                  | •   |
| Wärmepumpen-Optimierung – Aufrechterhaltung des<br>Mindestdurchflusses | •                |     |

| 1 | Wärmepumpe oder Hybridsystem                                            | Externer Anschluss       |
|---|-------------------------------------------------------------------------|--------------------------|
| 2 | Edelstahl-Verteiler für Fußbodenheizung SSM-F,<br>2–12 Gruppen          | 088U0752 bis<br>088U0762 |
|   | Verteilerhalterung, Set mit 2 Montagebügeln                             | 088U0585                 |
|   | Set mit 2 Kugelhähnen 1"                                                | 088U0822                 |
| 3 | Thermischer Stellantrieb TWA-A 230 V NC, passend für SSM-F<br>Verteiler | 088H3112                 |
| 4 | Taupunkt Sensor CF-DS                                                   | 088U0251                 |
| 5 | Externes Relais – AMZ Anschluss Box                                     | 082G1636                 |
| 6 | Wandschalter zur manuellen Umschaltung auf Kühlen                       | Bauseits                 |

Danfoss

| Hinweise | Zeichnungen                             |
|----------|-----------------------------------------|
|          | -                                       |
|          | - · · · · · · · · · · · · · · · · · · · |
|          |                                         |
|          | - · · · · · · · · · · · · · · · · · · · |
|          | _                                       |
|          | -                                       |
|          |                                         |
|          |                                         |
|          | -                                       |
|          | -                                       |
|          |                                         |

# Dreirohr-Heiz-/Kühlsystem mit motorisiertem Dreiwege-Kugelhahn, Umschaltung auf Kühlen über einen externen potenzialfreien Schließer-Kontakt

### Applikationsbeschreibung

In dieser Applikation wird ein 230 V Dreiwege-Motorkugelhahn zum Umschalten zwischen Heiz- und Kühlbetrieb verwendet.

Der 230 V Ausgang PWR1 wird aktiviert, wenn sich das System im Kühlmodus befindet.

Wenn die Vorlauftemperatur im Kühlbetrieb unter den Taupunkt fallen kann, wird dringend empfohlen, einen Taupunkt Sensor hinzuzufügen. Kondensation kann zu dauerhaften Schäden am Unterbau und der Oberfläche des Bodens führen.

Über einen potenzialfreien Kontakt z. B. an der Wärmepumpe oder einen potentialfreien Relais-Ausgang, wird am Eingang IN2 die Umschaltung zwischen Heizund Kühlbetrieb gesteuert. Wenn der externe Kontakt geschlossen wird, wechselt das System in den Kühlmodus.

#### Deaktivieren der Kühlung (z. B. Badezimmer)

Wenn es ein Badezimmer mit Fußbodenheizung und einem Icon2<sup>™</sup>-Raumthermostat gibt, können Sie die Kühlung für diesen Raum deaktivieren. Die Kühlung eines Badezimmers führt zur Bildung von Kondenswasser auf dem Fußboden.

- 1. Mit der der Icon2 Inbetriebnahme-App auf einem Smartphone
- 2. Über das Installateursmenüs am Thermostat selbst. Stellen Sie dazu die Einstellung **ME.7** auf **OFF**

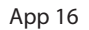

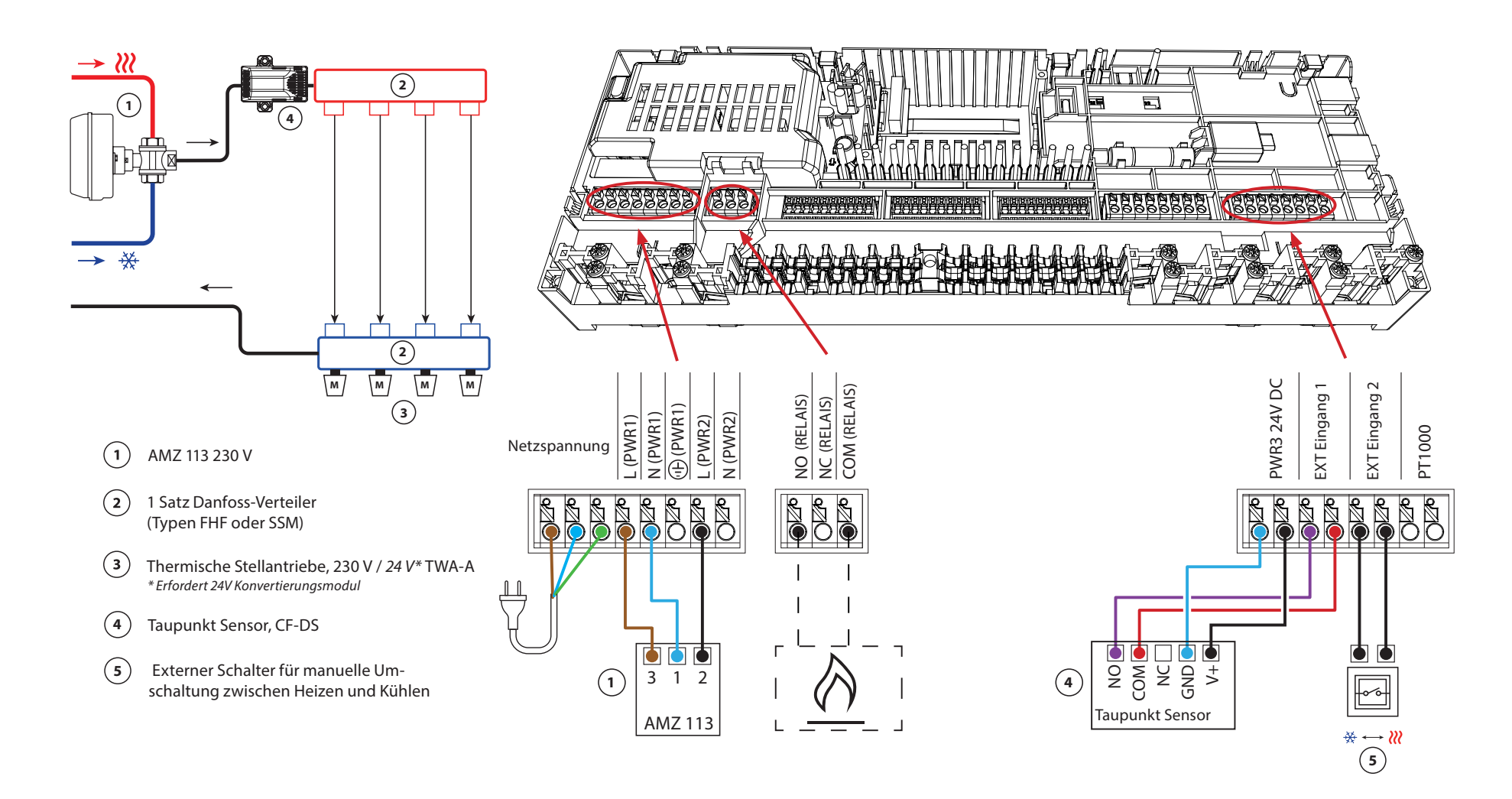

Danfoss

Fortsetzung

### Einstellungen der Inbetriebnahme-App

| Funktion                                                               | Werkseinstellung |     |
|------------------------------------------------------------------------|------------------|-----|
|                                                                        | Aus              | Ein |
| PWM+ Proportionalregelung der Stellantriebsausgänge                    |                  | •   |
| Wärmepumpen-Optimierung – Aufrechterhaltung des<br>Mindestdurchflusses | •                |     |

| 1 | Motorisierter 3-Wege-Kugelhahn 230 V AMZ 113 DN20                       | 082G5419                 |
|---|-------------------------------------------------------------------------|--------------------------|
| 2 | Edelstahl-Verteiler für Fußbodenheizung SSM-F,<br>2–12 Gruppen          | 088U0752 bis<br>088U0762 |
|   | Verteilerhalterung, Set mit 2 Montagebügeln                             | 088U0585                 |
|   | Set mit 2 Kugelhähnen 1"                                                | 088U0822                 |
| 3 | Thermischer Stellantrieb TWA-A 230 V NC, passend für SSM-F<br>Verteiler | 088H3112                 |
| 4 | Taupunkt Sensor CF-DS                                                   | 088U0251                 |
| 5 | Wandschalter zur manuellen Umschaltung auf Kühlen                       | Bauseits                 |

Danfoss

| Hinweise | Zeichnungen                             |
|----------|-----------------------------------------|
|          | -                                       |
|          | - · · · · · · · · · · · · · · · · · · · |
|          |                                         |
|          | - · · · · · · · · · · · · · · · · · · · |
|          | -                                       |
|          |                                         |
|          | -                                       |
|          | -<br>-                                  |
|          | -                                       |
|          | -                                       |
|          | _                                       |

# Dreirohr-Heiz-/Kühlsystem mit zwei 2-Wege-Regelventilen und thermischen Stellantrieben, Umschaltung auf Kühlen über externen potenzialfreien Schließer-Kontakt

### Applikationsbeschreibung

In dieser Applikation werden zwei Zweiwege-Motorstellventile zum Umschalten zwischen Heiz- und Kühlbetrieb verwendet. Der thermische Stellantrieb am Zweiwege-Regelventil für Kühlen bleibt geöffnet, solange sich das System im Kühlmodus befindet. Der thermische Stellantrieb für Heizen bleibt geöffnet, solange sich das System im Heizmodus befindet.

Optional können Sie die 230 V Pumpensteuerung PWR1 und die RELAIS Heizquellensteuerung verwenden.

Wenn die Vorlauftemperatur im Kühlbetrieb unter den Taupunkt fallen kann, wird dringend empfohlen, einen Taupunkt Sensor hinzuzufügen. Kondensation kann zu dauerhaften Schäden am Unterbau und der Oberfläche des Bodens führen.

Über einen potenzialfreien Kontakt z. B. an der Wärmepumpe oder einen potentialfreien Relais-Ausgang, wird am Eingang IN2 die Umschaltung zwischen Heizund Kühlbetrieb gesteuert. Wenn der externe Kontakt geschlossen wird, wechselt das System in den Kühlmodus.

#### Deaktivieren der Kühlung (z. B. Badezimmer)

Wenn es ein Badezimmer mit Fußbodenheizung und einem Icon2<sup>™</sup>-Raumthermostat gibt, können Sie die Kühlung für diesen Raum deaktivieren. Die Kühlung eines Badezimmers führt zur Bildung von Kondenswasser auf dem Fußboden.

- 1. Mit der der Icon2 Inbetriebnahme-App auf einem Smartphone
- 2. Über das Installateursmenüs am Thermostat selbst. Stellen Sie dazu die Einstellung **ME.7** auf **OFF**

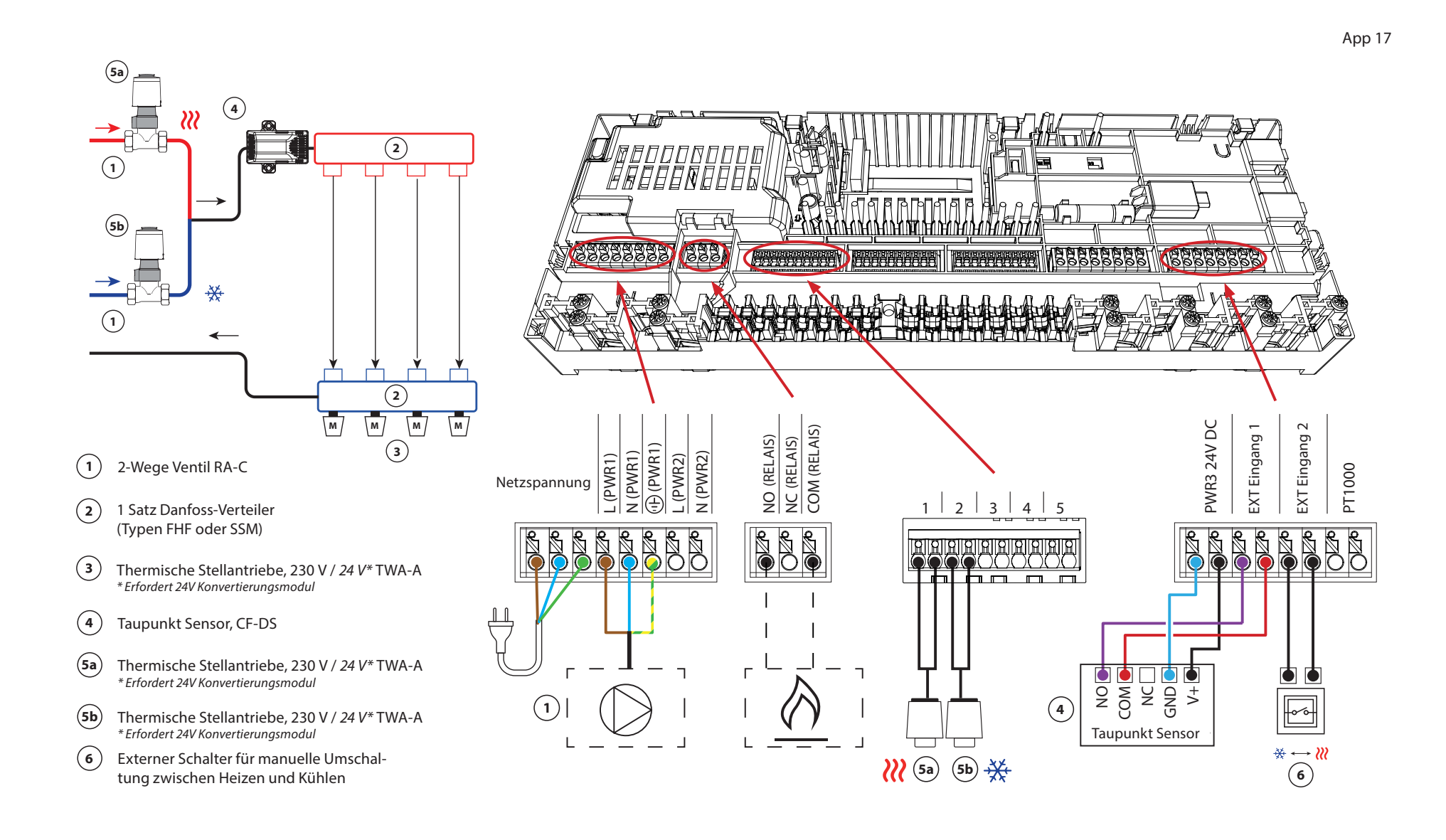

Danfoss

Fortsetzung

### Einstellungen der Inbetriebnahme-App

| Funktion                                                               | Werkseinstellung |     |
|------------------------------------------------------------------------|------------------|-----|
|                                                                        | Aus              | Ein |
| PWM+ Proportionalregelung der Stellantriebsausgänge                    |                  | •   |
| Wärmepumpen-Optimierung – Aufrechterhaltung des<br>Mindestdurchflusses | •                |     |

| 1    | 2-Wege Regelventil RA-C DN20                                            | 013G3096                 |  |
|------|-------------------------------------------------------------------------|--------------------------|--|
|      | Klemmringverschraubung 22 mm x 1" für RA-C 20                           | 013U0135 (4 Stück)       |  |
| 2    | Edelstahl-Verteiler für Fußbodenheizung SSM-F,<br>2–12 Gruppen          | 088U0752 bis<br>088U0762 |  |
|      | Verteilerhalterung, Set mit 2 Montagebügeln                             | 088U0585                 |  |
|      | Set mit 2 Kugelhähnen 1"                                                | 088U0822                 |  |
| 3    | Thermischer Stellantrieb TWA-A 230 V NC, passend für SSM-F<br>Verteiler | 088H3112                 |  |
| 4    | Taupunkt Sensor CF-DS                                                   | 088U0251                 |  |
| 5a/b | Thermischer Stellantrieb TWA-A 230 V NC, passend für RA-C DN20          | 088H3112 (2 Stück)       |  |
| 6    | Wandschalter zur manuellen Umschaltung auf Kühlen                       | Bauseits                 |  |

Danfoss

| Hinweise | Zeichnungen                             |
|----------|-----------------------------------------|
|          |                                         |
|          |                                         |
|          | -                                       |
|          | - · · · · · · · · · · · · · · · · · · · |
|          | -                                       |
|          |                                         |
|          |                                         |
|          | - · · · · · · · · · · · · · · · · · · · |
|          | -                                       |
|          |                                         |

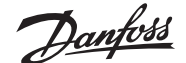

# Dreirohr-Heiz-/Kühlsystem mit zwei Kugelhähnen und Stellantrieben, Umschaltung auf Kühlen über externen potenzialfreien Schließer-Kontakt

#### Applikationsbeschreibung

In dieser Applikation werden zwei 230 V Zweiwege-Motorkugelhähne zum Umschalten zwischen Heiz- und Kühlbetrieb verwendet. Der Kugelhahn für Kühlen öffnet sich, wenn ein oder mehrere Räume gekühlt werden müssen. Der Kugelhahn für Heizen öffnet sich, wenn ein oder mehrere Räume beheizt werden müssen.

Wenn die Vorlauftemperatur im Kühlbetrieb unter den Taupunkt fallen kann, wird dringend empfohlen, einen Taupunkt Sensor hinzuzufügen. Kondensation kann zu dauerhaften Schäden am Unterbau und der Oberfläche des Bodens führen.

Über einen potenzialfreien Kontakt z. B. an der Wärmepumpe oder einen potentialfreien Relais-Ausgang, wird am Eingang IN2 die Umschaltung zwischen Heizund Kühlbetrieb gesteuert. Wenn der externe Kontakt geschlossen wird, wechselt das System in den Kühlmodus.

#### Deaktivieren der Kühlung (z. B. Badezimmer)

Wenn es ein Badezimmer mit Fußbodenheizung und einem Icon2<sup>™</sup>-Raumthermostat gibt, können Sie die Kühlung für diesen Raum deaktivieren. Die Kühlung eines Badezimmers führt zur Bildung von Kondenswasser auf dem Fußboden.

- 1. Mit der der Icon2 Inbetriebnahme-App auf einem Smartphone
- 2. Über das Installateursmenüs am Thermostat selbst. Stellen Sie dazu die Einstellung **ME.7** auf **OFF**

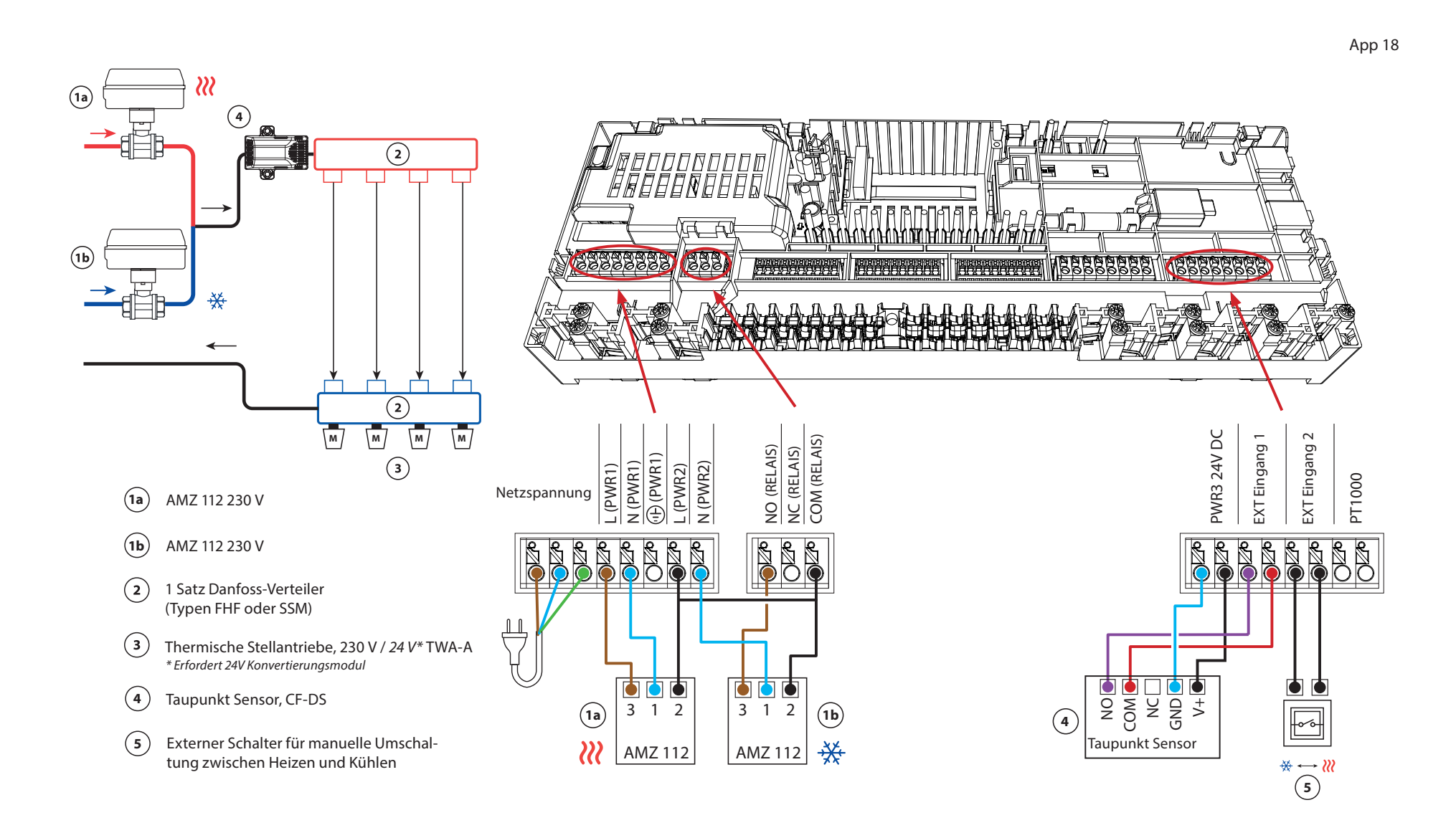
Danfoss

Fortsetzung

### Einstellungen der Inbetriebnahme-App

| Funktion                                                               | Werkseinstellung |     |
|------------------------------------------------------------------------|------------------|-----|
|                                                                        | Aus              | Ein |
| PWM+ Proportionalregelung der Stellantriebsausgänge                    |                  | •   |
| Wärmepumpen-Optimierung – Aufrechterhaltung des<br>Mindestdurchflusses | •                |     |

### Benötigtes Zubehör

| 1a/b | Motorisierter 2-Wege Kugelhahn 230V AMZ 112 DN20                        | 082G5407                 |
|------|-------------------------------------------------------------------------|--------------------------|
| 2    | Edelstahl-Verteiler für Fußbodenheizung SSM-F,<br>2–12 Gruppen          | 088U0752 bis<br>088U0762 |
|      | Verteilerhalterung, Set mit 2 Montagebügeln                             | 088U0585                 |
|      | Set mit 2 Kugelhähnen 1"                                                | 088U0822                 |
| 3    | Thermischer Stellantrieb TWA-A 230 V NC, passend für SSM-F<br>Verteiler | 088H3112                 |
| 4    | Taupunkt Sensor CF-DS                                                   | 088U0251                 |
| 5    | Wandschalter zur manuellen Umschaltung auf Kühlen                       | Bauseits                 |

Danfoss

| Hinweise | Zeichnungen                             |
|----------|-----------------------------------------|
|          | -                                       |
|          |                                         |
|          | - · · · · · · · · · · · · · · · · · · · |
|          | - · · · · · · · · · · · · · · · · · · · |
|          | - · · · · · · · · · · · · · · · · · · · |
|          |                                         |
|          |                                         |
|          |                                         |
|          |                                         |
|          |                                         |

### Vierrohr-Heiz-/Kühlsystem mit motorisiertem Sechswege-Kugelhahn, Umschaltung auf Kühlen über externen potenzialfreien Schließer-Kontakt

#### Applikationsbeschreibung

In dieser Applikation wird ein 230 V Sechswege-Motorkugelhahn zum Umschalten zwischen Heiz- und Kühlbetrieb verwendet.

Das RELAIS wird aktiviert, wenn sich das System im Heizmodus befindet, und dient zur Ansteuerung des Sechswege-Kugelhahns. Der Ausgang PWR1 ist sowohl im Heiz- als auch im Kühlbetrieb aktiv. Er kann optional für die Ansteuerung eines 230 V 2-Wege-Regelventils verwendet werden. Dies dient als zusätzliches Absperrventil, wenn weder Wärme noch Kälte benötigt werden und reduziert so unnötigen Verbrauch.

Wenn die Vorlauftemperatur im Kühlbetrieb unter den Taupunkt fallen kann, wird dringend empfohlen, einen Taupunkt Sensor hinzuzufügen. Kondensation kann zu dauerhaften Schäden am Unterbau und der Oberfläche des Bodens führen.

Über einen potenzialfreien Kontakt z. B. an der Wärmepumpe oder einen potentialfreien Relais-Ausgang, wird am Eingang IN2 die Umschaltung zwischen Heizund Kühlbetrieb gesteuert. Wenn der externe Kontakt geschlossen wird, wechselt das System in den Kühlmodus.

#### Deaktivieren der Kühlung (z. B. Badezimmer)

Wenn es ein Badezimmer mit Fußbodenheizung und einem Icon2<sup>™</sup>-Raumthermostat gibt, können Sie die Kühlung für diesen Raum deaktivieren. Die Kühlung eines Badezimmers führt zur Bildung von Kondenswasser auf dem Fußboden.

Es gibt zwei Möglichkeiten, den Kühlmodus für einen Raum zu deaktivieren:

- 1. Mit der der Icon2 Inbetriebnahme-App auf einem Smartphone
- 2. Über das Installateursmenüs am Thermostat selbst. Stellen Sie dazu die Einstellung **ME.7** auf **OFF**

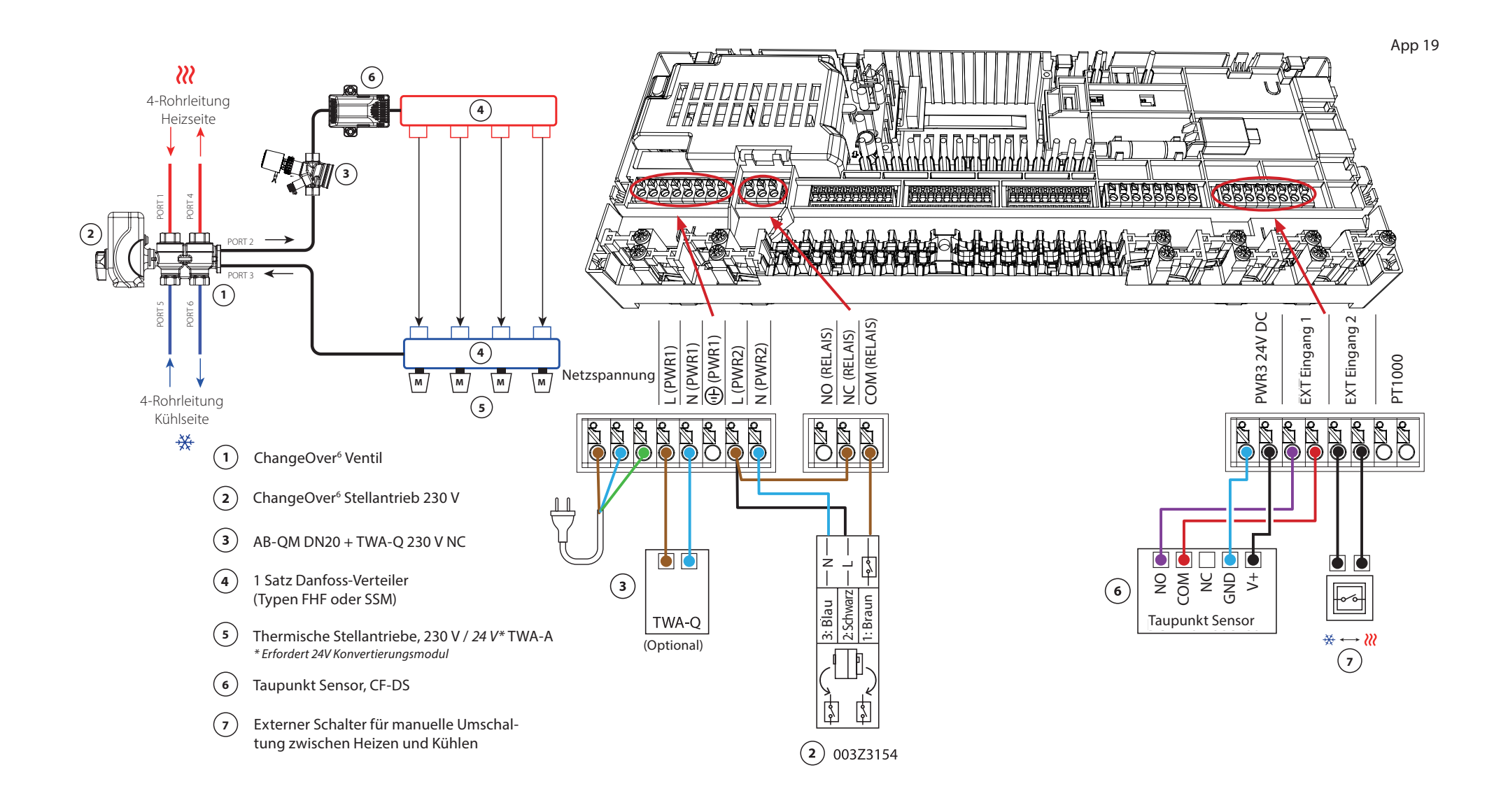

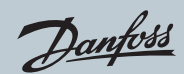

# Applikation **19** Fortsetzung

### Einstellungen der Inbetriebnahme-App

| Funktion                                                               | Werkseinstellung |     |
|------------------------------------------------------------------------|------------------|-----|
|                                                                        | Aus              | Ein |
| PWM+ Proportionalregelung der Stellantriebsausgänge                    |                  | •   |
| Wärmepumpen-Optimierung – Aufrechterhaltung des<br>Mindestdurchflusses | •                |     |

### Benötigtes Zubehör

| 1 | 6-Wege Kugelhahn ChangeOver6 DN20                                       | 003Z3151                 |
|---|-------------------------------------------------------------------------|--------------------------|
| 2 | Stellantrieb 230 V passend für ChangeOver6 DN20                         | 003Z3154                 |
| 3 | 2-Wege Regelventil mit Volumenstromregler AB-QM DN20                    | 003Z8203                 |
|   | Thermischer Stellantrieb TWA-Q 230 V NC, passend für AB-<br>QM DN20     | 082F1600                 |
|   | Verschraubungen R3/4" passend für AB-QM DN20                            | 003Z0233 (2 Stück)       |
| 4 | Edelstahl-Verteiler für Fußbodenheizung SSM-F,<br>2–12 Gruppen          | 088U0752 bis<br>088U0762 |
|   | Verteilerhalterung, Set mit 2 Montagebügeln                             | 088U0585                 |
|   | Set mit 2 Kugelhähnen 1"                                                | 088U0822                 |
| 5 | Thermischer Stellantrieb TWA-A 230 V NC, passend für SSM-F<br>Verteiler | 088H3112                 |
| 6 | Taupunkt Sensor CF-DS                                                   | 088U0251                 |
| 7 | Wandschalter zur manuellen Umschaltung auf Kühlen                       | Bauseits                 |

Danfoss

| Hinweise | Zeichnungen                             |
|----------|-----------------------------------------|
|          | -                                       |
|          |                                         |
|          | -                                       |
|          | - · · · · · · · · · · · · · · · · · · · |
|          | -                                       |
|          | -                                       |
|          |                                         |
|          | - · · · · · · · · · · · · · · · · · · · |
|          |                                         |
|          |                                         |

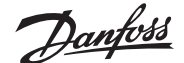

### Vierrohr-Heiz-/Kühlsystem mit vier 2-Wege-Regelventilen und thermischen Stellantrieben, Umschaltung auf Kühlen über externen potenzialfreien Schließer-Kontakt

#### Applikationsbeschreibung

In dieser Applikation werden vier Zweiwege-Motorstellventile zum Umschalten zwischen Heiz- und Kühlbetrieb verwendet. Die thermischen Stellantriebe an den Zweiwege-Regelventilen für Kühlen bleiben geöffnet, solange sich das System im Kühlmodus befindet. Die thermischen Stellantriebe für Heizen sind geöffnet, solange sich das System im Heizmodus befindet.

Optional können Sie die 230 V Pumpensteuerung PWR1 und die RELAIS Heizquellensteuerung verwenden.

Wenn die Vorlauftemperatur im Kühlbetrieb unter den Taupunkt fallen kann, wird dringend empfohlen, einen Taupunkt Sensor hinzuzufügen. Kondensation kann zu dauerhaften Schäden am Unterbau und der Oberfläche des Bodens führen.

Über einen potenzialfreien Kontakt z. B. an der Wärmepumpe oder einen potentialfreien Relais-Ausgang, wird am Eingang IN2 die Umschaltung zwischen Heizund Kühlbetrieb gesteuert. Wenn der externe Kontakt geschlossen wird, wechselt das System in den Kühlmodus.

#### Deaktivieren der Kühlung (z. B. Badezimmer)

Wenn es ein Badezimmer mit Fußbodenheizung und einem Icon2<sup>™</sup>-Raumthermostat gibt, können Sie die Kühlung für diesen Raum deaktivieren. Die Kühlung eines Badezimmers führt zur Bildung von Kondenswasser auf dem Fußboden.

Es gibt zwei Möglichkeiten, den Kühlmodus für einen Raum zu deaktivieren:

- 1. Mit der der Icon2 Inbetriebnahme-App auf einem Smartphone
- 2. Über das Installateursmenüs am Thermostat selbst. Stellen Sie dazu die Einstellung **ME.7** auf **OFF**

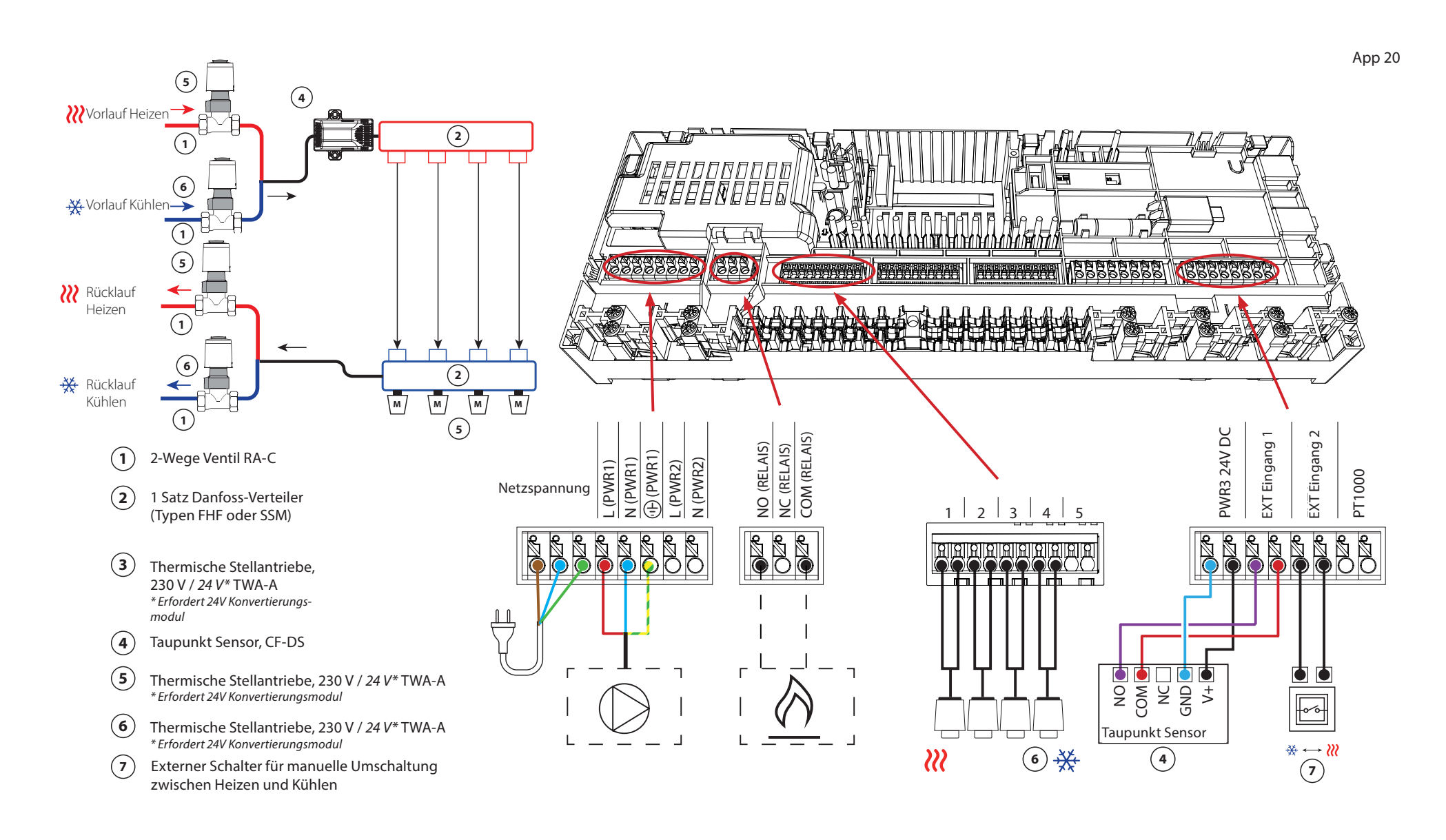

Danfoss

Fortsetzung

### Einstellungen der Inbetriebnahme-App

| Funktion                                                               | Werkseinstellung |     |
|------------------------------------------------------------------------|------------------|-----|
|                                                                        | Aus              | Ein |
| PWM+ Proportionalregelung der Stellantriebsausgänge                    |                  | •   |
| Wärmepumpen-Optimierung – Aufrechterhaltung des<br>Mindestdurchflusses | •                |     |

### Benötigtes Zubehör

| 1 | 2-Wege Regelventil RA-C DN20                                            | 013G3096                 |
|---|-------------------------------------------------------------------------|--------------------------|
|   | Klemmringverschraubung 22 mm x 1" für RA-C 20                           | 013U0135 (8 Stück)       |
| 2 | Edelstahl-Verteiler für Fußbodenheizung SSM-F,<br>2–12 Gruppen          | 088U0752 bis<br>088U0762 |
|   | Verteilerhalterung, Set mit 2 Montagebügeln                             | 088U0585                 |
|   | Set mit 2 Kugelhähnen 1"                                                | 088U0822                 |
| 3 | Thermischer Stellantrieb TWA-A 230 V NC, passend für SSM-F<br>Verteiler | 088H3112                 |
| 4 | Taupunkt Sensor CF-DS                                                   | 088U0251                 |
| 5 | Thermischer Stellantrieb TWA-A 230 V NC, passend für SSM-F<br>Verteiler | 088H3112                 |
| 6 | Thermischer Stellantrieb TWA-A 230 V NC, passend für RA-C<br>DN20       | 088H3112 (x4)            |
| 7 | Wandschalter zur manuellen Umschaltung auf Kühlen                       | Bauseits                 |

# Fehlersuche Erneute Kopplung oder Austausch eines Geräts

## Wann sollte ein Thermostat zurückgesetzt werden

Sie können einen Thermostat zurücksetzen, wenn Sie ihn aus dem System entfernen möchten.

Dies kann in den folgenden Situationen der Fall sein:

- Die Stellantrieb-Ausgänge wurden falsch gekoppelt ODER
- Das gesamte System muss zurückgesetzt werden
- 1. Aktivieren Sie den Thermostat, indem Sie auf das Display drücken.
- 2. Drücken Sie mit beiden Daumen die Pfeiltasten AV für die Temperatureinstellung, bis **dEL RLL** erscheint (siehe nebenstehende Abbildung).

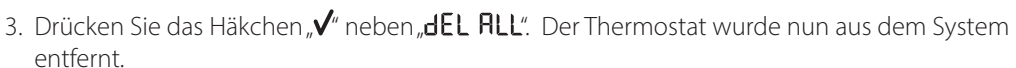

HE I

Das Zurücksetzen des Icon2 Sensors erfolgt auf die gleiche Weise wie bei den Display Varianten, es werden aber weder **dEL ALL** noch Pfeile angezeigt. Stattdessen leuchtet die Anzeige für eine unterbrochene Verbindung und niedrigen Batteriestand auf.

## Wann sollte ein Hauptregler zurückgesetzt werden

Setzen Sie den Hauptregler zurück, um zu den Werkseinstellungen zurückzukehren. Dadurch werden alle Daten gelöscht. Tun Sie dies, wenn Sie das System erneut in Betrieb nehmen möchten.

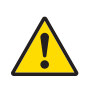

Wenn Sie den Hauptregler zurücksetzen, müssen auch alle verbundenen Thermostate (Kabel und Funk), sowie die Verbindung zu einem Gateway (App-Steuerung) oder andern Zigbee-Modulen, zurücksetzen werden.

Dies ist notwendig, um diese Geräte erneut koppeln zu können.

Halten Sie die Taste ">" und die Taste "OK" gedrückt, bis beide LEDs blau zu blinken beginnen, und lassen Sie dann die Tasten sofort los.

## Was ist zu tun, wenn ein Thermostat nicht rückgesetzt werden kann

Wenn ein Thermostat defekt ist oder dieser zurückgesetzt wurde, ohne dass der Hauptregler an eine Steckdose angeschlossen war, können Sie die Sellantrieb-Ausgänge mit der Icon2™ App löschen.

#### Vorgehensweise

Sobald Sie sich innerhalb der Bluetooth Reichweite des Reglers befinden, starten Sie die Icon2™ App.

#### Wählen Sie:

- 1. "Mit bestehendem System verbinden."
- 2. Sobald eine Verbindung hergestellt wurde, wählen Sie "Raumübersicht".

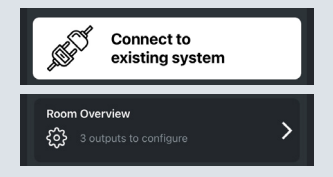

- 3. Wählen Sie einen der thermischen Stellantriebe aus, die gelöscht werden müssen.
- 4. Drücken Sie die drei Punkte oben rechts, neben dem in der App gezeigten Thermostat.
- Wählen Sie "Thermostat deinstallieren". Sie können nun die Stellantriebsausgänge neu zuweisen.

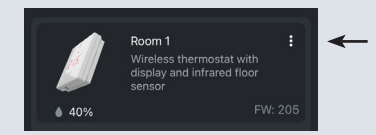

## Blinkmuster für Icon2<sup>™</sup> Hauptregler

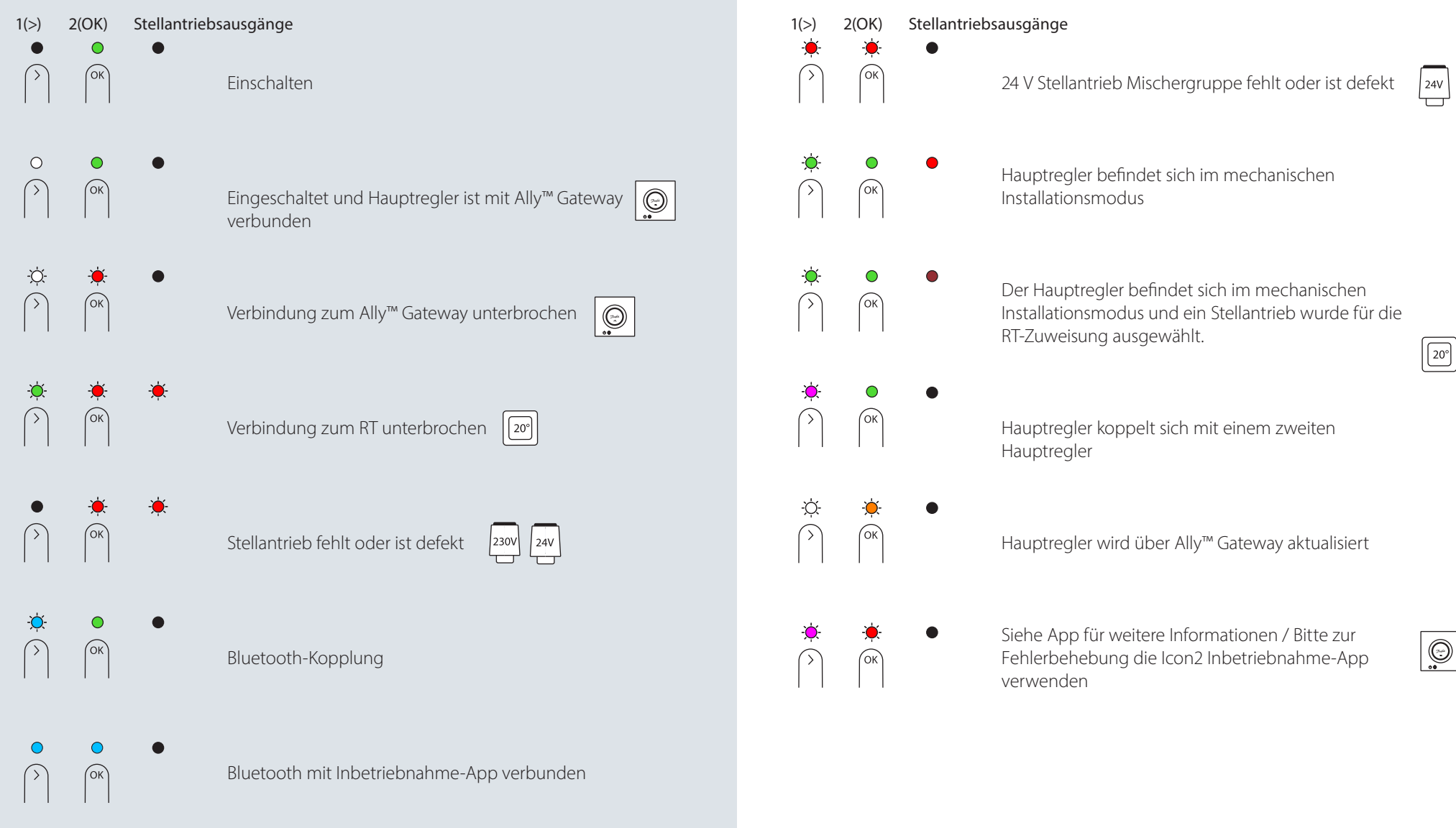

## Blinkmuster für Icon2™ Hauptregler

1(>) 2(OK) Stellantriebsausgänge

● Keine Stellantri

Keine Stellantriebsausgänge für die Installation verfügbar

230V 24V

**ОК** 

C

ОК

(ok

ОК

Hauptregler wurde zurückgesetzt

Aktualisierung des Hauptreglers läuft über die Inbetriebnahme-App

Hinzufügen von RTs zu Ally / Zigbee Smarthome

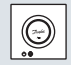

## Erweiterung der Reichweite des Funksignals

Ein Funksignal wird auf seinem Weg schwächer. Insbesondere metallische Oberflächen und Metall in Konstruktionen können das Signal blockieren. Der Zigbee-Signalverstärker von Danfoss kann Ihnen helfen, die Verbindung zu den Funk-Thermostaten zu verbessern. Wenn der Icon2™ Hauptregler in einem Verteilerschrank installiert ist, können Sie bei Bedarf eine externe Antenne hinzufügen.

Beschreibung:

Danfoss Icon2<sup>™</sup> Zigbee Signalverstärker

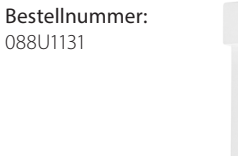

Beschreibung: Danfoss Icon2™ Externe Antenne

Bestellnummer: 088U2141

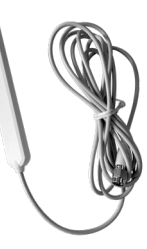

Siehe Leitfaden auf Seite 87, für max. Funk-Reichweite, Fehlerbehebung und weitere Informationen

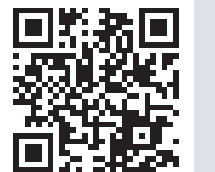

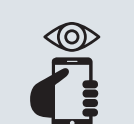

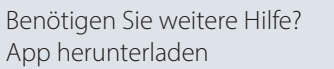

Available on the App Store

AB432956914381de-DE0201

## Betrieb und Wartung des Icon2™ RT

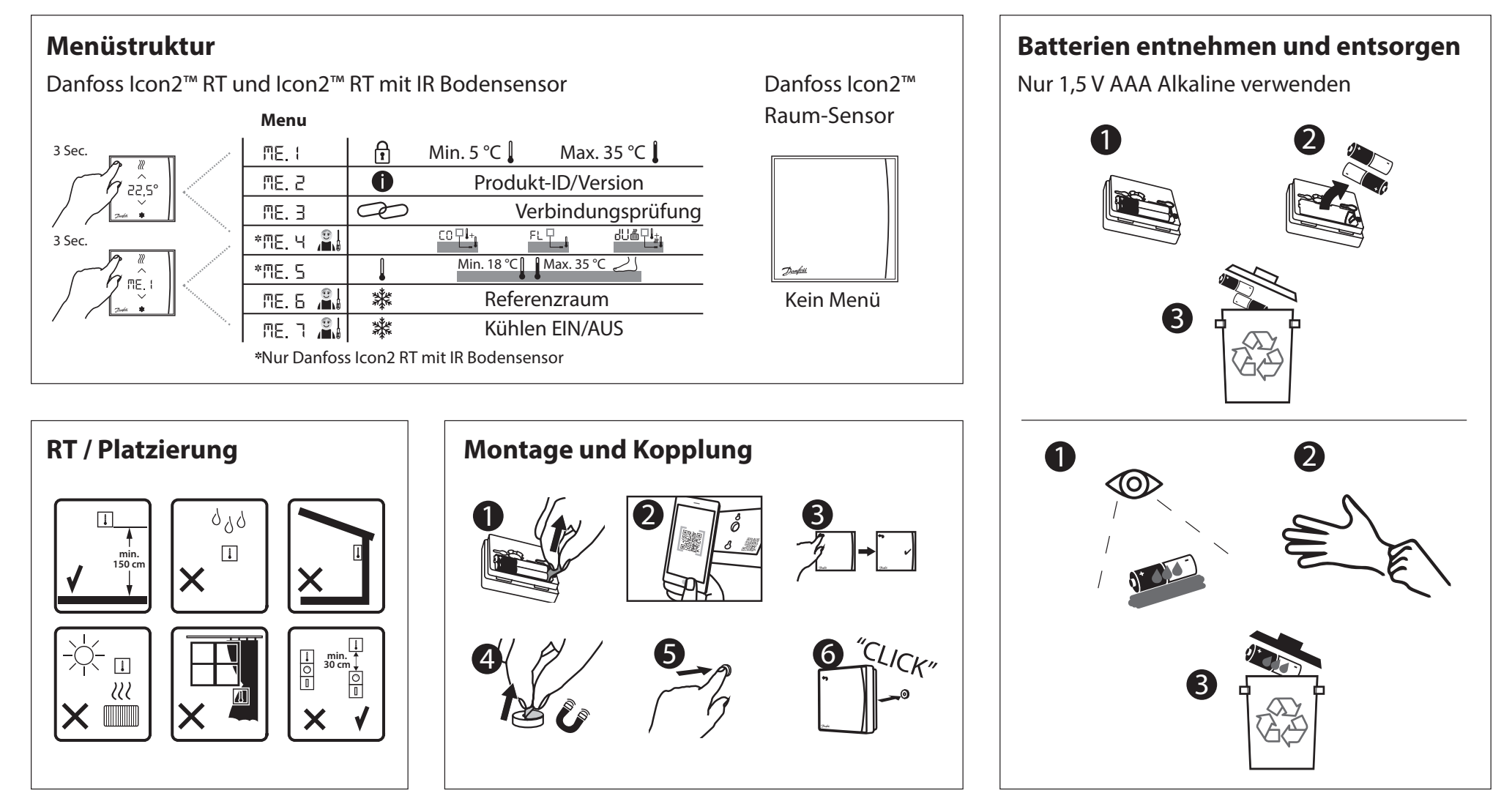

## Icon2<sup>™</sup> Hauptregler – Übersicht

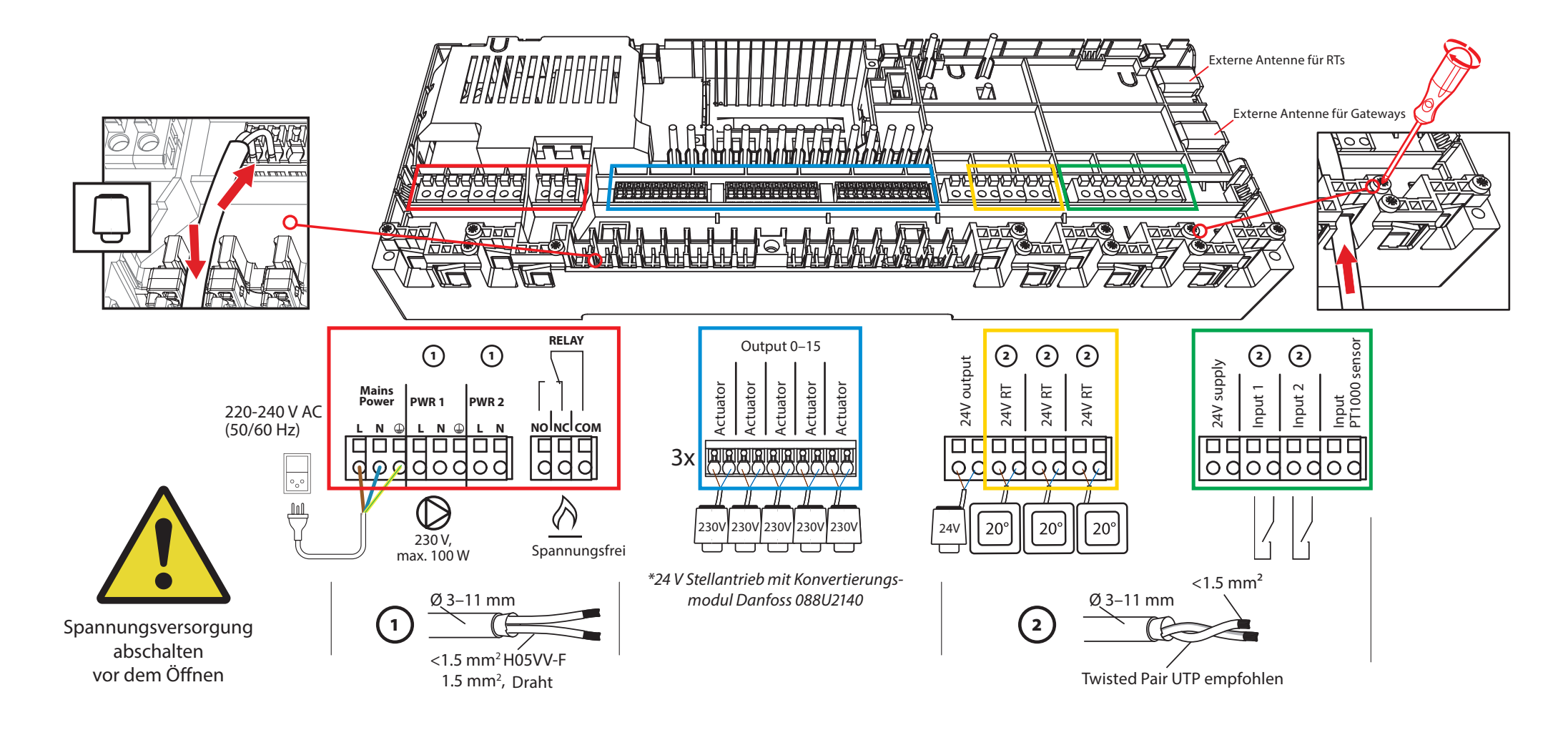

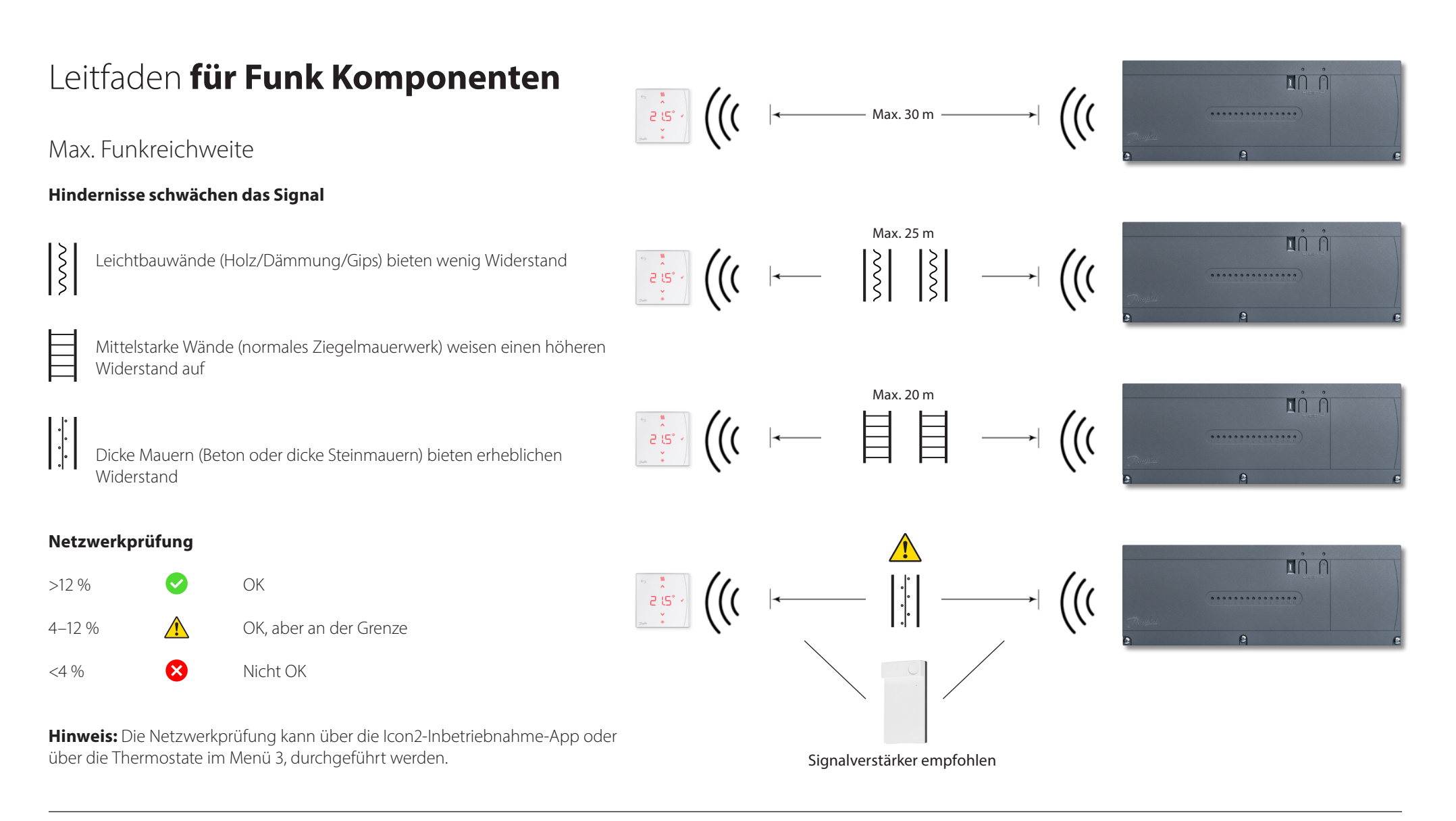

# Wann sollte ein Signalverstärker in Betracht gezogen werden?

Funk-Signale können durch unterschiedliche Materialien oder Materialstärken gestört oder geschwächt werden; dies sollte bei der Planung eines drahtlosen Systems berücksichtigt werden.

Zu typischen Funk Hindernissen gehören:

- Stahlbetonwände
- Aluminium-Folie (z. B. bei Dampfsperren oder Isolierungen)
- Spiegel
- Feuerungsanlagen, Lüftungsanlagen und ähnliche Geräte.
- Kühlschrank, Gefrierschrank und andere Haushaltsgeräte.

Mit einem Signalverstärker soll die Reichweite des Funk-Signals in problematischen Situationen vergößert bzw. das Funk-Signal umgeleitet werden.

Die meisten Häuser und Wohnungen benötigen keine Signalverstärker.

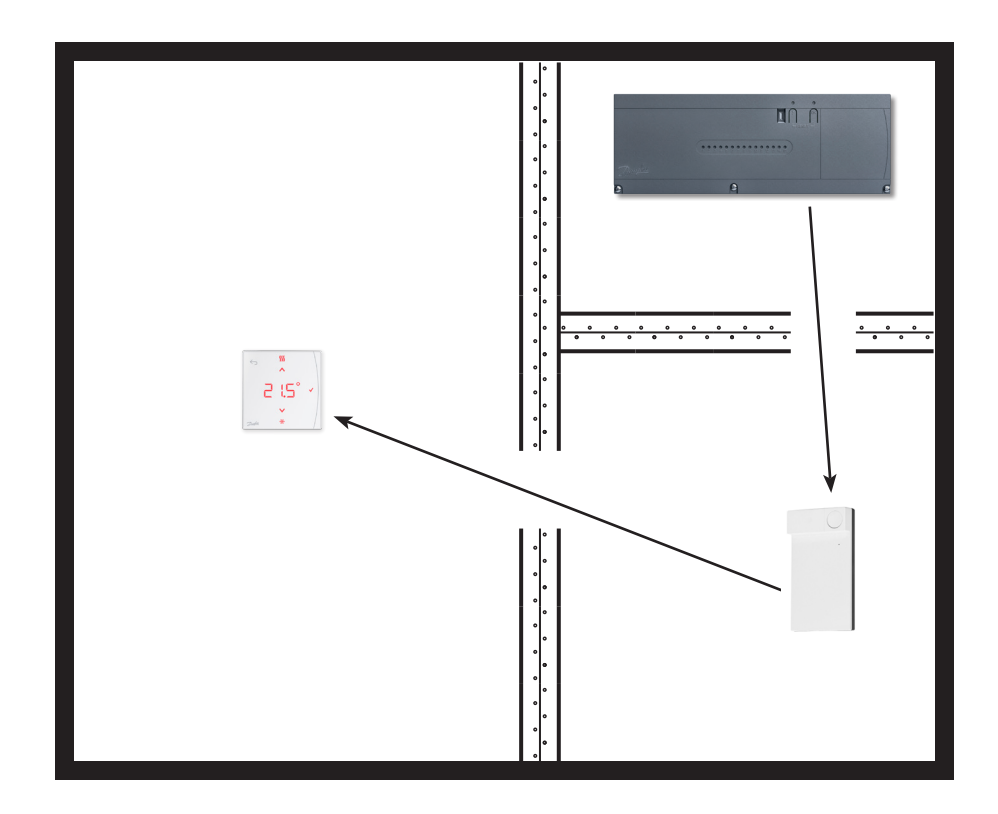

Danfoss

| Hinweise | Zeichnungen |
|----------|-------------|
|          |             |
|          |             |
|          |             |
|          |             |
|          |             |
|          |             |
|          |             |
|          |             |
|          |             |
|          |             |

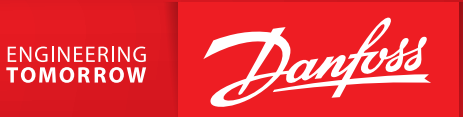

#### Danfoss GmbH

Climate Solutions • danfoss.de • +49 69 8088 5400 • cs@danfoss.de

Alle in dieser Publikation enthaltenen Warenzeichen sind Eigentum von Danfoss A/S oder Danfoss-Gruppenunternehmen. Danfoss und das Danfoss Logo sind Warenzeichen der Danfoss A/S. Alle Rechte vorbehalten.

Alle Informationen, einschließlich, aber nicht beschränkt auf Informationen zur Auswahl von Produkten, ihrer Anwendung bzw. ihrem Einsatz, zur Produktgestaltung, zum Gewicht, den Abmessungen, der Kapazität oder zu allen anderen technischen Daten von Produkten in Produkthandbüchern, Katalogbeschreibungen, Werbungen usw., die schriftlich, mündlich, elektronisch, online oder via Download erteilt werden, sind als rein informativ zu betrachten, und sind nur dann und in dem Ausmaß verbindlich, als auf diese in einem Kostenvoranschlag oder in einer Auftragsbestätigung explizit Bezug genommen wird. Danfoss übernimmt keine Verantwortung für mögliche Fehler in Katalogen, Broschüren, Videos und anderen Drucksachen.

Danfoss behält sich das Recht vor, ohne vorherige Bekanntmachung Änderungen an seinen Produkten vorzunehmen. Dies gilt auch für bereits in Auftrag genommene, aber nicht gelieferte Produkte, sofern solche Anpassungen ohne substanzielle Änderungen der Form, Tauglichkeit oder Funktion des Produkts möglich sind.